## **Thermal Printer**

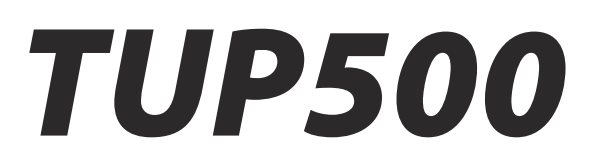

# Software Manual

The company names and product names that appear in this manual are generally trademarks or registered trademarks of each company.

| Introdu              | uction                                           |     |
|----------------------|--------------------------------------------------|-----|
| 1. Ir                | nstalling/Uninstalling                           |     |
| 11                   | Installing (Windows 2000/XP)                     | - 1 |
| 1.1                  | 1 1 Installing the Software                      |     |
| 1.                   | 1.2 Installing the USB Printer Class Driver.     | 4   |
| 1.                   | .1.3 Installing the Non-USB Printer Driver       |     |
| 1.                   | .1.4 Installing the USB Vendor Class Driver      |     |
| 1.2                  | Installing (Windows Vista 32-Bit Edition)        |     |
| 1.                   | .2.1 Installing the Software                     |     |
| 1.                   | .2.2 Installing the USB Printer Class Driver     |     |
| 1.                   | .2.3 Installing the Non-USB Printer Driver       |     |
| 1.                   | .2.4 Installing the USB Vendor Class Driver      |     |
| 1.3                  | Installing (Windows Vista 64-Bit Edition)        |     |
| 1.                   | .3.1 Installing the USB Printer Class Driver     |     |
| 1.                   | .3.2 Installing the Non-USB Printer Driver       |     |
| 1.                   | .3.3 Installing the USB Vendor Class Driver      |     |
| 1.4                  | Uninstalling                                     |     |
| 1.                   | .4.1 Windows 2000/XP                             |     |
| 1.                   | .4.2 Windows Vista 32-Bit Edition                |     |
| 1.                   | .4.3 Windows Vista 64-Bit Edition                |     |
| 2. F                 | Features                                         |     |
| 2.1                  | TUP500 Printer Driver                            |     |
| 2.2                  | Star TUP500 Configuration Utility                |     |
| 2.3                  | OPOS Driver                                      |     |
| 2.4                  | JavaPOS Driver                                   |     |
| 2.5                  | Virtual Port Emulator                            |     |
| 2.6                  | Printer-Status Setting Tool                      |     |
| 3 W                  | Vindows 2000/XP/Vista Printer Driver Settings    | 30  |
| 3. v                 | Printer-Status Setting Tool                      | 40  |
| 3.1                  | Satting the Drinter                              | 40  |
| 3.2                  | .2.1 Explanation of Device Settings              | 42  |
| 3.3                  | Setting the Print Ouality                        |     |
| 34                   | Setting the Paper Size                           | 50  |
| э. <del>т</del><br>З | 4.1 Standard Sizes                               | 50  |
| 3.5                  | User-Defined Paper Settings                      | 51  |
| 3.6                  | Setting the Print Color and Paper Type           | 53  |
| 37                   | Device Fonts                                     | 54  |
| 20                   | Control Fonts                                    |     |
| 3.0<br>3             | 8.1 Control Font Characters and Their Operations |     |
| 5.                   | control i one churacters and i nen operations    |     |

## Contents

|     | 3.8. | 2      | Using the Control Font                                                  | 58  |
|-----|------|--------|-------------------------------------------------------------------------|-----|
|     | 3.9  | Barc   | ode Fonts                                                               | 60  |
|     | 3.9. | 1      | Barcode Font List                                                       | 60  |
|     | 3.9. | 2      | Entering the Barcode Font                                               | 61  |
|     | 3.9. | 3      | Using the Barcode Font                                                  |     |
|     | 3.10 | Two-   | dimensional Code Printing Function (two-dimensional code font)          | 65  |
|     | 3.10 | ).1    | Two-dimensional Code Command Setting Font                               |     |
|     | 3.10 | ).2    | Two-dimensional Code Data Setting Font (DATA1, DATA2, DATA3, ESC_FONT)  |     |
|     | 3.10 | ).3    | Using the Two-dimensional Code Font                                     | 71  |
| 4.  | Sta  | r Co   | nfiguration Utility (Windows 2000 SP3 or Later/XP/Vista 32-Bit Edition) |     |
|     | 4.1  | Print  | er Settings                                                             | 80  |
|     | 4.1. | 1      | Memory SW Settings                                                      | 82  |
|     | 4.1. | 2      | NVLogo                                                                  |     |
|     | 4.1. | 3      | Printer Tests                                                           |     |
|     | 4.1. | 4      | Ethernet I/F Setup                                                      | 89  |
|     | 4.2  | Appl   | ication Settings                                                        |     |
|     | 4.2. | 1      | OPOS                                                                    | 96  |
|     | 4.2. | 2      | JavaPOS                                                                 | 99  |
|     | 4.2. | 3      | Virtual Port Emulator                                                   | 102 |
|     | 4.3  | Com    | mon Data                                                                | 105 |
|     | 4.3. | 1      | Image List                                                              | 106 |
| 5.  | Gu   | ideli  | nes for Printing Documents                                              | 111 |
|     | 5.1  | Note   | s for Printing via a Serial Interface                                   | 111 |
|     | 5.2  | Note   | s for Using Microsoft Word                                              | 112 |
|     | 5.3  | Rest   | rictions and Precautions                                                | 113 |
| 6.  | Gu   | ideli  | nes for Usage in an Ethernet Environment                                | 114 |
|     | 6.1. | Man    | ually Setting a Temporary IP Address                                    | 114 |
|     | 6.2. | Man    | ually Setting an IP Address                                             | 115 |
|     | 63   | Setti  | ng up a TCP/IP Printer Port                                             | 118 |
|     | 63   | 1      | Adding a TCP/IP Printer Port                                            | 118 |
|     | 6.3. | 2      | Changing a TCP/IP Printer Port                                          | 121 |
| 7   | Re   | visio  | n History                                                               | 123 |
| · • | 1.0  | , 1010 | ······································                                  |     |

## Introduction

This driver software runs on Windows 2000 (SP3 and later), XP, and Vista.

If you going to use Windows applications and are connecting by USB, please be sure to install the provided USB printer class driver. If you are planning to use OPOS applications over a USB connection, please install the USB vendor class driver. For instructions, see Chapter 1, "Installing/ Uninstalling," and follow the steps that apply to the your environment and intended usage.

## 1. Installing/Uninstalling

The installation steps vary according to the operating system. Therefore, refer to the section for the environment that you are using.

Caution: Administrator privilege is required to run the installation.

#### 1.1 Installing (Windows 2000/XP)

To install the driver, proceed as follows.

**Note:** If you are connecting to the printer by USB, do not turn the printer on yet. First carry out the steps under Section 1.1.1,."Installing the Software." Then proceed to either Section 1.1.2, "Installing the USB Printer Class Driver" or to Section 1.1.4, "Installing the USB Vendor Class Driver," and turn on the power when instructed to do so.

#### 1.1.1 Installing the Software

① Open the "Star\_TUP500\_Software\_Ver1\_0" folder (created when the "Star\_TUP500\_Software\_Ver1\_0.zip" file is unzipped) and start "Star\_TUP500\_Installer.exe".

The following window appears, and the wizard prepares to start the installation. The time required for installation may be longer than usual depending on the environment used.

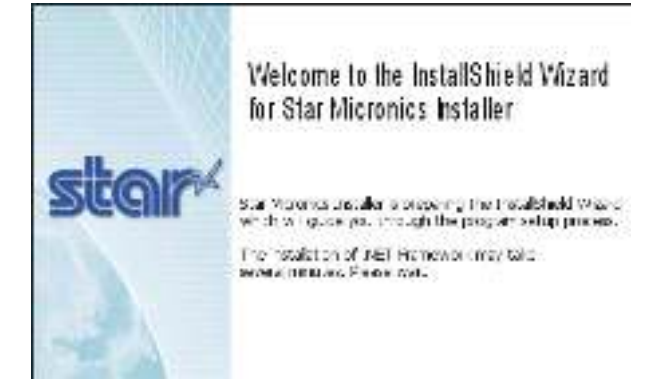

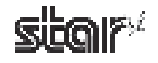

② Click the **Next** button to proceed.

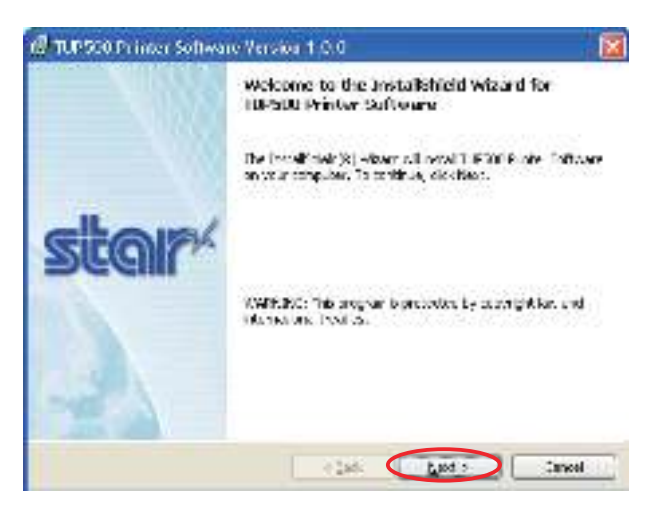

③ Type your user information.

After typing your user name and the name of your organization and selecting whether the installed program is to be available to all users of this computer or only to you, click the **Next** button.

| Faser more you' the real on<br>Development<br>Interface<br>Interface<br>Conference |               |
|------------------------------------------------------------------------------------|---------------|
| Destruction<br>Recollection<br>Characteristic<br>Exercises (                       |               |
| ing Hartier                                                                        |               |
| Cognition (<br>Con Historia)                                                       | ar (# Lema)   |
| Eter Hinteller                                                                     | ser (ja Lamz) |
|                                                                                    | artir Lanzi   |
|                                                                                    | ar (r. Lenz)  |
| Dutil the specific fla                                                             | ar (r. Unix)  |
| (a) (any time in no latent this computer (a) (Lenne)                               |               |
| Outlefor reduces as in                                                             |               |

④ Select the setup type, either Typical or Custom. Use Custom if you wish to include installation of the virtual port emulator, or if you wish to suppress installation of features that you do not need. Otherwise, select Typical. Features included by a Typical installation are as indicated below. After selecting, click Next.

| Contraction Contraction of Contraction of Contracti | A Typical installation will install the fol-<br>lowing features: Printer driver                                                                                          |
|----------------------------------------------------------------------------------------------------|----------------------------------------------------------------------------------------------------|
| Passe clieb a cebu type.<br>© Erric d<br>Alancyon Laters allow dates, Manya Lorendold<br>Status                                                                                                    | <ul> <li>Language monitor plug-in</li> <li>USB vendor class driver</li> <li>OPOS driver</li> <li>JavaPOS</li> <li>Setup utilities</li> </ul>                             |
| deuss vielnerum, e bezaterne sont e state a state aveil aveil avei | <ul> <li>Note that a Typical install will not install<br/>the following. (Use Custom if you wish<br/>to include this feature.)</li> <li>Virtual port emulator</li> </ul> |

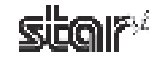

⑤ Click the **Install** button to begin the installation.

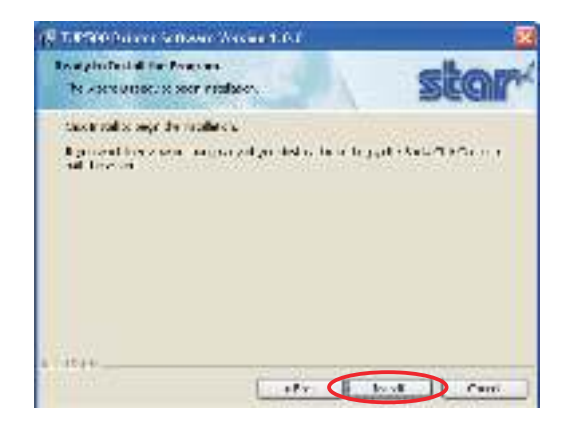

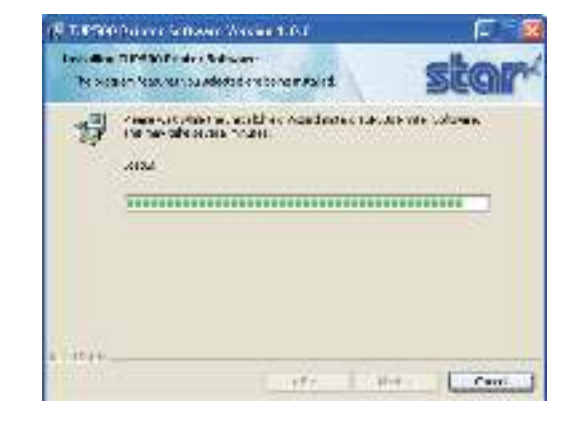

Software installation is now completed.
 Click the Finish button to close the wizard.

| N TRADODATE SOM | 0000001.01 🦉                                                                                                    |
|-----------------|----------------------------------------------------------------------------------------------------|
|                 | Inste Shield Higard Completed                                                                                                    |
| 1               | Ne moral valet was a variable and standard and the standard standard stand |
| stan/           |                                                                                                    |
| Decim           |                                                                                                    |
|                 |                                                                                                    |
| 5-1-12          |                                                                                                    |
|                 | Lastra (1994) dans 1                                                                                                    |

- ⑦ Now install the driver software that matches your interface and intended use. Proceed to one of the following sections, in accordance with your needs:
  - 1.1.2 Installing the USB Printer Class Driver
  - 1.1.3 Installing the Non-USB Printer Driver
  - 1.1.4 Installing the USB Vendor Class Driver

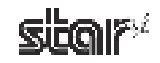

#### 1.1.2 Installing the USB Printer Class Driver

To install the USB printer class driver, proceed as follows.

① Connect the printer, and then turn on the printer's power switch.

The computer's Plug and Play feature detects the connection of the printer hardware and automatically installs the driver software.

At this time, the following message will appear on the lower right of the Windows desktop.

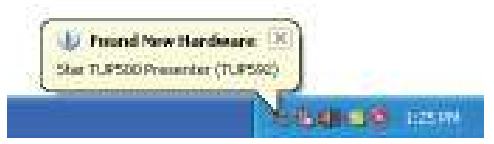

② From the Windows Start menu, select Printers and Faxes and confirm that Star TUP500 Presenter (TUP592) or Star TUP500 (TUP542) appears in the folder. If the appropriate printer appears there, installation was completed successfully.

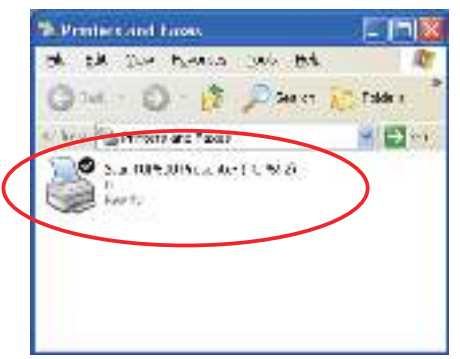

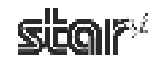

#### 1.1.3 Installing the Non-USB Printer Driver

To install the non-USB driver, proceed as follows.

When using a TCP/IP interface, the port must be configured beforehand. For details, see Section 6.3, "Setting up a TCP/IP Printer Port."

 From the Windows Start menu, select Programs – StarMicronics – TUP500 – Utility – Add Printer Wizard (TUP500).

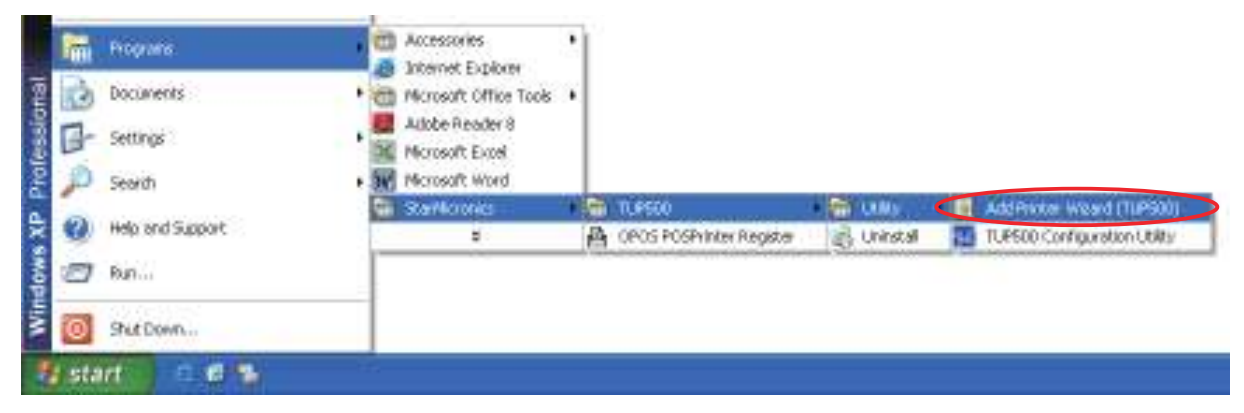

② In the Add Printer Wizard dialog box, click the Next button.

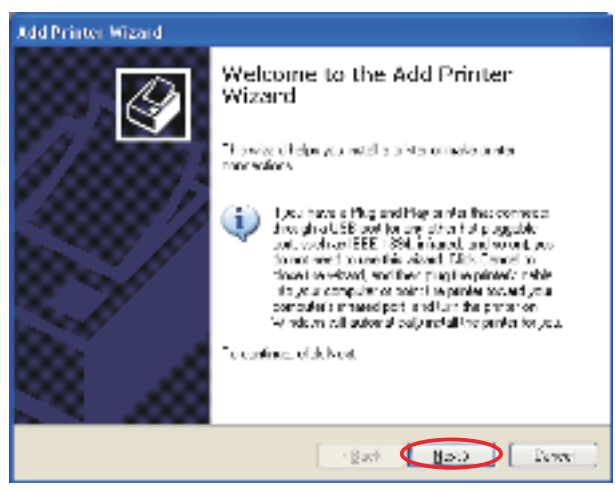

③ In the Local or Network Printer dialog box, select Local printer attached to this computer and uncheck Automatically detect and install my Plug and Play printer. Click the Next button to proceed.

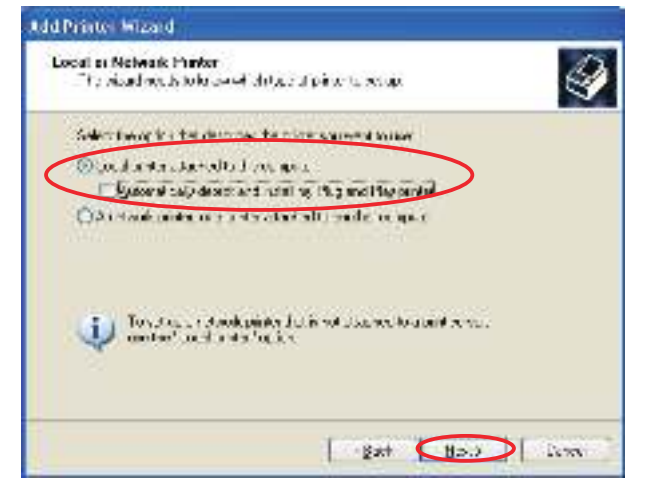

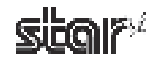

④ In the Select a Printer Port dialog box, select the port to use, and then click the **Next** button.

| Add Printer Wizard                                                          |                                                           |
|-----------------------------------------------------------------------------|-----------------------------------------------------------|
| Select a Panier Poil<br>D. go a transmer cate with princes the              | n janti                                                   |
| Selective perty a connected minimum as<br>new noti-                         | on Phaspert American), processiona                        |
| (I) antraficios aport                                                       | oer neer deze Manka, Mark)                                |
| A car Mart compositions for 2017.<br>The contextual fail for and the Jolies | portio comunicate atria sea pintar.<br>In writing for the |
| 90                                                                          | 12                                                        |
| Curves a re-pet                                                             | 191                                                       |
|                                                                             |                                                           |
|                                                                             | gat Boo Low                                               |

(5) Select the printer to install, and then click the **Next** button.

| - Colum | THE HEATS                                                                           |                                                                                                    |
|---------|-------------------------------------------------------------------------------------|----------------------------------------------------------------------------------------------------|
| Inc     | dall Panlar Software<br>The second date and read dates in                           | end diministration a back brane. 🥰                                                                                                    |
| 140     | Solen daes mediens en annach<br>John dies daes Nach beise<br>angestiegende scheree. | the analysis of the state of the state of th |
| N       | NAA.'                                                                               |                                                                                                    |
| No.     | oka TURBOU (TURPA)<br>Fon TURBOU Posieron (TURPA)                                   |                                                                                                    |
| 9       | ha oto a tagang agant<br>Ta awakyaka sagang alianana                                | Elater lippes                                                                                                    |
|         |                                                                                     | L Bet Hay                                                                                                    |

(6) Specify the printer name that will be used after installation in Windows-based programs. Type the printer name if you wish to change it. Additionally, you may set the printer currently being installed as the default printer. Confirm the settings, and then click the Next button.

| tdd Printei Wizard                                                                                                    |                                                                                                    |
|----------------------------------------------------------------------------------------------------|----------------------------------------------------------------------------------------------------|
| Hane You Phriter<br>To and seign share lotin                                                                                                    | nota 🥝                                                                                                    |
| Type a subset for the minute of<br>non-according to a simple for<br>perificial<br>Drive measure<br>Real of according to a single of<br>the second second | tere a una para part de la la grad plan de la deve<br>la 11 d'ancidad. El sud tel asperte dara de define<br>la 12 de la compositiona de la compositiona de la compositiona<br>la compositiona de la compositiona de la compositiona de la compositiona de la compositiona de la compositiona<br>la compositiona de la compositiona de la compositiona de la compositiona de la compositiona de la compositiona<br>la compositiona de la compositiona de la compositiona de la compositiona de la compositiona de la compositiona<br>la compositiona de la compositiona de la compositiona de la compositiona de la compositiona de la compositiona<br>la compositiona de la compositiona de la compositi |
| ©jei<br>Dkr                                                                                                    |                                                                                                    |
|                                                                                                    | gat Boo icm                                                                                                    |

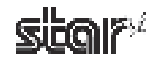

⑦ Make the appropriate printer-sharing settings, and then click the **Next** button.

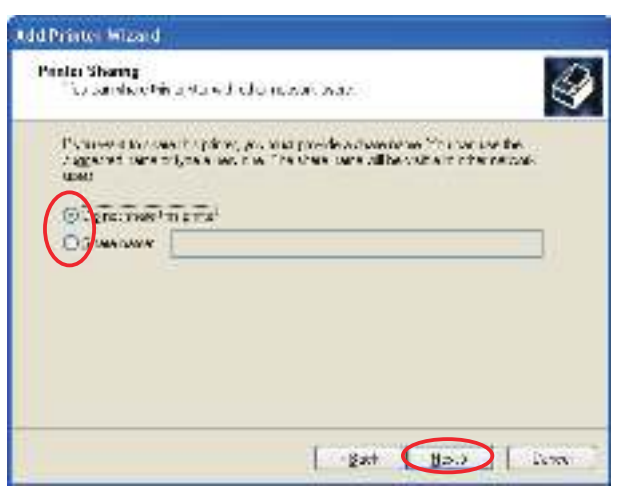

③ Select Yes to print a test page or No to not print one, and then click the Next button.

| add Printer Mizard                                 |                    |                 |                    |
|----------------------------------------------------|--------------------|-----------------|--------------------|
| Print Light Page<br>To cardin J.J. Required virtue | kdaaps (stavi san) | and a set long. | Ð                  |
| Er pie sind op ist and op set                      | ĝ                  |                 |                    |
|                                                    |                    |                 |                    |
|                                                    |                    |                 |                    |
|                                                    |                    |                 |                    |
|                                                    |                    |                 |                    |
| -                                                  | -Terratai          |                 | Contraction of the |
|                                                    | 287                | 05.7            |                    |

**Note:** When using a serial port, do not print the test page. Confirm the printer and computer printer port settings when printing via a serial port. For details, see Section 5.1, "Notes for Printing via a Serial Interface."

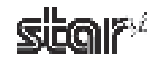

(9) The settings are displayed. If the settings are correct, click the **Finish** button to add the printer.

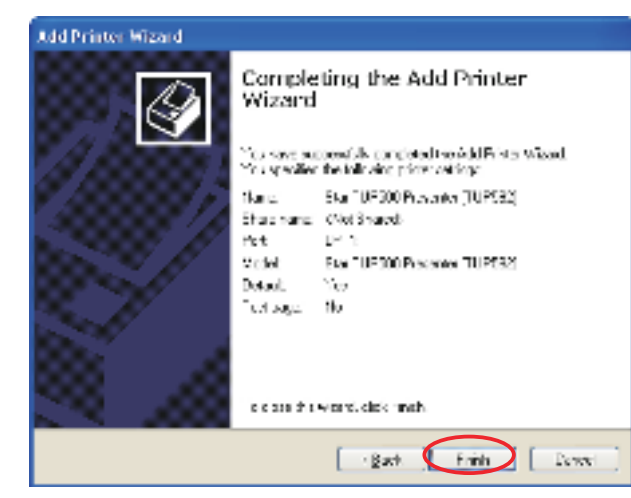

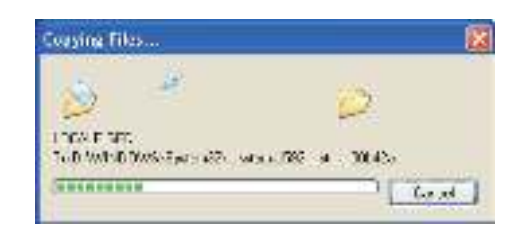

① A From the Windows Start menu, select Printers and Faxes and confirm that Star TUP500 Presenter (TUP592) or Star TUP500 (TUP542) appears in the folder. If the appropriate printer appears there, installation was completed successfully.

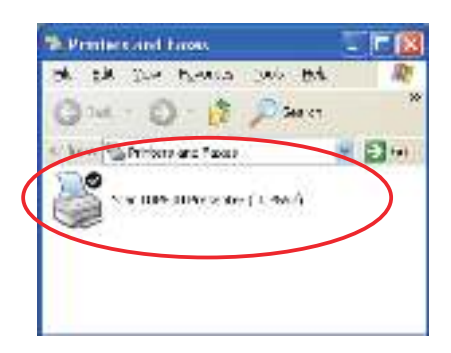

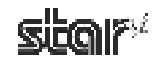

#### 1.1.4 Installing the USB Vendor Class Driver

To install the USB vendor class driver, proceed as follows.

① At the printer, set DIP switch 1-5 to OFF. Then connect the printer to the computer, and turn on the printer's power.

The computer's Plug and Play feature detects the connection of the printer hardware and automatically installs the USB vendor class driver software.

**Point!** For information about the printer's DIP switches, refer to the Product Specifications Manual (issued separately).

② From the Start menu, select Control Panel – System – Hardware – Device Manager and confirm that SMJ USB Device (COM\*) appears under Ports (COM & LPT). If it does, installation has completed successfully.

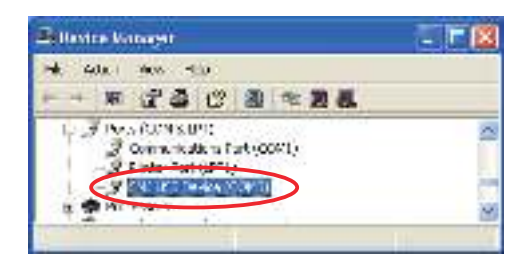

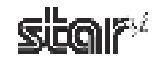

#### 1.2 Installing (Windows Vista 32-Bit Edition)

To install the driver, proceed as follows.

**Note:** If you are connecting to the printer by USB, do not turn the printer on yet. First carry out the steps under Section 1.2.1,."Installing the Software." Then proceed to either Section 1.2.2, "Installing the USB Printer Class Driver" or to Section 1.2.4, "Installing the USB Vendor Class Driver," and turn on the power when instructed to do so.

#### **1.2.1** Installing the Software

- ① Open the "Star\_TUP500\_Software\_Ver1\_0" folder (created when the "Star\_TUP500\_Software\_Ver1\_0.zip" file is unzipped) and start "Star\_TUP500\_Installer.exe".
- ② In the User Account Control dialog box, click the Continue or Allow button.

The following window appears, and the wizard prepares to start the installation. The time required for installation may be longer than usual depending on the environment used.

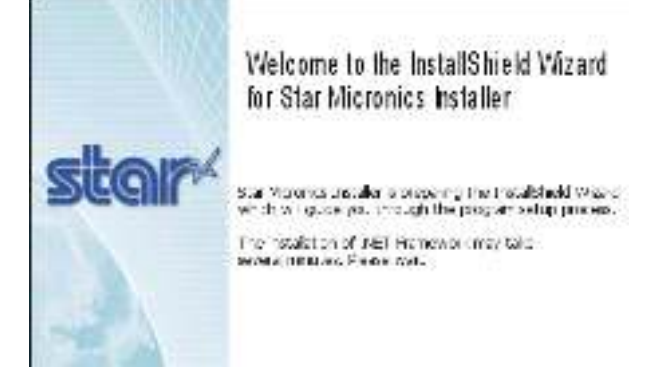

③ Click the **Next** button to proceed.

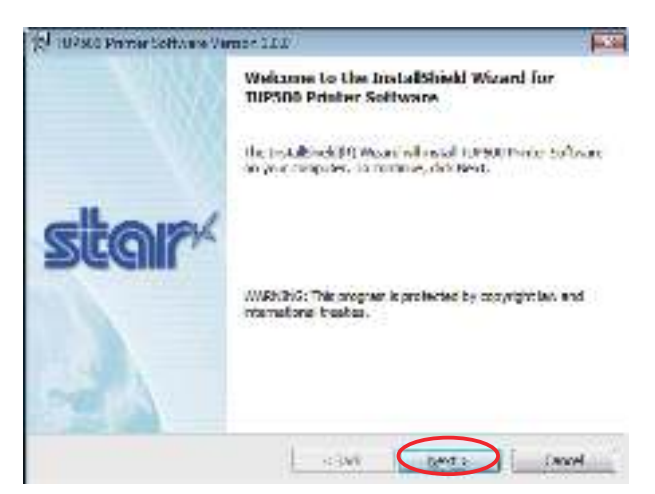

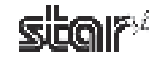

④ Type your user information.

After typing your user name and the name of your organization and selecting whether the installed program is to be available to all users of this computer or only to you, click the **Next** button.

| DIR! |
|------|
|      |
|      |
|      |
|      |
|      |
|      |
|      |
|      |
|      |
|      |
| here |
|      |

(5) Select the setup type, either Typical or Custom. Use Custom if you wish to include installation of the virtual port emulator, or if you wish to suppress installation of features that you do not need. Otherwise, select Typical. Features included by a Typical installation are as indicated below. After selecting, click Next.

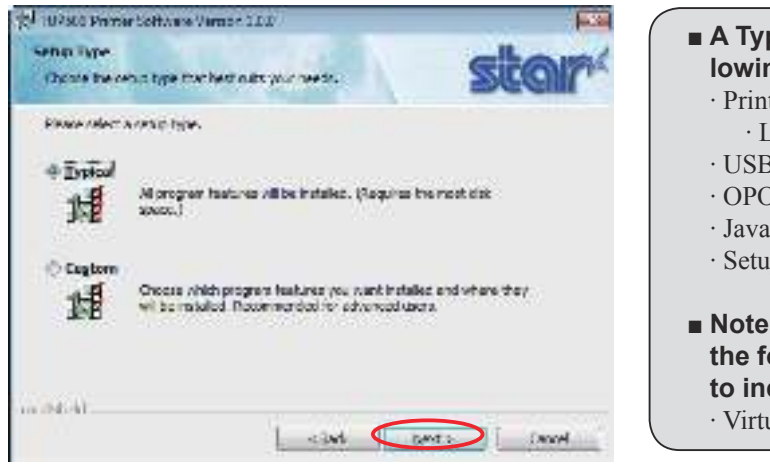

- A Typical installation will install the following features:

   Printer driver
   Language monitor plug-in
   USB vendor class driver
   OPOS driver
   JavaPOS
   Setup utilities

   Note that a Typical install will not install the following. (Use Custom if you wish to include this feature.)

   Virtual port emulator
- ⑥ Click the **Install** button to begin the installation.

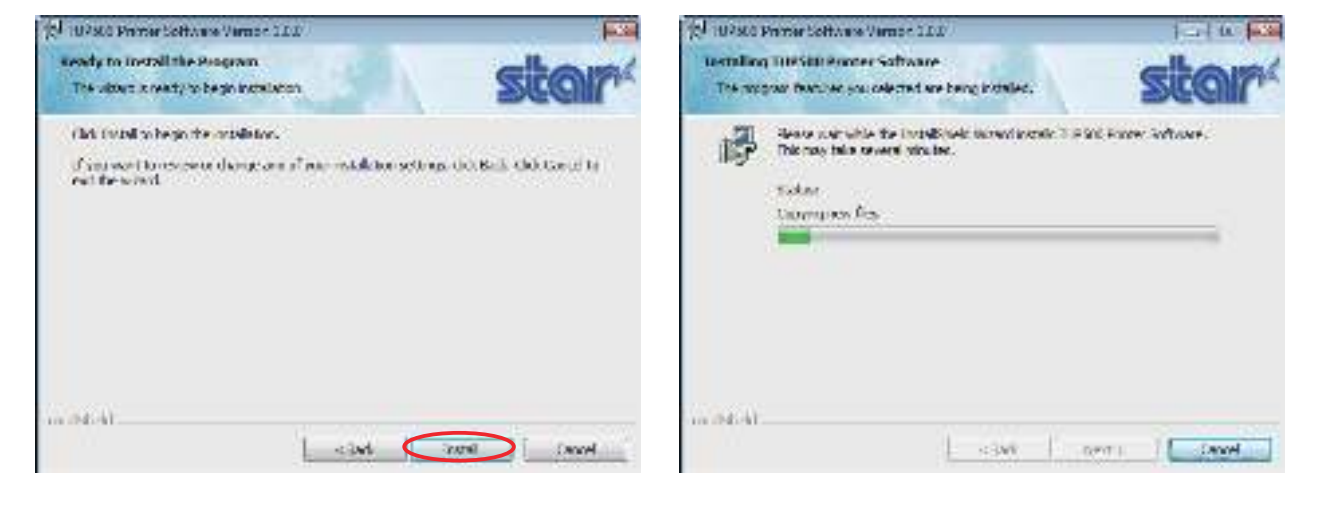

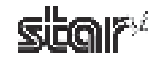

⑦ If you have opted to install the virtual port emulator, the security window shown below will appear. Click Install this driver software anyway to continue the installation.

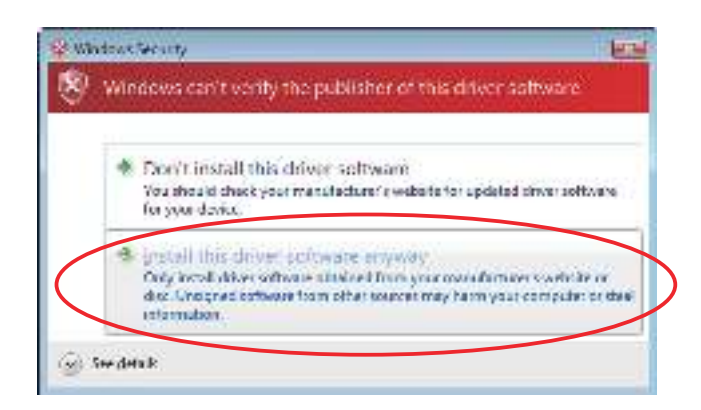

Software installation is now completed. Click the Finish button to close the wizard.

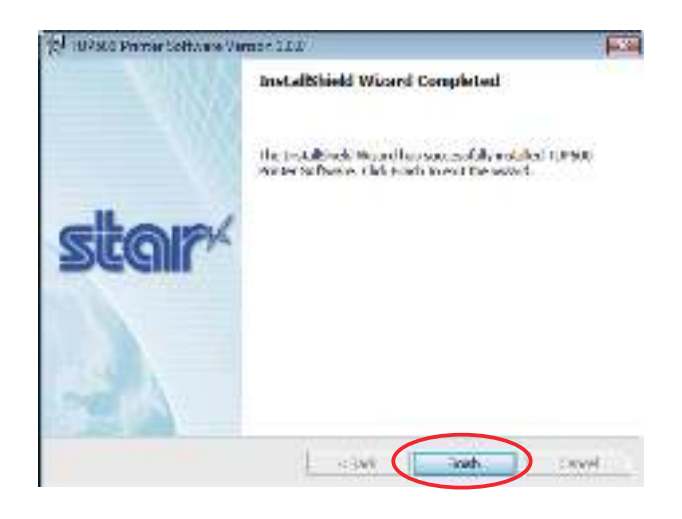

- ③ Now install the driver software that matches your interface and intended use. Proceed to one of the following sections, in accordance with your needs:
  - 1.2.2 Installing the USB Printer Class Driver
  - 1.2.3 Installing the Non-USB Printer Driver
  - 1.2.4 Installing the USB Vendor Class Driver

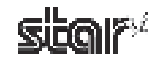

#### 1.2.2 Installing the USB Printer Class Driver

To install the USB printer class driver, proceed as follows.

 Connect the printer, and then turn on the printer's power switch. The Plug and Play feature detects the connection of the printer hardware and automatically installs the driver software.

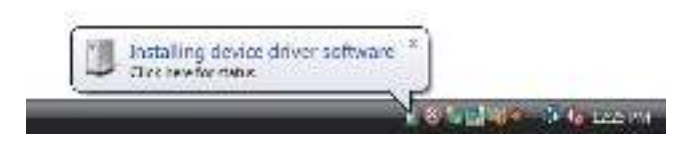

If installation was completed successfully, the following message will appear on the lower right of the Windows desktop.

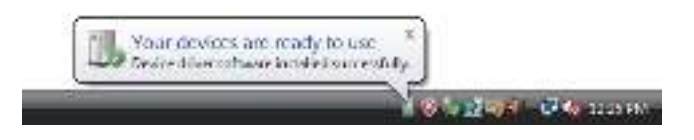

② From the Windows Start menu, select Settings – Printers to display the printer setting dialog box. Confirm that Star TUP500 Present (TUP592) or Star TUP500 (TUP542) appears in the folder. If the appropriate printer appears there, installation was completed successfully.

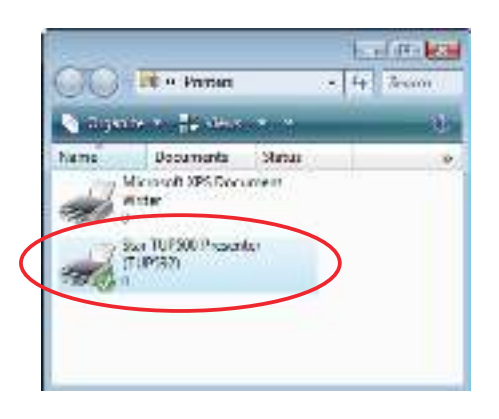

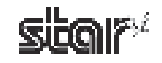

#### 1.2.3 Installing the Non-USB Printer Driver

To add a printer, proceed as follows.

When using a TCP/IP interface, the port must be configured beforehand. For details, see Section 6.3, "Setting up a TCP/IP Printer Port."

(1) From the Windows Start menu, select **Programs – StarMicronics – TUP500 – Utility**, right-click **Add Printer Wizard (TUP500)**, and then select **Run as administrator**.

| S.                    |                                  | Open<br>Openia de la casa |
|-----------------------|----------------------------------|---------------------------|
|                       |                                  | P Harristeadore           |
|                       |                                  | Destors providue variant  |
| 4                     |                                  | Gend To                   |
| Conditioner -         |                                  | Cold<br>Cold States       |
| a warendari           |                                  | Crares Shortput           |
| Entrance Concern      |                                  | Delete                    |
| 🖞 Journets 🕴 🕌 Have-  | ÷                                | No                        |
| Bratego + Historica   | a second second second second    | Properties                |
| 🟳 teeta 🕴 🚺 teetaansa | 📕 TARSON 🙀 2007 🔰 AddReime Alter | 100000                    |
| Contemport Support    |                                  | A . Do to                 |
| an Annenan            |                                  |                           |
| and the second        |                                  |                           |

- ② In the User Account Control dialog box, click the Continue or Allow button.
- ③ In the Choose a local or network printer dialog box, click Add a local printer.

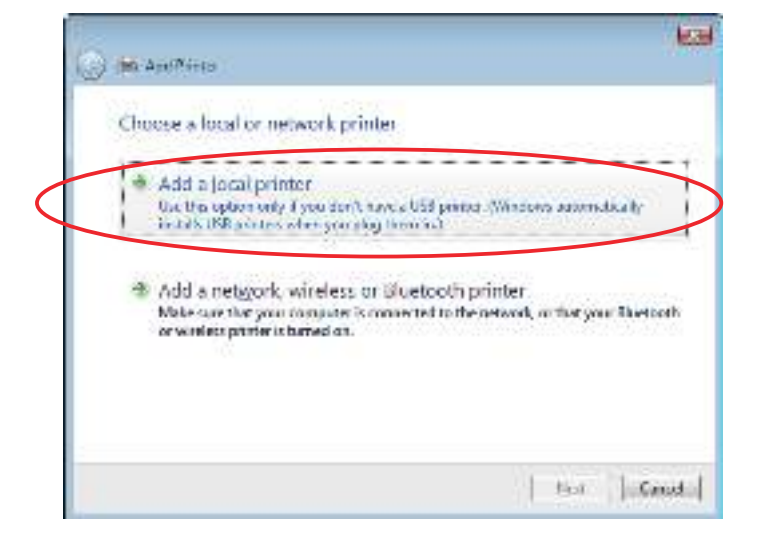

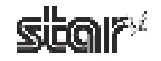

④ In the Choose a printer port dialog box, select the port to use, and then click the **Next** button.

| <b>9 166</b> AntiPrints                            |                                                    |                                      |
|----------------------------------------------------|----------------------------------------------------|--------------------------------------|
| Choose a printer po<br>Aprilte portia a type of co | r l<br>mostlor that allows your computer to each a | nga <mark>int</mark> ornation with a |
| # Ose on exchanges ()                              | JFL: (Proder Port)                                 |                                      |
| C grate anew ante                                  |                                                    |                                      |
| Type share to                                      | unas Farri                                         |                                      |
|                                                    |                                                    |                                      |
|                                                    |                                                    |                                      |
|                                                    |                                                    |                                      |
|                                                    | (                                                  | Jack Canad                           |

⑤ Select the printer to install, and then click the **Next** button.

| ø | (M. App?Fire)                                                                                                    |
|---|----------------------------------------------------------------------------------------------------|
|   | Install the printer driver                                                                                                    |
|   | Solid the manufacture and model of your privar, it your ambar care with an installation,<br>dot, click Hove Date. If your privar tractilated, conset your ambar decurrentation for<br>consultation and water. |
|   | Rebis                                                                                                    |
|   | S Der TUT Sch (TUT Sh)<br>S Den TUT Sch (TUT Sh)                                                                                                    |
| 1 | Tendino e desdy serol     [Wedow Caklor] Hors Det     [In wydy dyn waterny modal                                                                                                    |
|   | Nes Crud                                                                                                    |

(6) Specify the printer name that will be used after installation in Windows-based programs. Type the printer name if you wish to change it. Additionally, you may set the printer currently being installed as the default printer. Click the Next button to begin the installation.

| Ma AntiPrinto      |                                                          |      |
|--------------------|----------------------------------------------------------|------|
| Type a print       | ter name.                                                |      |
| Einter name:       | SWCTLEGOLELWOW/MCTUP:STO                                 |      |
|                    | 🖹 Sel es the gefection de                                |      |
| This science with  | a builded with the Stor 7 State Constraint (TEP522) dive |      |
| the present of the |                                                          | 50 C |
|                    |                                                          | 23   |
|                    |                                                          | 28   |
|                    |                                                          | 28   |
|                    |                                                          |      |
|                    |                                                          | 28   |
|                    |                                                          | *.5  |

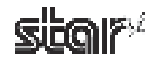

⑦ Make the appropriate printer-sharing settings, and then click the **Next** button.

| an Antibino                            |                                                                                                    | E   |
|----------------------------------------|----------------------------------------------------------------------------------------------------|-----|
| -<br>Totalara                          |                                                                                                    |     |
| Printer Starin                         | id.                                                                                                    |     |
| If you were to share work on the share | e this orthon, you must provide a share name. You can use the suggested<br>when, The share name will be wattle to other network coses. |     |
| at increase th                         | spite                                                                                                    |     |
| C S are the pive                       | er to thet others on your network can find and use it                                                                                  |     |
| Acome.                                 | 1                                                                                                    |     |
| Locate-                                |                                                                                                    |     |
| ≤amylands                              |                                                                                                    |     |
|                                        |                                                                                                    |     |
|                                        |                                                                                                    |     |
|                                        |                                                                                                    | -   |
|                                        | that Ca                                                                                                    | ed. |

(a) If installation was completed successfully, the following dialog box will appear. To print a test page, click the **Print a test page** button. Click the **Finish** button to complete the installation.

| 🕞 🗰 Apathina                                                                   | 100                             |
|--------------------------------------------------------------------------------|---------------------------------|
| You've successfully added Star TUP500 Pres                                     | enter (TUP592)                  |
| Takes if the poster is working currently, or to see the block and a fact page. | ng offension fic the pores, and |
|                                                                                | First Court                     |

Note:When using a serial port, do not print the test page.Confirm the printer and computer printer port settings when printing via a serial port.For details, see Section 5.1, "Notes for Printing via a Serial Interface."

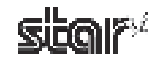

③ From the Windows Start menu, select Settings – Printers to display the printer setting dialog box. Confirm that Star TUP500 Presenter (TUP592) or Star TUP500 (TUP542) appears in the folder. If the appropriate printer appears there, installation was completed successfully.

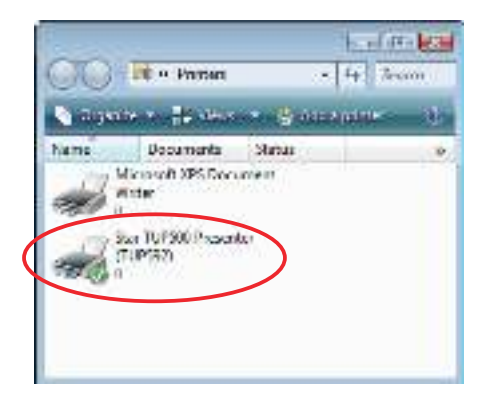

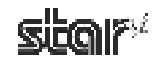

#### 1.2.4 Installing the USB Vendor Class Driver

To install the USB vendor class driver, proceed as follows.

(1) At the printer, set DIP switch 1-5 to OFF. Then connect the printer to the computer, and turn on the printer's power. The computer's Plug and Play feature detects the connection of the printer hardware and automatically installs the USB vendor class driver software.

**Point!** For information about the printer's DIP switches, refer to the Product Specifications Manual (issued separately).

(2) From the Start menu, select Settings – Control Panel – Device Manager and confirm that SMJ USB Device (COM\*) appears under Ports (COM & LPT). If it does, installation has completed successfully.

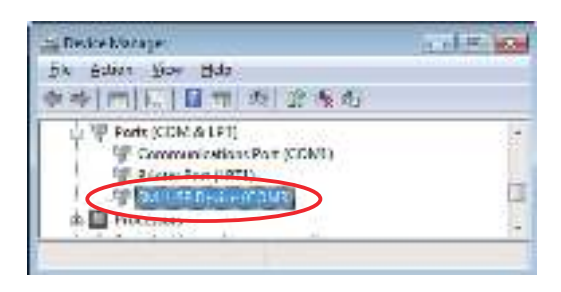

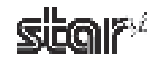

#### 1.3 Installing (Windows Vista 64-Bit Edition)

If you are using OPOS on a 64-bit Windows system, you must install the separate OPOS standalone package. To enable installation of the package, open the "Star\_TUP500\_Software\_Ver1\_0" folder (created when the "Star\_TUP500\_Software\_Ver1\_0.zip" file is unzipped) and unzip the file named "Win2K\_XP\_Vista\Driver\OPOS\_POSPrinter\_1.8.8\_ Win32\_yyyymmdd.zip" (where yyyymmdd gives the most recent date). Note that the installed OPOS driver runs on 32-bit OPOS applications.

Installation depends on the interface and applications you will be using. Proceed to one of the following sections, in accordance with your needs.

- 1.3.1 Installing the USB Printer Class Driver
- **1.3.2 Installing the Non-USB Printer Driver**
- 1.3.3 Installing the USB Vendor Class Driver

#### 1.3.1 Installing the USB Printer Class Driver

To install the USB printer class driver, proceed as follows.

- Connect the printer, and then turn on the printer's power switch. The Plug and Play feature detects the connection of the printer hardware and automatically starts installing the driver software.
- ② In the following dialog box, click Locate and install driver software (recommended).

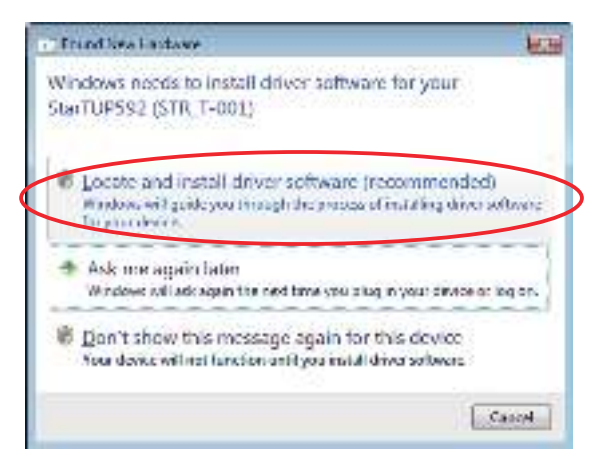

③ In the User Account Control dialog box, click the Continue or Allow button. Installation begins.

The time required for installation may be longer than usual depending on the environment used.

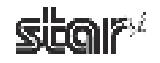

④ If the following window appears, click Don't search online.

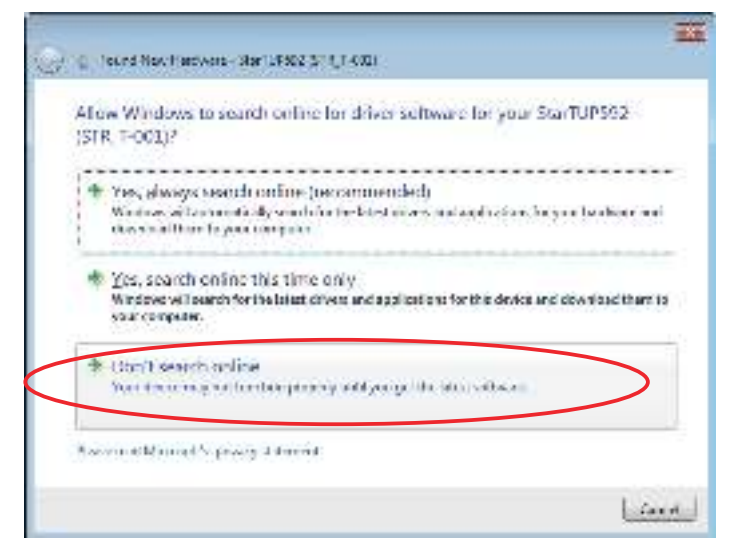

(5) When the following window appears, click I don't have the disc Show me other options.

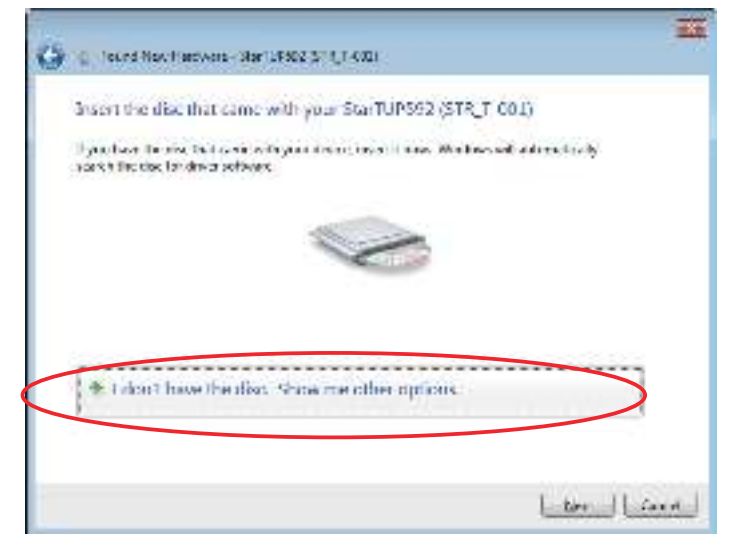

6 Click Browse my computer for driver software (advanced).

| Andows couldn't find chiver st                                                      | illiware for your device             |
|-------------------------------------------------------------------------------------|--------------------------------------|
| <ul> <li>Queck for a sublikers<br/>Wedges all cheers we little<br/>wedge</li> </ul> | në tëgji par tar Die ta që par de ër |
| <ul> <li>Bessering computer for a<br/>Locar autoral dates where a</li> </ul>        | rive softweet (alverant)<br>events   |
|                                                                                     |                                      |
|                                                                                     |                                      |

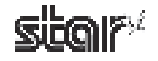

⑦ Click Browse. Under the "Star\_TUP500\_Software\_Ver1\_0" folder (created when you unzipped "Star\_TUP500\_ Software\_Ver1\_0.zip"), select "Win2k\_XP\_Vista\Driver\PrinterDriver\_Vista\_XP\_2k", and click Next.

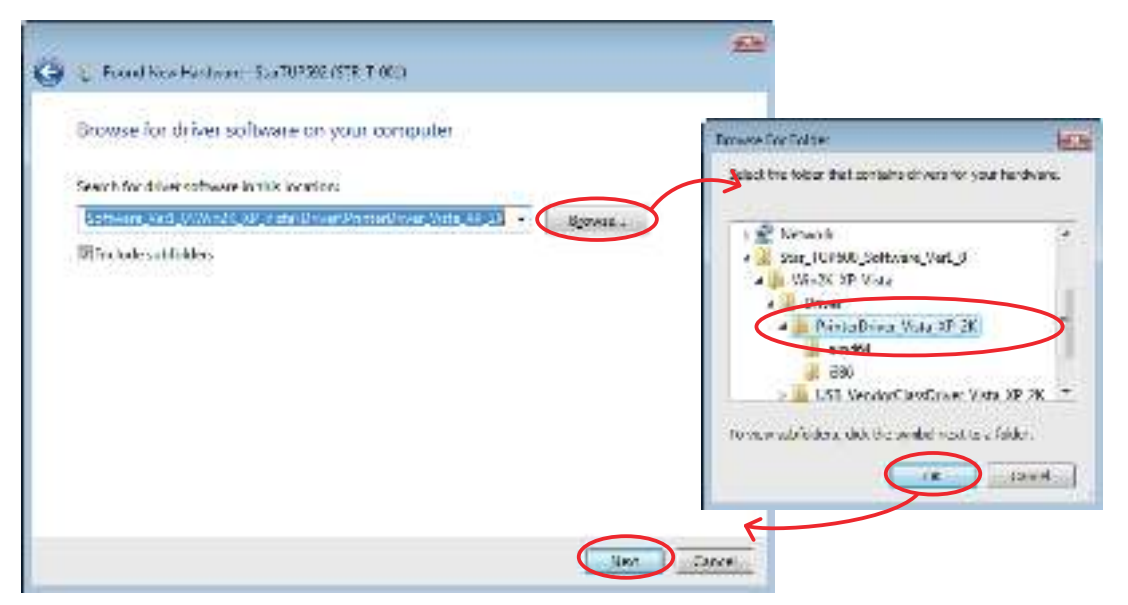

(a) Make the appropriate printer-sharing settings, and then click the **Next** button.

| 6 | M AntPinto                                                                                                    |                                                                         | 123                |
|---|----------------------------------------------------------------------------------------------------|-------------------------------------------------------------------------|--------------------|
| - | 2000200                                                                                                    |                                                                         |                    |
|   | Sunter Sparind                                                                                                 |                                                                         |                    |
|   | If you wont to share this printer, you must provide a single in type a new one. The share name will be visible | eronano. You <mark>ser uso ino saggastad</mark><br>Holdha nativorcasera |                    |
|   | # Inorther dispres                                                                                             |                                                                         |                    |
|   | C Share the privar to that others on your network of                                                           | in final and use it                                                     |                    |
|   | Scontre                                                                                                    |                                                                         |                    |
|   | Lub.                                                                                                    |                                                                         |                    |
|   | Convert:                                                                                                    |                                                                         |                    |
|   |                                                                                                    |                                                                         |                    |
|   |                                                                                                    |                                                                         |                    |
|   |                                                                                                    |                                                                         |                    |
|   |                                                                                                    | that Gar                                                                | L bu               |
| - |                                                                                                    | CONTRACTOR SALES                                                        | Contraction of the |

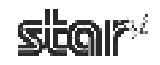

③ If installation was completed successfully, the following dialog box will appear. Click the Close button to complete the installation.

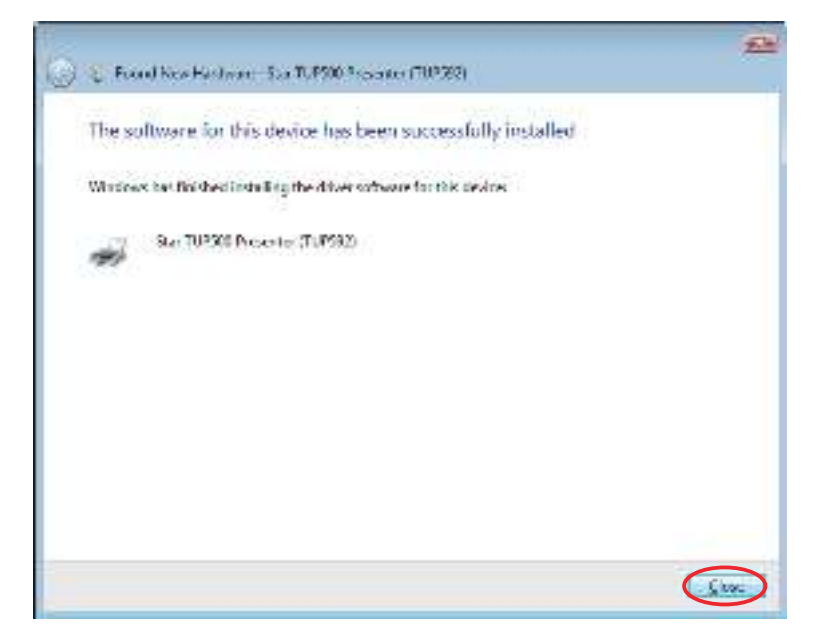

From the Windows Start menu, select Settings – Printers to display the printer setting dialog box. Confirm that Star TUP500 Presenter (TUP592) or Star TUP500 (TUP542) appears in the folder. If the appropriateprinter appears there, installation was completed successfully.

| And the second second se |     |
|----------------------------------------------------------------------------------------------------|-----|
| Contraction of the second second second                                                                                                    | -12 |
| Name Documento Status                                                                                                    |     |

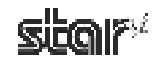

#### 1.3.2 Installing the Non-USB Printer Driver

To install the non-USB driver, proceed as follows. When using a TCP/P interface, the port must be configured

When using a TCP/IP interface, the port must be configured beforehand. For details, see Section 6.3, "Setting up a TCP/IP Printer Port."

① From the Windows Start menu, select **Settings – Printers**.

| Default Programs |                           |
|------------------|---------------------------|
| E Pinguere +     |                           |
| Courrent +       | ConsilPage                |
| 2 sent c         |                           |
| Halp and Support | C. laskser and Start Menu |
| 🔯 Shee Sound -   |                           |
| CALLS DA         |                           |

Right-click over a blank area in the Printers folder to open the drop-down menu, and select Run as administrator – Add Printer.

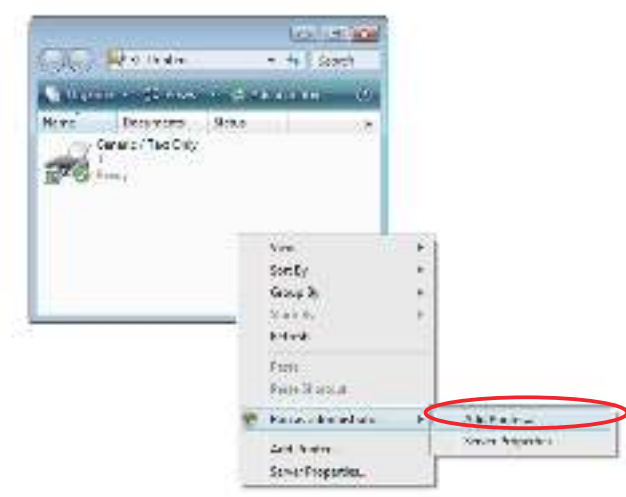

③ Click Add a local printer.

| 1 | ç (4144.4m                                                                                                    |
|---|----------------------------------------------------------------------------------------------------|
| 1 | Theories a local or network primer                                                                                                    |
| < | <ol> <li>Add a jonal previous<br/>backs spherical process access 100 meters (A server accession)<br/>process of parts of a process access (A server)</li> </ol> |
|   | Add a religioti, wireless or illustrath prime<br>blocks while a consistence and distributed with your backet<br>insurance path is build in.                     |
|   | Let Con                                                                                                    |

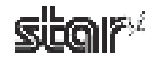

④ In the Choose a printer port dialog box, select the port to use, and then click the **Next** button.

| boose a printer po              |                                                           |
|---------------------------------|-----------------------------------------------------------|
| profession in algori the<br>Mar | nedented of the pair couplies to each organization of the |
| دا نمري «له»» ( « هي §          | ITT & Dicke Rett                                          |
| gente inner jort.               | 12-12                                                     |
| Carrol Hat                      | 1000 7 97                                                 |
|                                 |                                                           |
|                                 |                                                           |
|                                 |                                                           |
|                                 |                                                           |

⑤ In the Install the printer driver dialog box, click the **Have Disk** button.

| Install the printer | n offware and the second second second second second second second second second second second second second se   |
|---------------------|----------------------------------------------------------------------------------------------------|
| the select service  | desare an entries parament parameter and set of the                                                               |
| constitution of the | <ul> <li>Detail type a period with index lass with prosper the classes index the re-<br/>per software.</li> </ul> |
|                     |                                                                                                    |
|                     |                                                                                                    |
| Nerchaute           | 5001                                                                                                    |
| Driton              | Canada / Test Onn                                                                                                 |
| Fig. Proce.         | and German Met Graph and Bars                                                                                     |
| * dist              | Ball to write AM Negelian Balanday                                                                                |
| CANADA C.           | <ul> <li>INV NO RUDIAN COOPENTAL</li> </ul>                                                                       |

6 At the Install From Disk window, click Browse to open the Locate File window. Under the "Star\_TUP500\_Software\_Ver1\_0" folder (created when you unzipped "Star\_TUP500\_Software\_Ver1\_0.zip"), open "Win2K\_XP\_Vista\Driver\PrinterDriver\_Vista\_XP\_2K", select "smjt500.inf", and click Open.

|                 | al from Date |                                                 |                             | -           |   |
|-----------------|--------------|-------------------------------------------------|-----------------------------|-------------|---|
|                 | 9 52.2       | condensati in delate i<br>chicile Soria diversi | ins, and then<br>includes a | 00<br>Linet |   |
|                 | Stor our     | urhank uranih Birta haar                        | .(                          | •••         |   |
| ana F a         | 22           |                                                 |                             |             | Ŀ |
|                 | L Program    | r Vac 27 28                                     | - 01                        | <b>II</b> - |   |
| ine Tress       | A crd64      | [                                               | 0.440                       |             |   |
|                 | tiz męski    | >                                               | 3                           |             |   |
| Deker           |              |                                                 |                             |             |   |
|                 |              |                                                 |                             |             |   |
| 184             |              |                                                 |                             |             |   |
|                 |              |                                                 |                             |             |   |
| Launa.          |              |                                                 |                             |             |   |
| Lanate<br>Maria |              |                                                 |                             | 6           |   |

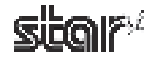

⑦ Click the **OK** button.

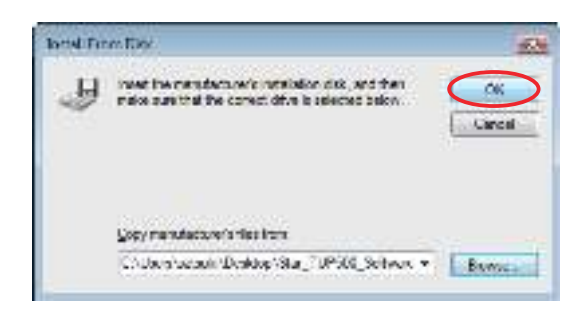

(a) In the Install the printer driver dialog box, select the printer to use, and then click the **Next** button.

| 🖗 🐜 AntiPinto                                                                                                    |                                                                                                    |
|----------------------------------------------------------------------------------------------------|----------------------------------------------------------------------------------------------------|
| Install the printer driver                                                                                       |                                                                                                    |
| Solid the manufacture and model of y<br>dot, class Have Date. If your protein the<br>consultive protein advance. | our printer. It your amber came with an instalation,<br>at lated, consider your amber decumentation for |
| Fetus<br>Staar Horston Horsto<br>Staar Horston Horston                                                           |                                                                                                    |
| <ul> <li>Tooles a dashyseol</li> <li>Islawshydro, satsay modal</li> </ul>                                        | Wednesdaday   Harabek                                                                                   |
|                                                                                                    | that Crud                                                                                               |

③ Specify the printer name that will be used after installation in Windows-based programs. Type the printer name if you wish to change it. Additionally, you may set the printer currently being installed as the default printer. Click the Next button to begin the installation.

| Ģ | (M. Apt/Minto                                                                  | 100  |
|---|--------------------------------------------------------------------------------|------|
|   | Type a printer name<br>Entername                                               |      |
|   | This printer will be installed with the Ster TUF500 Presenter (TUF502) driver, |      |
|   |                                                                                |      |
|   |                                                                                |      |
| - | Red                                                                            | Crud |

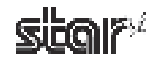

In the User Account Control dialog box, click the Continue or Allow button. The printer is installed.

| 0.00 | lat(Ni+to           |       | ) Kal  |
|------|---------------------|-------|--------|
|      | Townshing resources |       |        |
|      |                     |       | ŧ      |
|      |                     | Box [ | Const. |

 If installation was completed successfully, the following dialog box will appear. To print a test page, click the **Print** a test page button. Click the **Finish** button to complete the installation.

| 0 | (M. Aprilling)                                                                                                    |
|---|----------------------------------------------------------------------------------------------------|
|   | You've successfully added Star TUP500 Presenter (TUP592)                                                                                                    |
| < | is see if the parse is serioring connective, or to over the biotecoming inflatention for the parse , and , which are being a series of the parse , and , the parse , and , the |
|   | Finds Canad                                                                                                    |

- **Note:** When using a serial port, do not print the test page. Confirm the printer and computer printer port settings when printing via a serial port. For details, see Section 5.1, "Notes for Printing via a Serial Interface."
- Prom the Windows Start menu, select Settings Printers to display the printer setting dialog box. Confirm that Star TUP500 Presenter (TUP592) or Star TUP500 (TUP542) appears in the folder. If the appropriate printer appears there, installation was completed successfully.

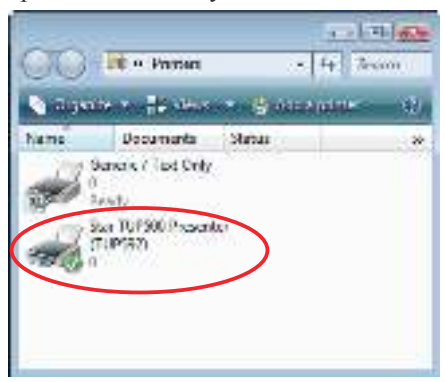

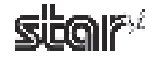

#### 1.3.3 Installing the USB Vendor Class Driver

To install the USB vendor class driver, proceed as follows.

 At the printer, set DIP switch 1-5 to OFF. Then connect the printer to the computer, and turn on the printer's power. The computer's Plug and Play feature detects the connection of the printer hardware and automatically installs the USB vendor class driver software.

**Point!** For information about the printer's DIP switches, refer to the Product Specifications Manual (issued separately).

② In the following dialog box, click Locate and install driver software (recommended).

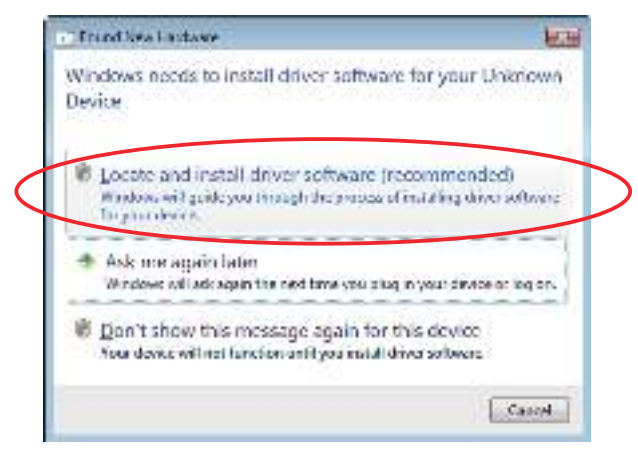

③ In the User Account Control dialog box, click the Continue or Allow button. Installation begins.

The time required for installation may be longer than usual depending on the environment used.

④ If the following window appears, click **Don't search online**.

|     | WELL IN ANDREAS IN 117 MAY BEEN                                                                                                |
|-----|----------------------------------------------------------------------------------------------------|
| Alk | w Windows to search online for driver software for your Unknown Device?                                                        |
| 15  | Yes always search colline (incommanded)                                                                                        |
| 1   | Windows will externationly search for the taxat drivers and applications for your hardware and download them to your computer. |
| -   | Yes, search online this time only                                                                                              |
|     | Windows will search for the latest drivers and applications for this desire and download there to your computer.               |
| 4   | Eon'r scaeth online                                                                                                    |
| -   | Your device may not handben property analypea get the latest software.                                                         |
| No. | a naz Marsar X. anves: daignari                                                                                                |

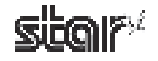

**(5)** Click Browse my computer for driver software (advanced).

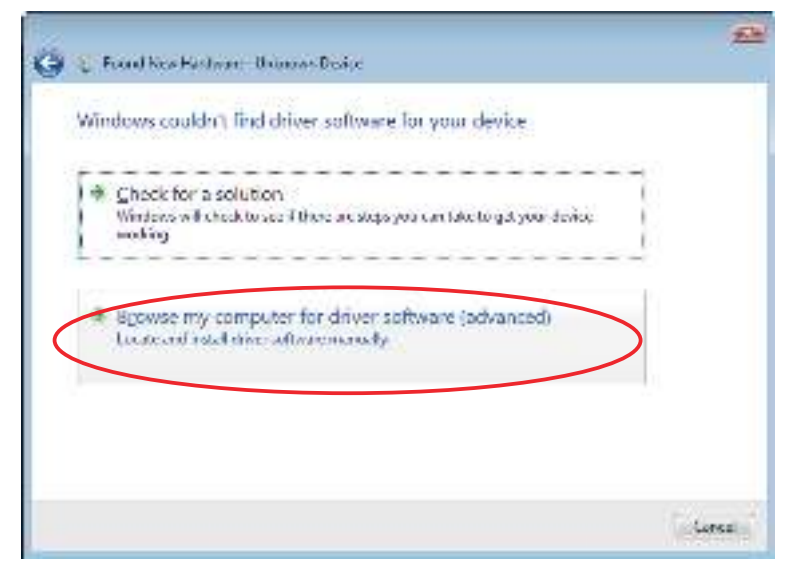

6 Click Browse. Under the "Star\_TUP500\_Software\_Ver1\_0" folder (created when you unzipped "Star\_TUP500\_ Software\_Ver1\_0.zip"), select "Win2k\_XP\_Vista\Driver\USB\_VendorClassDriver\_Vista\_XP\_2k", and click Next.

| 🌀 🗧 Frankes Kolmer, Annos Doire                    | 200                                                                                                    |
|----------------------------------------------------|----------------------------------------------------------------------------------------------------|
| Browse for driver software on your computer        | Tanase for False                                                                                                    |
| Search for dilver ophware in this inclusion        | Select the follow that contains drivers for your handware.                                                                                                    |
| RECOMMENDED AND AND AND AND AND AND AND AND AND AN | · · · · · · · · · · · · · · · · · · ·                                                                                                    |
| . With a bade said fieldes                         | Star, 10/1900 (Settorane, Varl. d)     Weise     Weise     We |
|                                                    | an Junte                                                                                                    |

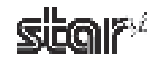

The computer installs the driver software.

| 🔵 😜 Frand Kew Herlman - Unimon Desige | 2 |
|---------------------------------------|---|
| Installing driver software.           |   |
|                                       |   |
|                                       |   |
|                                       |   |
|                                       |   |
|                                       |   |
|                                       |   |
|                                       |   |
|                                       |   |

⑦ If installation was completed successfully, the following dialog box will appear. Click the Close button to complete the installation.

| 💭 🗧 Frand New Hardman: 540 (SB Senie: XON3)                          | -      |
|----------------------------------------------------------------------|--------|
| The software for this device has been successfully installed         |        |
| Windows but this deal installing the driver software for this device |        |
| ShUU55 Device                                                        |        |
|                                                                      |        |
|                                                                      |        |
|                                                                      |        |
|                                                                      | _      |
|                                                                      | Store- |

③ From the Start menu, select Settings – Control Panel – Device Manager and confirm that SMJ USB Device (COM\*) appears under Ports (COM & LPT). If it does, installation has completed successfully.

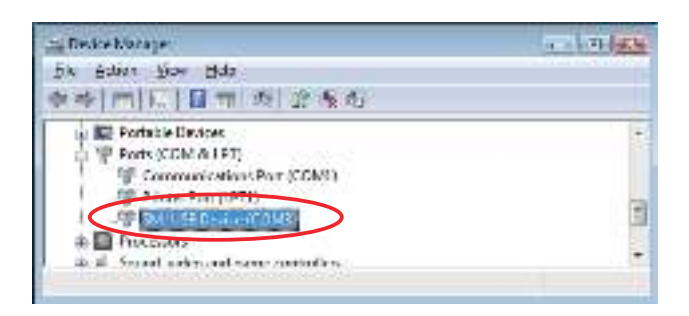

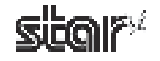

#### 1.4 Uninstalling

#### 1.4.1 Windows 2000/XP

To uninstall the driver, proceed as follows.

**Point!** If you have been using the USB vendor class driver, please read the "readme\_En.txt" file (included in the ZIP file with the drivers) before uninstalling.

- ① Turn off the power switch of the TUP500.
- ② From the Windows Start menu, select Programs StarMicronics TUP500 Uninstall.

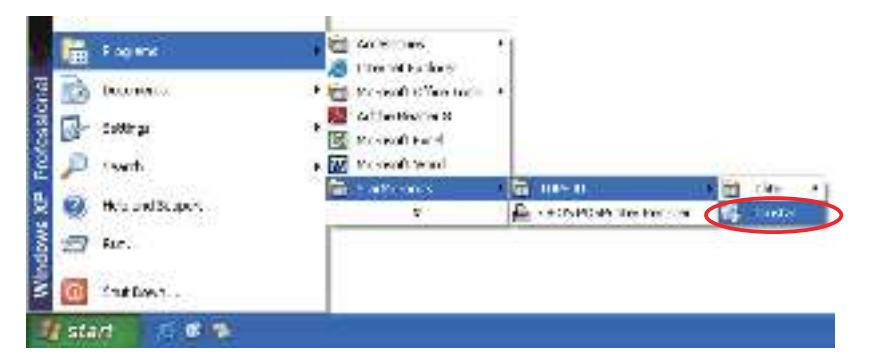

③ When the following confirmation dialog box appears, click the Yes button to continue.

| Win | rees histally:               | - |
|-----|------------------------------|---|
|     | Augu accounting our heperiod |   |
|     |                              |   |

④ The uninstaller launches to remove all of the TUP500 software from your computer.

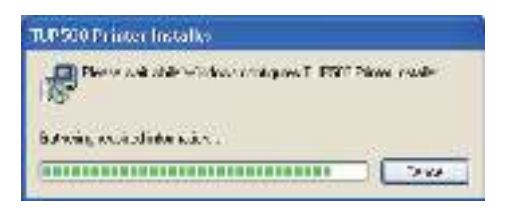

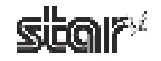

#### 1.4.2 Windows Vista 32-Bit Edition

To uninstall the driver, proceed as follows.

**Point!** If you have been using the USB vendor class driver, please read the "readme\_En.txt" file (included in the ZIP file with the drivers) before uninstalling.

- ① Turn off the power switch of the TUP500.
- ② From the Windows Start menu, select Programs StarMicronics TUP500, right-click Uninstall, and then select Run as administrator.

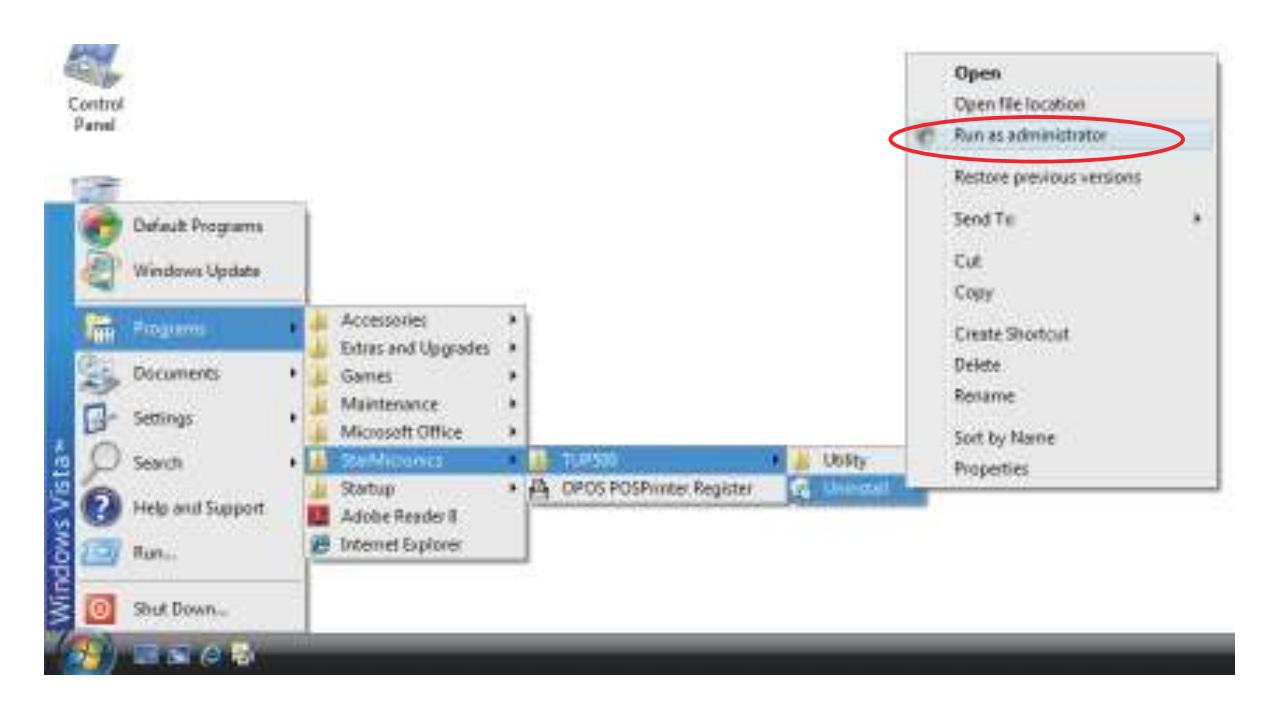

③ In the User Account Control dialog box, click the Continue or Allow button.

When the following confirmation dialog box appears, click the Yes button to continue.

| // ndox: Inteler                             | 20  |
|----------------------------------------------|-----|
| An you sure you want to uninefail this produ | ie? |
|                                              | Î   |

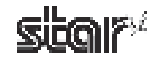

④ If the following window appears, select **Do not close applications**, and click **OK**.

| alalar.                |                |                |            |
|------------------------|----------------|----------------|------------|
| han Sanaier            |                |                |            |
|                        |                |                |            |
|                        |                |                |            |
|                        |                |                |            |
| Automatically close ac | alications and | edenct to reco | d then she |
| sclup is concide       |                |                |            |
| Do not close and call  | na 16 Januar   | with white     | 0          |

(5) If the following window appears, click **OK**.

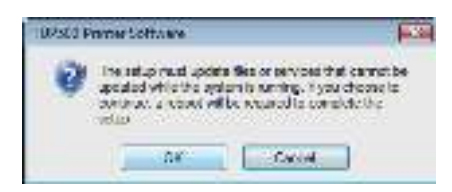

(6) The uninstaller launches to remove all of the TUP500 software from your computer.

| 02500 Prenter Software                                                                                                    |                      |
|----------------------------------------------------------------------------------------------------|----------------------|
| Poor active Macanonicas 7                                                                                                    | UPSIO Resp. Solinar: |
|                                                                                                    |                      |
| and the second second se | Lotet                |

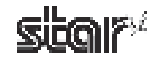
#### 1.4.3 Windows Vista 64-Bit Edition

To uninstall the driver, proceed as follows.

**Point!** If you have been using the USB vendor class driver, please read the "readme\_En.txt" file (included in the ZIP file with the drivers) before uninstalling.

- ① Turn off the power switch of the TUP500.
- ② From the Windows Start menu, select Settings Printers to open the printers folder. Right-click the Star TUP500 printer icon, and then select Run as administrator – Delete.

| 96    | a « Pretters                |     | <ul> <li>+y Seann</li> </ul> |                    |
|-------|-----------------------------|-----|------------------------------|--------------------|
| Nette | Decuments                   | Ste | tun x                        |                    |
|       | Seneric / Test Only         |     |                              |                    |
| 13    | kar TUP500 Presen<br>TUP502 | ter |                              | 10                 |
| 20    | ar shet                     |     | Open                         |                    |
|       |                             | e   | Run av aukrimistratur 🔹 🕨    | Open               |
|       |                             |     | Printing Preferences         | Pauve Printing     |
| _     |                             | 1   | Pause Printing               | Sharing            |
|       |                             | 1   | Sharing                      | Use Printer Office |
|       |                             |     | Use Printer Offine           | Dalete             |
|       |                             |     | Bafresh                      | Properties         |
|       |                             |     | Create Shortout              | -                  |
|       |                             |     | Delete                       |                    |
|       |                             |     | Rename                       |                    |
|       |                             |     | Properties                   | 1                  |

- ③ In the User Account Control dialog box, click the Continue or Allow button.
- ④ When the following confirmation dialog box appears, click the Yes button to continue.

| want to delete the printer senter (TUP592) ? |
|----------------------------------------------|
|                                              |
|                                              |

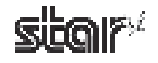

⑤ Right-click a blank area in the printers folder, and then select Run as administrator – Server Properties.

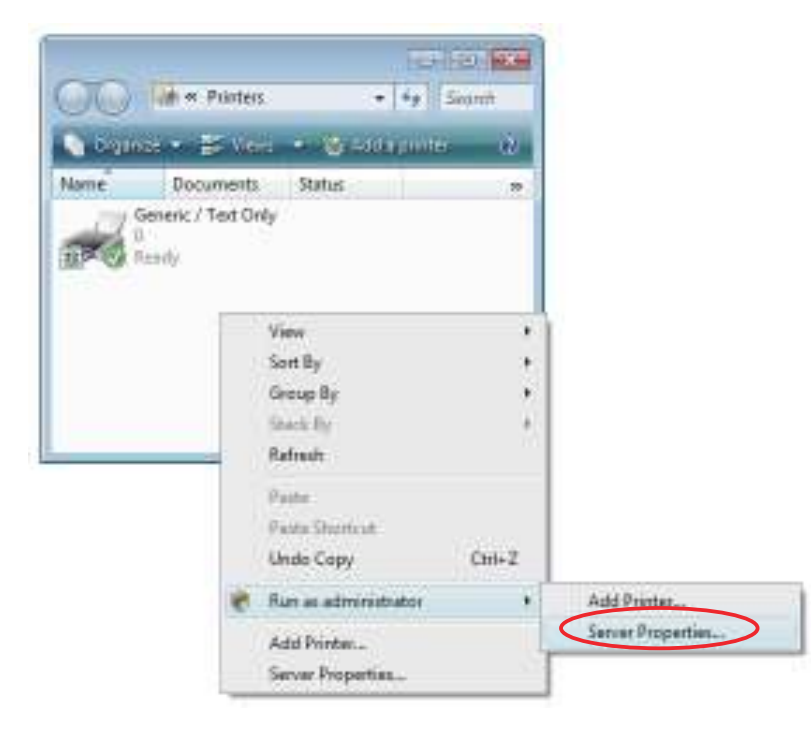

- (6) In the User Account Control dialog box, click the Continue or Allow button.
- In the Print Server Properties dialog box, click the Drivers tab.
   Select the Star TUP500 printer from Installed printer drivers, and then click the Remove button.

| Print Server Playetter   |          |                 | line in the second second seco |
|--------------------------|----------|-----------------|----------------------------------------------------------------------------------------------------|
| Forte Forte (18-05)      | NUMPER . |                 |                                                                                                    |
| CERVILIO                 |          |                 |                                                                                                    |
| trotalles price shrear   |          | line.           |                                                                                                    |
| Generic (Test Date       |          | Type 3 Unit Mar |                                                                                                    |
| Normal Sector            |          | 1000 0000       |                                                                                                    |
| Star TUP Stor Printeener | states - | Prov 3 - Jos Va |                                                                                                    |
|                          | Damma    | - Enga          | -442                                                                                                    |
|                          | Bectween |                 |                                                                                                    |
|                          | 00       | Carpel          | - Martin                                                                                                    |

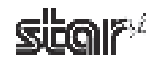

③ The dialog box to select the deletion method will appear. Select Remove driver and driver package, and then click the OK button.

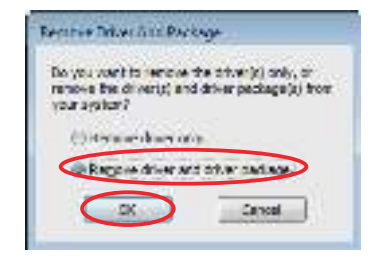

(9) When the following confirmation dialog box appears, click the **Yes** button to continue.

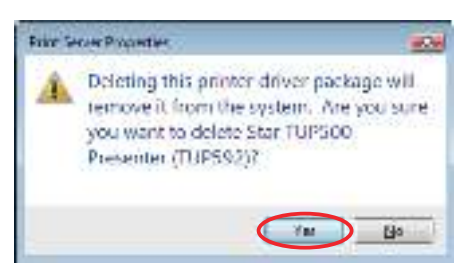

<sup>(1)</sup> The following dialog box will appear. Click the **Delete** button to continue.

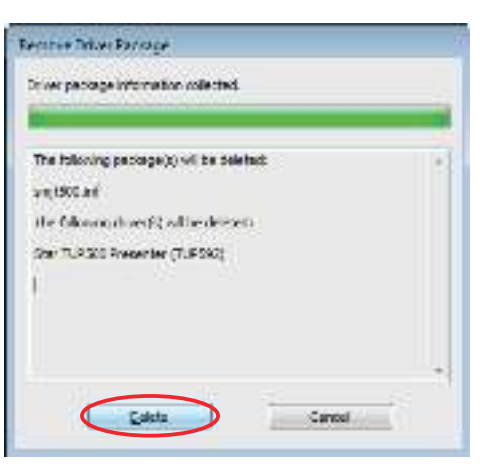

**Note:** If the dialog box shown in step (1) does not appear after performing step (1), the driver(s) and driver package(s) were not deleted successfully. Restart the computer, and then perform the uninstalling procedure again from step (5).

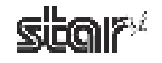

(1) If the driver(s) and driver package(s) were deleted, the following dialog box will appear. Click the **OK** button.

| Fernine Diter Parrage                                                                       |   |
|---------------------------------------------------------------------------------------------|---|
| Driver package deleter,                                                                     | - |
| Entre: Star TUF 500 Presenter (TUP 522) was nervowed.<br>Rechage an (#500, nr was nervoued. | - |
|                                                                                             |   |
| Çakiz 🗰                                                                                     | > |

If the Star TUP500 printer no longer appears in the following Print Server Properties dialog box, the uninstalling procedure was completed successfully. Click the Close button to close the dialog box.

| Print Server Procesties   |         |                   | ber  |
|---------------------------|---------|-------------------|------|
| Forra Forra IB 455 A      | two/wt  |                   |      |
|                           |         |                   |      |
| AND A                     |         |                   |      |
| politika prilo diversi    |         |                   |      |
| Noise                     |         | Dyse :            | -1-  |
| General / Test Only       | 151     | Type 3 User Made  | -    |
| Microsoft #45 (Socurrent- | 1949    | Frank Andrew Made |      |
|                           |         |                   |      |
|                           |         |                   |      |
|                           |         |                   |      |
|                           |         |                   |      |
|                           |         |                   |      |
|                           |         |                   |      |
| -                         |         |                   | - 11 |
| Add                       | BARGAL. | Frapersier.       |      |
|                           | Tanana  |                   | _    |
|                           | Cope    | Carlost 2         | rii) |

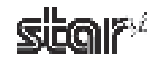

# 2. Features

# 2.1 TUP500 Printer Driver

This driver can be used to set basic printing functions, such as the print mode and paper types, and it can also be used to make graphic logo settings and advanced settings for peripheral units (presenter, snout).

# 2.2 Star TUP500 Configuration Utility

The Star Configuration Utility provides an easy way to set the printer's memory switches, to register graphic logos, and to make other such hard print settings.

It also offers an easy way to set up an Ethernet interface card.

Also, note that you may choose to install the utility only, without also installing the driver software.

Note: This function is supported by Windows 2000 (SP3 or later)/XP/Vista 32-bit edition.

# 2.3 **OPOS Driver**

OPOS (Open Point of Service) is an architecture supporting Win32-based POS access. The architecture makes it easy for Windows-based POS systems to access POS peripherals.

The OPOS driver makes it easy for the printer not only to output data to peripherals but also to read the current operating status of peripherals. In addition, the driver enables use of any of the many existing OPOS-compliant applications.

The driver provided here conforms to OPOS Version 1.8.

For more information, refer to the separate OPOS Manual. After installing the OPOS driver, you will find the manual in the following directory:

/Program Files/StarMicronics/OPOS POSPrinter Register/OPOSPrinterADG(US).doc

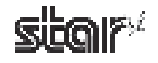

# 2.4 JavaPOS Driver

JavaPOS (Java for Retail Point of Sale) is an architecture that supports access to Java-based POS peripherals. It offers the same kind of advantages as OPOS while adding the extra advantage of platform independence. Another advantage is support for inexpensive system configurations, since the minimal requirements for a Java virtual computer environment are quite low.

The driver provided here is fully compliant with Version 1.4 of the JavaPOS standards, as established by the Java for Retail POS standards committee.

To use this driver with JavaPOS applications, it is recommended that you use Java Runtime Environment (JRE) 1.5 or later.

To use the driver on Java Runtime Environment (JRE) 1.4 or earlier, you must specify the following command-line option.

-Dsmj.dllpath=<absolute path to the folder that contains StarIOPort.dll - StarIOJ.dll>

This DLL file is located in the following folder if you did not change the default installation folder.

Program Files\StarMicronics\TUP500\Software\JavaPOS

#### **Command-line option example:**

java -Dsmj.dllpath="C:\Program Files\StarMicronics\TUP500\Software\JavaPOS" application.class

# 2.5 Virtual Port Emulator

By using this software, printers equipped with a USB interface card or Ethernet interface card can be used with applications that support only serial printers.

**Note:** Some applications do not support this feature. This function is supported by Windows 2000 (SP3 or later)/XP/Vista 32-bit edition.

# 2.6 Printer-Status Setting Tool

You can use this software to obtain status information about the TUP500 printer.

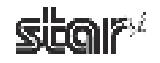

# 3. Windows 2000/XP/Vista Printer Driver Settings

The driver supports two print modes: Raster mode and Line mode.

The default mode for this driver is **Raster mode**.

When printing via a USB interface, it is recommended to select **Raster mode**, and when printing via a serial interface, it is recommended to select **Line mode**.

Notable differences between these two modes are as follows.

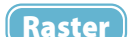

- Prints graphics at high speed.
- Line
- Suitable for reverse printing.

• Supports device fonts.

• Suitable for printing barcode device fonts.

The main capabilities that can be set by this driver are as follows.

|                                                                                                    | Raster            | Line               |
|----------------------------------------------------------------------------------------------------|-------------------|--------------------|
| Paper Type                                                                                          | Yes               | Yes                |
| Detect Black-Mark Position at<br>Power-On                                                           | Yes               | Yes                |
| Feeding                                                                                             | Yes               | No                 |
| Page Cut                                                                                            | Yes               | Yes                |
| Print Speed                                                                                         | Yes               | Yes                |
| Print Density                                                                                       | Yes               | Yes                |
| Reverse printing                                                                                    | Yes               | No                 |
| Document Top/Bottom Logos                                                                           | No                | Yes                |
| Page Top/Bottom Logos                                                                               | No                | Yes                |
| Presenter Mode                                                                                      | Yes               | Yes                |
| Snout Function                                                                                      | Yes               | Yes                |
| Print Quality                                                                                       | Yes               | No                 |
| 2-Color Printing                                                                                    | Yes               | No                 |
| Device Font                                                                                         | No                | Yes                |
| Control Font                                                                                        | No                | Yes                |
| Barcode Font                                                                                        | No                | Yes                |
| 2-Dimensional Barcodes                                                                              | No                | Yes                |
| <b>Note:</b> Some of the above operations are mutuall Device Settings tab, refer to Section 3.2 and | y exclusive. If a | ark appears in the |

**Point!** Operational settings may not work as expected if you switch between Raster and Line mode while your application is still running. Please restart the application after switching the mode.

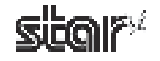

# 3.1 Printer-Status Setting Tool

This software allows you to set the system so that you can get printer status. To open the setting tool's dialog, proceed as follows.

- ① On Windows 2000 and XP, go to the Start menu and open **Printers and Faxes**. On Windows Vista, go to the Start menu and select **Settings Printers**.
- ② In the folder that opens, right-click the TUP500 printer icon. From the drop-down menu, select Properties (if Windows 2000 or XP) or select Run as administrator Properties (if Vista).
- ③ If you are using Windows Vista, the User Account Control dialog appears. Click Continue.
- ④ At the **Properties** dialog, click the **TUP500 Config** tab, and click **Launch Printer Status Setting Tool**.

| Serad                        | itu iyi    | 1 Pan       | -           |         |
|------------------------------|------------|-------------|-------------|---------|
| Do a Management              | C.         | ore bed age | i (Jirst    | Ullerte |
| An offer a first states of a | baies de V | ي 94 و شم   | benetite.   |         |
| Conigand an Cally            |            |             |             |         |
|                              |            | Land Co     | ins and the |         |
| Proto State Sche             | 0          |             |             | -       |
|                              |            | Pine        | Skan Svá "* |         |
|                              |            |             |             |         |
|                              |            |             |             |         |

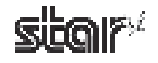

| Printer Queue ; Star TUPS | 100 Prese     | nter (TU | P592)    |
|---------------------------|---------------|----------|----------|
| allings                   |               |          |          |
| Buckground Status :       | <b>⊠Lnahi</b> | •        |          |
| tolerval (0.1 2411.0) :   | 0.5           | 1        | (second) |
| Timeout (5-640):          | าสม           | đ        | [second] |
|                           |               |          |          |

#### Background Status

Check the Enable box to enable acquisition of status information ("cover open", "offline", etc.). The default is Disable.

# Caution: Status acquisition is not available if you are using the USB vendor class driver. If you are using such an environment, the Enable setting has no meaning.

#### Timeout

The timeout value sets the maximum time that the printer will wait to resume printing after paper runs out or some other problem occurs that interrupts the data flow. If the problem is corrected within the timeout period, the printer will resume printing from where it left off. If using the TUP592 presenter, please set the timeout time so that it is longer than the presenter retraction time. The default timeout is 180 seconds.

Caution: If the problem is not corrected within the timeout period, an error message appears and the remaining print data is deleted.

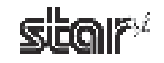

# 3.2 Setting the Printer

Using the printer's Properties dialog box, you can set various functions of this driver. Begin by opening the Properties dialog box, as follows.

- ① On Windows 2000 and XP, go to the Start menu and open **Printers and Faxes**. On Windows Vista, go to the Start menu and select **Settings Printers**.
- ② In the folder that opens, right-click the TUP500 printer icon. From the drop-down menu, select Properties (if Windows 2000 or XP) or select Run as administrator Properties (if Vista).
- ③ If you are using Windows Vista, the User Account Control dialog appears. Click Continue.
- ④ At the **Properties** dialog, click the **Device Settings** tab.

| General                    | Sharing Ports                           | Advanced      |  |  |
|----------------------------|-----------------------------------------|---------------|--|--|
| Color Managem              | ent Device Settings                     | TUP500 Config |  |  |
| 🌶 Star TUP500              | Presenter (TUP592) Device Sett          | ings 🛛 🖌      |  |  |
| 🗃 🎒 Form To                | Tray Assignment                         |               |  |  |
| FRIC                       | TION: Letter                            | ~             |  |  |
| 🚽 🚮 Installabl             | le Options                              |               |  |  |
| Print                      | Mode: <u>Raster</u>                     |               |  |  |
| Pape                       | r Type: <u>Receipt</u>                  |               |  |  |
| Black                      | Mark Detect at Power On: <u>Disal</u>   | <u>ble</u>    |  |  |
| Top Search: <u>Disable</u> |                                         |               |  |  |
|                            |                                         |               |  |  |
| Print                      | Speed: <u>High</u>                      |               |  |  |
| Print                      | Density: <u>Standard</u>                |               |  |  |
| Reve                       | erse Printing: <u>Disable</u>           |               |  |  |
| Docu                       | iment Top Logo: <u>No Logo Printed</u>  | -             |  |  |
| Page                       | Top Logo: <u>No Logo Printed</u>        |               |  |  |
| Page                       | Bottom Logo: <u>No Logo Printed</u>     |               |  |  |
| Docu                       | iment Bottom Logo: <u>No Logo Prin</u>  | ited          |  |  |
| Prese                      | enter Mode: <u>Loop - Hold - Retrac</u> | <u>t</u>      |  |  |
| Prese                      | enter Retract Time: <u>Do Not Retra</u> | act 🛽         |  |  |

Point! Available device settings vary according to whether operation is in Raster mode or Line mode. In the following explanations, **Raster** and **Line** appear to the right of the setting name to indicate the mode to which the setting applies.

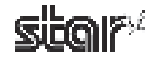

**Thermal Printer TUP500** 

3.2.1

| Setting | Default | Meaning           |
|---------|---------|-------------------|
| Raster  | 0       | Sets Raster mode. |
| Line    |         | Sets Line mode.   |

Setting the Paper Type

Changes the paper type setting.

**Explanation of Device Settings** 

| Setting    | Default | Meaning                                                                                       |
|------------|---------|-----------------------------------------------------------------------------------------------|
| Receipt    | 0       | Variable length: the printer does not output white-space padding at the end of the page data. |
| Ticket     |         | Fixed length: the printer outputs white-space padding up to the end of the fixed-length page. |
| Black Mark |         | Fixed length: the printer outputs white-space padding up to the next black mark.              |

Point! If you would like to generate journal-type printing (with no page breaks) when using the TUP542: Set the paper type to "Receipt", and set the paper size to a "receipt" length (for example "72 mm×Receipt") as explained in Section 3.4.1, "Standard Sizes".

# Enabling/Disabling Black Mark Detection

If this feature is set to Enable, the printer will detect the black mark position when turned on.

| Setting | Default | Meaning                                                                                       |
|---------|---------|-----------------------------------------------------------------------------------------------|
| Disable | 0       | At power on, does not execute paper feed in accordance with detection of black mark position. |
| Enable  |         | At power on, feeds paper according to black mark position.                                    |

Note: This setting is not available if the paper type is set to **Receipt** or **Ticket**. Line

(Raster )

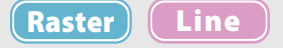

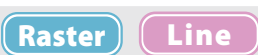

#### SoftwareManual

#### • Feeding

Selects whether the printer executes a reverse-feed after cutting the paper.

| Setting | Default | Meaning                                                    |
|---------|---------|------------------------------------------------------------|
| Disable | 0       | No reverse-feed after cutting. (Top margin is 11 mm.)      |
| Enable  |         | Executes reverse-feed after cutting. (Top margin is 3 mm.) |

Note: This setting is effective only in Raster print mode.

# • Page Cut Type (TUP542 only)

Sets the cutting method for the end of each non-final page of a document.

| Setting  | Default | Meaning                                                               |
|----------|---------|-----------------------------------------------------------------------|
| No Cut   | 0       | Printer does not feed or cut paper.                                   |
| Full Cut |         | Printer feeds paper to the cut position, and then cuts it (full cut). |

#### • Document Cut Type (TUP542 only)

Sets the cutting method for the final page of the document.

| Setting  | Default | Meaning                                                               |
|----------|---------|-----------------------------------------------------------------------|
| No Cut   | 0       | Printer does not feed or cut paper.                                   |
| Full Cut |         | Printer feeds paper to the cut position, and then cuts it (full cut). |

#### • Cut Type (TUP592 only)

Sets the cut type.

| Setting            | Default | Meaning                                                                                       |
|--------------------|---------|-----------------------------------------------------------------------------------------------|
| Full Cut All Pages | 0       | Cuts all pages. (Feeds each page to the cut position, then cuts it.)                          |
| Full Cut Last Page |         | Cuts last page of document when that page reaches the cut position. (Does not cut each page.) |

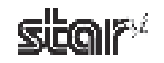

(Raster) Line

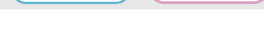

(Raster)

Raster

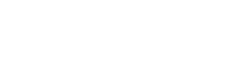

(Raster) Line

(Line)

#### Print Speed

(Raster) Line

| Setting           | Default                                          | Meaning                                                                                                    |
|-------------------|--------------------------------------------------|----------------------------------------------------------------------------------------------------|
| Standard          | 0                                                | Priority is given to print speed over print quality.                                                                                             |
| Middle            |                                                  | Sets print quality and print speed to intermediate level.                                                                                        |
| Low               |                                                  | Provides the highest print quality but lowers print speed.                                                                                       |
| High              |                                                  | Gives maximum priority to print speed. Speed is limited by paper width<br>and by diameter of paper roll.                                         |
|                   |                                                  |                                                                                                    |
| <b>Note:</b> 1) 7 | Γhe Print Spe<br>s set to 203×                   | eed setting is ignored (and fixed speed will be used) if print quality 406 dpi, or if printing is in color.                                      |
| 2) A<br>F<br>(    | Available spe<br>paper type. F<br>(issued separa | ed settings may vary according to paper width, roll diameter, and<br>for more information, refer to the Product Specifications Manual<br>ately). |

Sets the print speed. Note that the setting also affects the print quality.

#### Print Density

Sets the print density.

| Setting  | Default | Meaning                                                  |
|----------|---------|----------------------------------------------------------|
| -3 to -1 |         | Larger value with – (minus) makes print density lighter. |
| Standard | 0       | Prints with normal density.                              |
| +1 to +3 |         | Larger value with + (plus) makes print density darker.   |

**Note:** When setting up color printing, this density setting has no effect on black print density (which is fixed).

#### Reverse Printing

Set this to **Enable** if you wish to rotate printing 180 degrees.

| Setting | Default | Meaning                              |
|---------|---------|--------------------------------------|
| Disable | 0       | Prints normally.                     |
| Enable  |         | Printing is inverted, top to bottom. |
|         |         |                                      |

**Note:** This setting is effective only in Raster print mode.

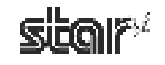

Raster

(Raster)

Line

Ĺine

#### Document Top Logo

The NV logos are identified by their NV logo (image list) numbers. To select a top-of-document logo, choose the appropriate logo number. Before making this setting, you must load NV logos into the printer's nonvolatile memory. Refer to Section 4.1.2, "NVLogo".

| Setting           | Default | Meaning                                       |
|-------------------|---------|-----------------------------------------------|
| No Logo Printed   | 0       | No logo printed at the document top.          |
| Print Logo 1,, 10 |         | Prints the selected logo at the document top. |

Note: This setting is effective only in Line print mode.

#### Page Top Logo

To select a top-of-page logo, choose the appropriate NV logo (image list) number. Before making this setting, you must load NV logos into the printer's nonvolatile memory. Refer to Section 4.1.2, "NVLogo".

| Setting           | Default | Meaning                                   |
|-------------------|---------|-------------------------------------------|
| No Logo Printed   | 0       | No logo printed at the page top.          |
| Print Logo 1,, 10 |         | Prints the selected logo at the page top. |

**Note:** This setting is effective only in Line print mode.

#### Page Bottom Logo

To select the bottom-of-page logo, choose the appropriate NV logo (image list) number. Before making this setting, you must load NV logos into the printer's nonvolatile memory. Refer to Section 4.1.2, "NVLogo".

| Setting           | Default | Meaning                                      |
|-------------------|---------|----------------------------------------------|
| No Logo Printed   | 0       | No logo printed at the page bottom.          |
| Print Logo 1,, 10 |         | Prints the selected logo at the page bottom. |

Note: This setting is effective only in Line print mode.

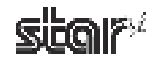

# Line

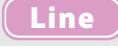

Line

#### Document Bottom Logo

To select the bottom-of-document logo, choose the appropriate NV logo (image list) number. Before making this setting, you must load NV logos into the printer's nonvolatile memory. Refer to Section 4.1.2, "NVLogo".

| Setting           | Default | Meaning                                          |
|-------------------|---------|--------------------------------------------------|
| No Logo Printed   | 0       | No logo printed at the document bottom.          |
| Print Logo 1,, 10 |         | Prints the selected logo at the document bottom. |

**Note:** This setting is effective only in Line print mode.

#### Presenter Mode (TUP592 only)

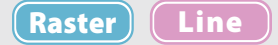

Sets the presenter operation.

| Setting                 | Default | Meaning                                                                                                    |
|-------------------------|---------|----------------------------------------------------------------------------------------------------|
| Loop-Hold-Retract       | 0       | After printing is completed, presents (outputs and holds) the printed<br>paper and waits for it to be removed. Retracts the paper if it is not<br>removed within the specified retraction time. |
| Loop-Hold-Eject         |         | After printing is completed, presents (outputs and holds) the printed pa-<br>per and waits for it to be removed. Ejects the paper if it is not removed<br>within the specified retraction time. |
| NoLoop-Hold-Retract     |         | Begins outputting the paper while printing is in progress, then holds it<br>and waits for its removal. Retracts the paper if it is not removed within<br>the specified retraction time.         |
| NoLoop-Hold-Eject       |         | Begins outputting the paper while printing is in progress, then holds it<br>and waits for its removal. Ejects the paper if it is not removed within<br>the specified retraction time.           |
| NoLoop-NoHold-<br>Eject |         | Outputs the paper while printing is in progress, and then ejects it. Does not hold the paper.                                                                                                   |
|                         |         |                                                                                                    |

**Note:** The Presenter Retract Time (see below) sets the retraction time. If the Presenter Retract Time is set to "Do Not Retract," the presenter will present the paper and continue to hold it until it is removed. It will not retract or eject the paper.

#### Presenter Retract Time (TUP592 only)

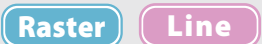

Sets amount of time the presenter will hold out the printed paper before either retracting or ejecting it.

| Setting             | Default | Meaning                                                                                                    |
|---------------------|---------|----------------------------------------------------------------------------------------------------|
| Do not Retract      | 0       | Holds paper until it is removed.                                                                                                    |
| $1 \sim 125$ second |         | Sets amount of time the presenter will hold out the printed paper before<br>either retracting or ejecting it. Can be set in 5-second increments. |

**Note:** If the Presenter Mode is set to "NoLoop – NoHold – Eject", the Retraction Time setting is meaningless and the presenter will eject the paper without holding it. If the timeout time elapses, the printer will display an error message and will delete any remaining data. For details, refer to Section 3.1, "Printer-Status Setting Tool."

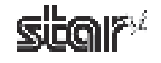

#### • Snout Control (TUP592 only)

(Raster) Line

(Raster)

Raster

Line

Line

Sets the snout LED operation.

| Setting                           | Default | Meaning                                                                                 |
|-----------------------------------|---------|-----------------------------------------------------------------------------------------|
| Disable                           | 0       | Snout not used.                                                                         |
| Snout LED GREEN<br>Enable         |         | Green LED blinks during printing.                                                       |
| Snout LED RED En-<br>able         |         | Red LED blinks when error occurs (paper out, etc.).                                     |
| Snout LED GREEN<br>and RED Enable |         | Green LED blinks during printing, and red LED blink when error occur. (paper out, etc.) |
| <br>[                             |         | · · · · · · · · · · · · · · · · · · ·                                                   |

**Note:** Snout LEDs are optional devices.

#### Snout LED GREEN Interval (TUP592 only)

Sets the blink interval for the green LED.

| Setting                         | Default | Meaning                |
|---------------------------------|---------|------------------------|
| Default (100 millisec-<br>onds) | 0       | Blink every 100 ms.    |
| 200 milliseconds                |         | Blink every 200 ms.    |
| 500 milliseconds                |         | Blink every 500 ms.    |
| 1000 milliseconds               |         | Blink once per second. |

# Snout LED RED Interval (TUP592 only)

Sets the blink interval for the red LED.

| Setting                         | Default | Meaning                |
|---------------------------------|---------|------------------------|
| Default (100 millisec-<br>onds) | 0       | Blink every 100 ms.    |
| 200 milliseconds                |         | Blink every 200 ms.    |
| 500 milliseconds                |         | Blink every 500 ms.    |
| 1000 milliseconds               |         | Blink once per second. |

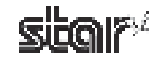

# 3.3 Setting the Print Quality

Raster

To open the dialog, proceed as follows.

- ① On Windows 2000 and XP, go to the Start menu and open **Printers and Faxes**. On Windows Vista, go to the Start menu and select **Settings Printers**.
- ② Right-click the print driver that you wish to set. In the drop-down menu, click Printing Preferences.
- ③ Click the Layout tab, and then click the Advanced button.

| 着 Star TUPSCO Presenter (TUPS                                                                                                    | 92) Plinting Preferences 🛛 🔞 🔯 |
|----------------------------------------------------------------------------------------------------|--------------------------------|
| Control Personal Participants<br>Personal<br>Personal<br>Personal Personal<br>Personal Personal |                                |
|                                                                                                    | الدينية)<br>الجن المحمد المحمد |

④ At the Advanced Options dialog, set Graphic — Print Quality to the desired setting.

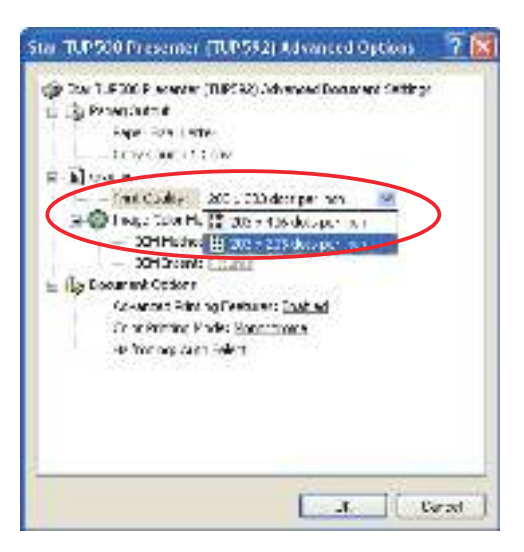

The following settings are available.

| Setting                        | Default | Meaning                             |
|--------------------------------|---------|-------------------------------------|
| $203 \times 406$ dots per inch |         | Print at 203 dpi (w) × 406 dpi (h). |
| $203 \times 203$ dots per inch | 0       | Print at 203 dpi (w) × 203 dpi (h). |

**Note:** The 203×406-dpi setting is effective only in Raster print mode and only if color printing has been disabled.

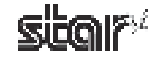

Line

Raster

# 3.4 Setting the Paper Size

The TUP500 drivers let you use both preset standard sizes and custom, user-defined sizes.

#### 3.4.1 Standard Sizes

The paper size can be selected separately for each driver. To proceed, open the driver's Properties window and click the **Device Settings** tab.

| Strad             | starg: 1        | Pan                   | Azint    | 275  |
|-------------------|-----------------|-----------------------|----------|------|
| De la Management  | Lister          | Cesing:               | 01-900.0 | 61.5 |
| A ST - RUNCH YO - | Are (1, 1979)   | Truther Section       |          |      |
| and form to true  | See and and     |                       |          |      |
| (ROCIL)H          | 1.414           | 14                    |          |      |
| Contracting Co    | tor Cale to a   | skrike                |          |      |
| Print North       | BL Sizo         | 200100                |          |      |
| Pater Ten         | AL Shop         | Receipt               |          |      |
| Hereine           | 0/11/000        | 20030                 |          |      |
| - 10 ever         | h Ham           | Sec.                  |          | - 8  |
| - cat has         | h 🕅 ann         | 212.00                |          |      |
| - P Cas.          | ITE and         | I.s.at                |          |      |
| - Pittup          | A: 2 80+ 1.     | 30.0                  |          |      |
| - Petatar 7       | t: Sort         | Parate                |          |      |
| - Courant         | To at           | 2002                  |          |      |
| Page Top          | Local Lotte     | and the second second |          |      |
| Page Gers         | an Logis Visua  | to Arrest             |          |      |
| Counters          | Britter Login ( | 1 rgo Protect         | ŝ.       |      |
| Pre-teate-        | Madel copel-    | therease Mr.          |          |      |
| - Prode           | second time is  | CONT HERE TWO         |          |      |
|                   |                 |                       |          |      |

The following table shows the predefined paper sizes available for the TUP500 driver.

| Setting                             | Default | Print Width | Length  |
|-------------------------------------|---------|-------------|---------|
| 51mm × 200mm                        |         | 51mm        | 200mm   |
| 51mm × Receipt                      |         | 51mm        | 3,000mm |
| $68 \text{mm} \times 200 \text{mm}$ |         | 68mm        | 200mm   |
| 68mm × Receipt                      |         | 68mm        | 3,000mm |
| 72mm × 200mm                        |         | 72mm        | 200mm   |
| 72mm × Receipt                      |         | 72mm        | 3,000mm |
| 80mm × 200mm                        |         | 80mm        | 200mm   |
| 80mm × Receipt                      |         | 80mm        | 3,000mm |
| A4                                  |         | 210mm       | 297mm   |
| Letter                              | 0       | 8.5 inch    | 11 inch |

Please be sure to set a print width that is smaller than the paper width, so as to allow for margins.

**Point!** When using the TUP542, you can generate journal-type printing (printing without page breaks) by setting the paper type to Receipt and setting the paper size to a "receipt" length.

Caution: If selecting a receipt size for use with the presenter, be sure to select so that the output length of a single sheet does not exceed 300mm.

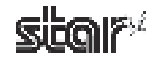

# 3.5 User-Defined Paper Settings

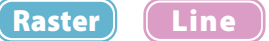

The paper size that will be used can be defined. The procedure is as follows.

- ① On Windows 2000 and XP, go to the Start menu and open **Printers and Faxes**. On Windows Vista, go to the Start menu and select **Settings Printers**.
- ② Right-click over a blank area in the Printers folder to open the drop-down menu. If using Windows 2000 or XP, select Server Properties from the menu. If using Windows Vista, select Run as administrator Server Properties.
- ③ If you are using Windows Vista, the User Account Control dialog appears. Click Continue.
- ④ Click the **Forms** tab.
- (5) Select the **Create a new form** check box.
- ⑥ In the Form name textbox, overwrite the current name with a new name for the custom size you are defining.
- ⑦ In the Form description (measurements) area, select the appropriate Units and type the desired Width and Height settings.

Note: Set all four margins (left, right, top, and bottom) to "0".

(a) Click the Save Form button. Click the OK button to close the dialog box.

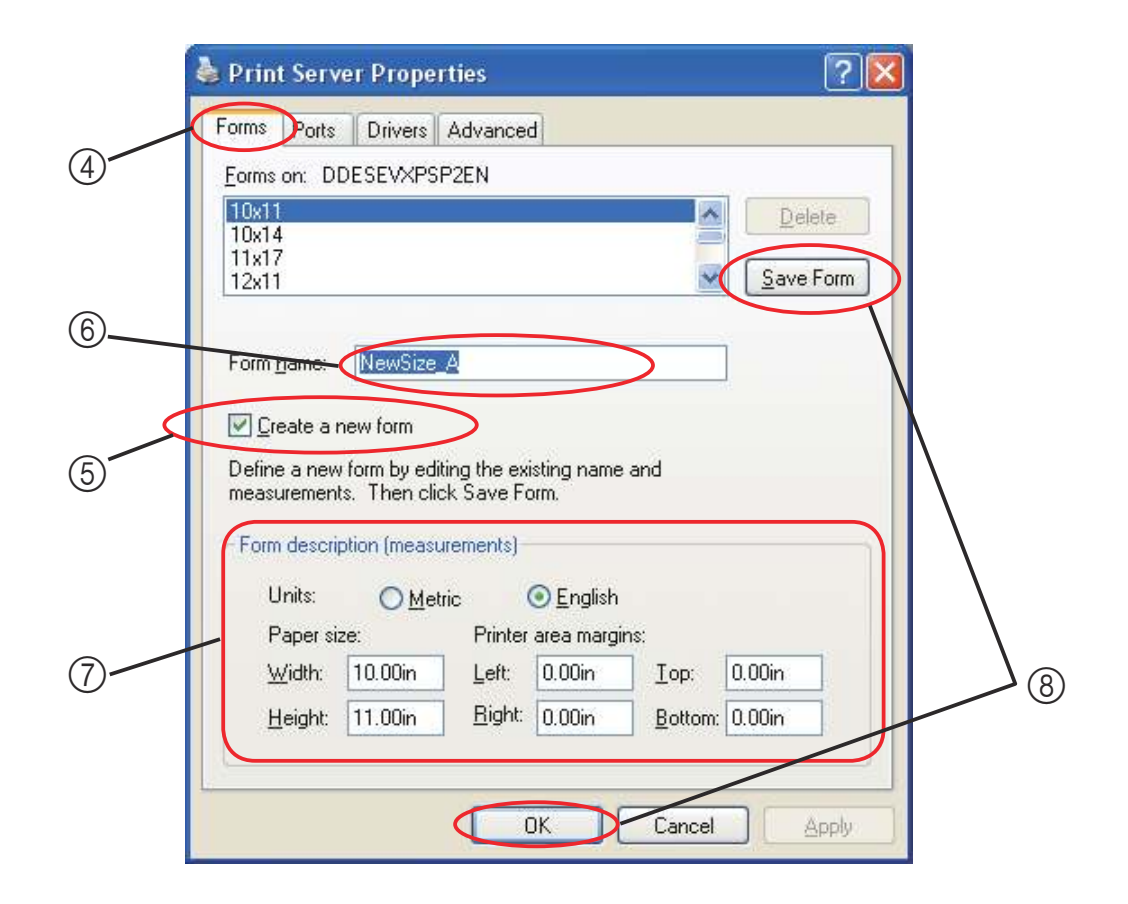

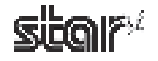

Available paper sizes are as follows.

|        | Wi      | dth     | Height  |           |  |  |
|--------|---------|---------|---------|-----------|--|--|
|        | Minimum | Maximum | Minimum | Maximum   |  |  |
| TUP592 | 25.4 mm | 80.0 mm | 75.0 mm | 300.3 mm  |  |  |
| TUP542 | 25.4 mm | 80.0 mm | 25.4 mm | 3276.7 mm |  |  |

**Point!** User-defined sizes are available to all drivers that can support the dimensions (as indicated in the table).

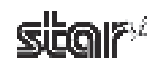

# 3.6 Setting the Print Color and Paper Type

The TUP500 printer driver's Raster mode supports two-color printing. This section explains how to set up color printing, and how to set the printer to print on special paper types.

- ① On Windows 2000 and XP, go to the Start menu and open **Printers and Faxes**. On Windows Vista, go to the Start menu and select **Settings Printers**.
- ② In the folder, right-click the **Star TUP500** icon, and select **Printing Preferences** to open the printer's Printing Preferences dialog box.
- ③ Click the **Paper/Quality** tab.

Select the paper type appropriate for the specified print color.

Selecting the paper type and print color:

| ray Selaction | Distances and Distances and Di |
|---------------|----------------------------------------------------------------------------------------------------|
| Peper Source  | Automatically Select                                                                                                    |
| Macia         | normal type paper                                                                                                    |
|               | - remailing using                                                                                                    |
| 2003          | Z calci paga<br>Pich made stability paper                                                                                                    |
| 26            | BRACK STUDIO                                                                                                    |
| 10            |                                                                                                    |
|               |                                                                                                    |
|               |                                                                                                    |
|               |                                                                                                    |
|               |                                                                                                    |
|               |                                                                                                    |
|               |                                                                                                    |

#### ■ For normal monochrome printing (Standard thermal paper)

- Media
- : Select normal type paper.
- Color : Select check button of **Black & White**.

#### ■ For color printing (2-color thermal paper)

| Media | : | Select 2 color paper.                 |
|-------|---|---------------------------------------|
| Color | : | Select check button of <b>Color</b> . |

#### ■ For printing on special paper (dense black printing; some special high-stability papers)

Media:Select high image stability paper.Color:Select check button of Black & White.

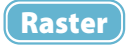

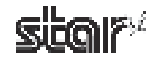

# 3.7 Device Fonts

Line

The TUP500 printer driver provides device fonts that can be used during operation in Line mode. As these fonts were designed specifically to match the characteristics of the printer, they offer clearer printing than TrueType fonts. Furthermore, device fonts for this driver are compatible with device fonts for the Star POS series printers, TSP600/TSP700/TSP800/TSP1000 series, so the same printing results can be obtained.

Note: Select the proper height when using device fonts.For two-color printing, refer to "3.6 Selecting the Print Color and Paper Type" for setup.

| Fonts                     | Width<br>(pixels) | Height<br>(pixels) | Columns at<br>72 mm<br>(576 dots) | Meaning               |
|---------------------------|-------------------|--------------------|-----------------------------------|-----------------------|
| Printer 17cpi             | 12                | 24                 | 48                                | Thermal printer fonts |
| Printer 8.5cpi            | 24                | 24                 | 24                                |                       |
| Printer 17cpi Tall        | 12                | 48                 | 48                                |                       |
| Printer 8.5cpi Tall       | 24                | 48                 | 24                                |                       |
| Printer 16cpi             | 13                | 24                 | 44                                |                       |
| Printer 8cpi              | 26                | 24                 | 22                                |                       |
| Printer 16cpi Tall        | 13                | 48                 | 44                                |                       |
| Printer 8cpi Tall         | 26                | 48                 | 22                                |                       |
| Printer 14cpi             | 15                | 24                 | 38                                |                       |
| Printer 7cpi              | 30                | 24                 | 19                                |                       |
| Printer 14cpi Tall        | 15                | 48                 | 38                                |                       |
| Printer 7cpi Tall         | 30                | 48                 | 19                                |                       |
| Printer 17cpi (RED)       | 12                | 24                 | 48                                |                       |
| Printer 8.5cpi (RED)      | 24                | 24                 | 24                                |                       |
| Printer 17cpi Tall (RED)  | 12                | 48                 | 48                                |                       |
| Printer 8.5cpi Tall (RED) | 24                | 48                 | 24                                |                       |
| Printer 16cpi (RED)       | 13                | 24                 | 44                                |                       |
| Printer 8cpi (RED)        | 26                | 24                 | 22                                |                       |
| Printer 16cpi Tall (RED)  | 13                | 48                 | 44                                |                       |
| Printer 8cpi Tall (RED)   | 26                | 48                 | 22                                |                       |
| Printer 14cpi (RED)       | 15                | 24                 | 38                                |                       |
| Printer 7cpi (RED)        | 30                | 24                 | 19                                |                       |
| Printer 14cpi Tall (RED)  | 15                | 48                 | 38                                |                       |
| Printer 7cpi Tall (RED)   | 30                | 48                 | 19                                |                       |

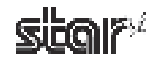

| Fonts          | Width<br>(pixels) | Height<br>(pixels) | Columns at<br>72 mm<br>(576 dots) | Meaning       |
|----------------|-------------------|--------------------|-----------------------------------|---------------|
| Control        | 12                | 24                 | 48                                | Control fonts |
| ESC_FONT       | 1                 | 24                 | 576                               |               |
| ESC_FONT_KANJI | 2                 | 24                 | 288                               |               |
| UPC-E          | 12                | 24                 | 48                                | Barcode fonts |
| UPC-A          | 12                | 24                 | 48                                |               |
| JAN/EAN-8      | 12                | 24                 | 48                                |               |
| JAN/EAN-13     | 12                | 24                 | 48                                |               |
| CODE39         | 12                | 24                 | 48                                |               |
| ITF            | 12                | 24                 | 48                                |               |
| NW-7(Codaber)  | 12                | 24                 | 48                                |               |
| QR-CNTL        | 1                 | 24                 | 576                               | 2D code fonts |
| PDF417         | 1                 | 24                 | 576                               |               |
| DATA1          | 1                 | 24                 | 576                               |               |
| DATA2          | 1                 | 24                 | 576                               |               |
| DATA3          | 1                 | 24                 | 576                               |               |

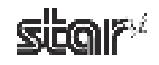

# 3.8 Control Fonts

Line

The TUP500 printer driver provides a control font that can be used during operation in Line mode. The control font is used to execute various printer actions, and is not used for printing. Each character is the font is associated with a particular action.

# 3.8.1 Control Font Characters and Their Operations

The operations that can be executed through the control font are shown below.

| Character | Operation                                  |
|-----------|--------------------------------------------|
| А         | Drive cash drawer 1 (50 ms)                |
| В         | Drive cash drawer 1 (100 ms)               |
| С         | Drive cash drawer 1 (150 ms)               |
| D         | Drive cash drawer 1 (200 ms)               |
| Е         | Drive cash drawer 1 (250 ms)               |
| d         | Drive cash drawer 2 (200 ms)               |
| 6         | Output LF                                  |
| 7         | Output CR                                  |
| F         | Auto-cutter: Full-cut                      |
| Р         | Auto-cutter: Partial-cut                   |
| G         | Print NV Bit Image 1 in regular mode       |
| Н         | Print NV Bit Image 2 in regular mode       |
| Ι         | Print NV Bit Image 3 in regular mode       |
| J         | Print NV Bit Image 4 in regular mode       |
| К         | Print NV Bit Image 5 in regular mode       |
| Q         | Print NV Bit Image 1 in double-width mode  |
| R         | Print NV Bit Image 2 in double-width mode  |
| S         | Print NV Bit Image 3 in double-width mode  |
| Т         | Print NV Bit Image 4 in double-width mode  |
| U         | Print NV Bit Image 5 in double-width mode  |
| V         | Print NV Bit Image 1 in double-height mode |
| W         | Print NV Bit Image 2 in double-height mode |
| Х         | Print NV Bit Image 3 in double-height mode |
| Y         | Print NV Bit Image 4 in double-height mode |
| Z         | Print NV Bit Image 5 in double-height mode |
| [         | Print NV Bit Image 1 in 4x mode            |
| ]         | Print NV Bit Image 2 in 4x mode            |
| ^         | Print NV Bit Image 3 in 4x mode            |
| _         | Print NV Bit Image 4 in 4x mode            |

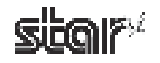

| Character | Operation                                     |
|-----------|-----------------------------------------------|
| `         | Print NV Bit Image 5 in 4x mode               |
| а         | Align left                                    |
| b         | Align center                                  |
| с         | Align right                                   |
| e         | Set new line to 3 mm (1/8 inch)               |
| f         | Set new line to 4 mm (1/6 inch)               |
| g         | International character select: USA           |
| h         | International character select: France        |
| i         | International character select: Germany       |
| j         | International character select: England       |
| k         | International character select: Denmark I     |
| 1         | International character select: Sweden        |
| m         | International character select: Italy         |
| n         | International character select: Spain I       |
| 0         | International character select: Japan         |
| р         | International character select: Norway        |
| q         | International character select: Denmark II    |
| r         | International character select: Spain II      |
| s         | International character select: Latin America |
| t         | Print using black/white inversion             |
| u         | Cancel black/white inversion                  |
| v         | Customer display: Start data transfer         |
| W         | Customer display: End data transfer           |
| X         | Customer display: Display clear               |
|           |                                               |

**Note:** The printer ignores control font characters that it does not support.

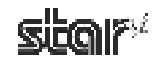

# 3.8.2 Using the Control Font

The following is an example of how to use the control font.

(1) Select the **Control** font from the font list.

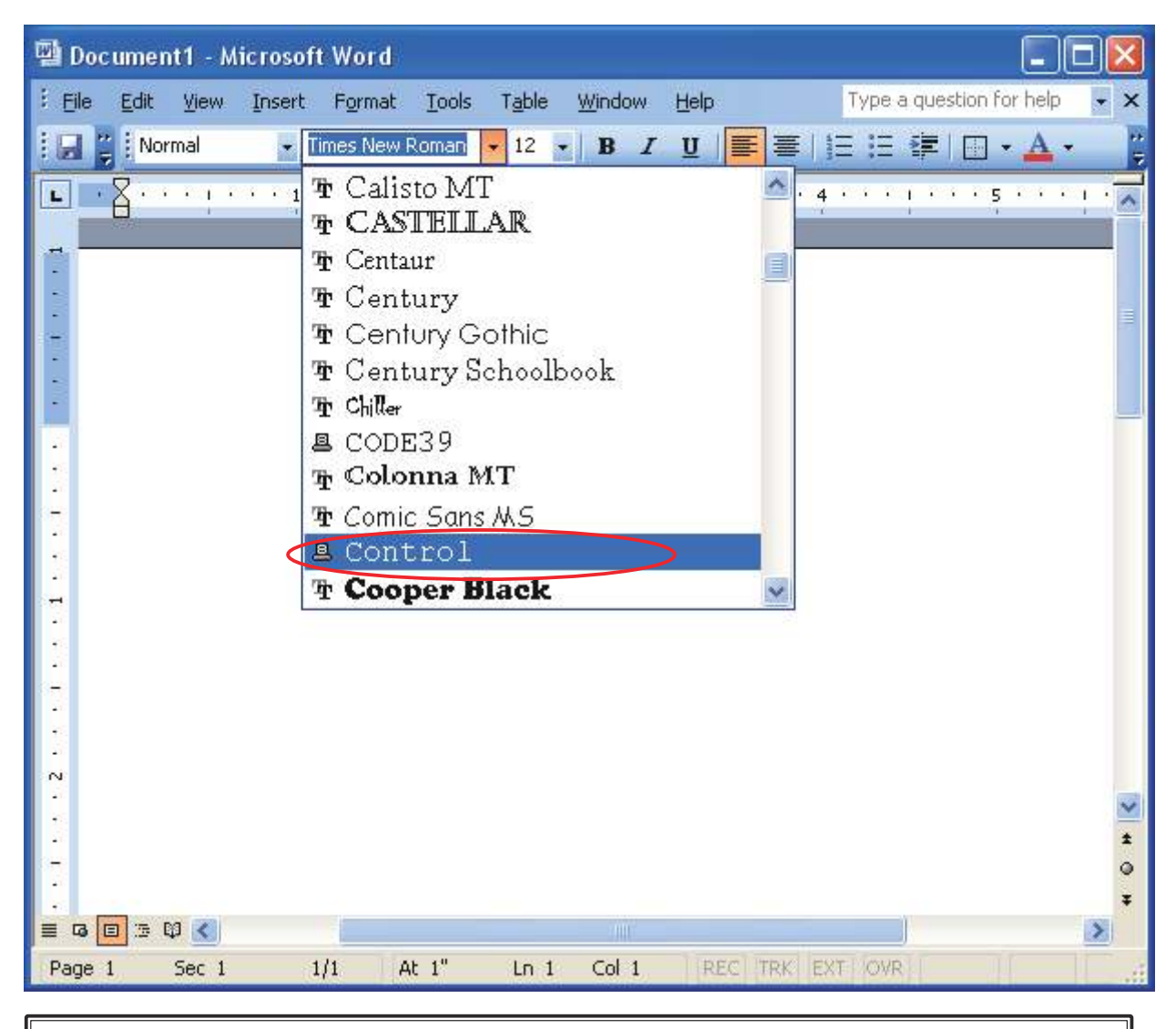

**Note:** When using device fonts with Microsoft Word, refer to "5.2 Notes for Using Microsoft Word".

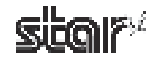

② Input the character for each operation you wish to execute (refer to Section 3.8.1, "Control Font Characters and Their Operations").

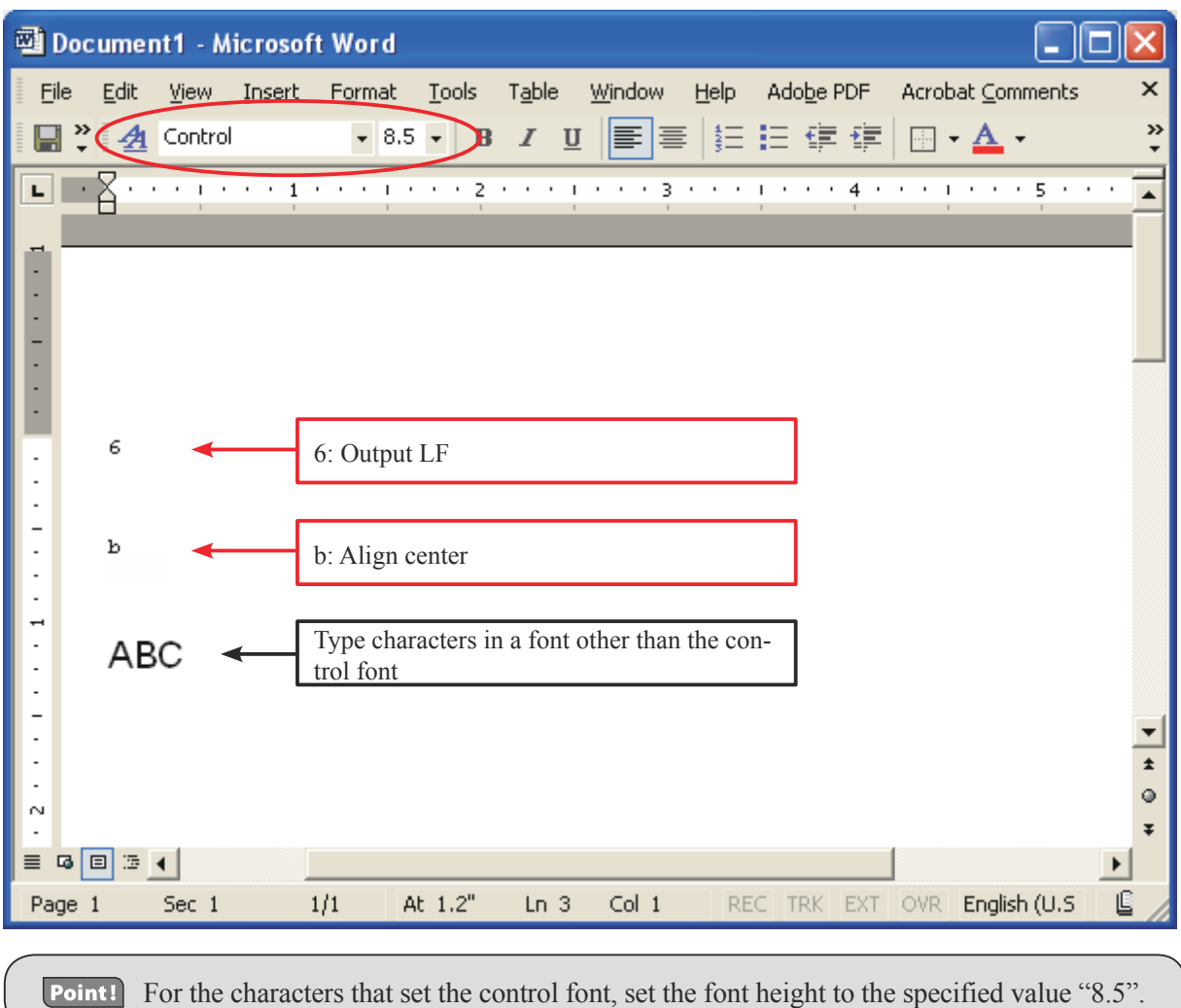

#### ③ Print.

In this example, the printer executes a linefeed and then prints **ABC** at the center of the page.

<Print Sample>

|  | ABC |  |
|--|-----|--|
|  |     |  |

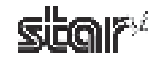

Line

# 3.9 Barcode Fonts

The TUP500 printer driver's barcode fonts are available for use during operation in Line mode. Select barcode fonts and enter the code to generate and print the barcode. When printing a barcode image is printed, and then notations are printed under the barcode image.

Barcode images do not appear in the window of the application.

# 3.9.1 Barcode Font List

The table below shows supported types of barcode fonts and available types of characters.

| Barcode Type   | Character Columns                   | Available Character Set                                                                                |
|----------------|-------------------------------------|----------------------------------------------------------------------------------------------------|
| UPC-E          | 12 columns                          | Value: 0 to 9                                                                                          |
| UPC-A          | 12 columns                          | Value: 0 to 9                                                                                          |
| JAN/EAN-8      | 8 columns                           | Value: 0 to 9                                                                                          |
| JAN/EAN-13     | 13 columns                          | Value: 0 to 9                                                                                          |
| CODE39         | More than 1 column                  | Value: 0 to 9<br>Symbol: -, ., <sp>, \$, /, +, %<br/>Alphabet: A to Z<br/>Start/stop code: * (*1)</sp> |
| ITF            | More than 2 column<br>(even number) | Value: 0 to 9                                                                                          |
| NW-7 (Codaber) | More than 1 column                  | Value: 0 to 9<br>Symbol: -, \$, :, /, ., +,<br>Alphabet: A to D                                        |

\*1) Start/stop code is automatically entered, so there is no need to specify it when entering the code.

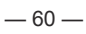

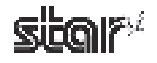

# 3.9.2 Entering the Barcode Font

Enter barcode fonts in the following format.

Enter "z", which is the final character of the barcode font, at the end of the code.

e.g., For CODE39

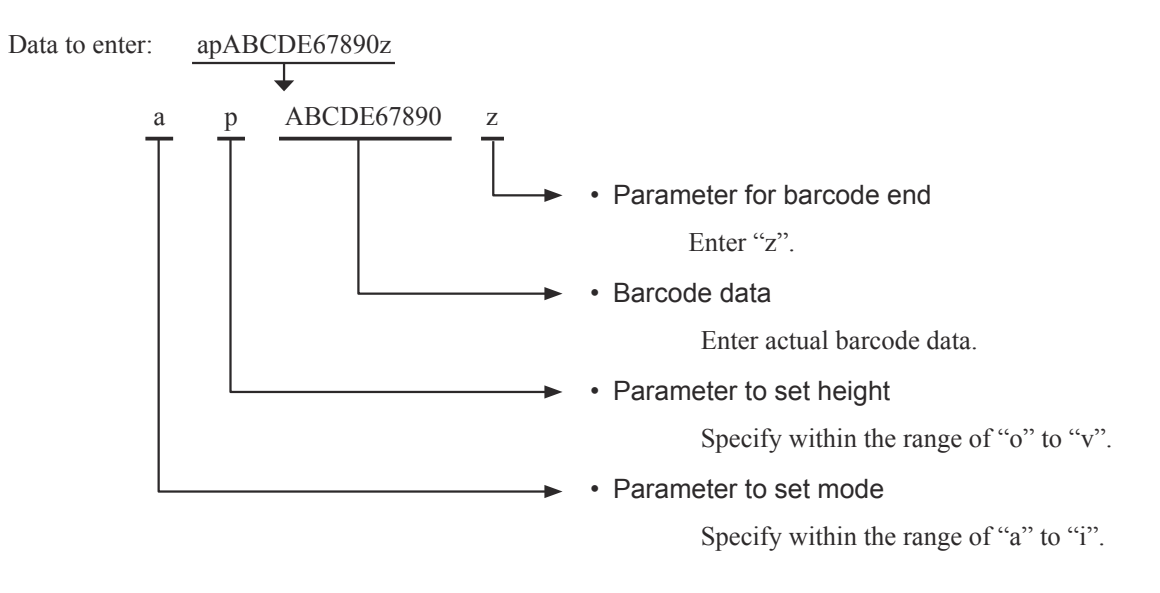

For details of each parameter, refer to Barcode Font Parameter List on the next page.

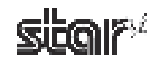

#### Barcode Font Parameter List

|                               | Operation                                |                        |             | Remarks                                  |
|-------------------------------|------------------------------------------|------------------------|-------------|------------------------------------------|
| Character to use barcode font | UPC-E, UPC-A<br>JAN/EAN-8,<br>JAN/EAN-13 | CODE39<br>NW-7<br>(*1) | ITF<br>(*1) | UPC-E, UPC-A<br>JAN/EAN-8,<br>JAN/EAN-13 |
| а                             | 2 dots                                   | 2 dots (6)             | 2 dots (5)  | Minimum module width                     |
| b                             | 3 dots                                   | 3 dots (9)             | 4 dots (10) | Minimum module width                     |
| с                             | 4 dots                                   | 4 dots (12)            | 6 dots (15) | Minimum module width                     |
| d                             |                                          | 2 dots (5)             | 2 dots (4)  | Minimum module width                     |
| e                             |                                          | 3 dots (8)             | 4 dots (8)  | Minimum module width                     |
| f                             |                                          | 4 dots (10)            | 6 dots (12) | Minimum module width                     |
| g                             |                                          | 2 dots (4)             | 2 dots (6)  | Minimum module width                     |
| h                             |                                          | 3 dots (6)             | 3 dots (9)  | Minimum module width                     |
| i                             |                                          | 4 dots (8)             | 4 dots (12) | Minimum module width                     |
| 0                             | Barcode height: 32 dots (4 mm)           |                        |             |                                          |
| р                             | Barcode height: 64 dots (8 mm)           |                        |             |                                          |
| q                             | Barcode height: 96 dots (12 mm)          |                        |             |                                          |
| r                             | Barcode height: 128 dots (16 mm)         |                        |             |                                          |
| S                             | Barcode height: 160 dots (20 mm)         |                        |             |                                          |
| t                             | Barcode height: 192 dots (24 mm)         |                        |             |                                          |
| u                             | Barcode height: 224 dots (28 mm)         |                        |             |                                          |
| V                             | Barcode height: 255 dots (31.9 mm)       |                        |             |                                          |
| Z                             | Ending code of barcode data (1 EH)       |                        |             |                                          |

\*1) Number in () means number of dots with thick pattern.

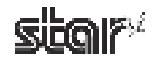

# 3.9.3 Using the Barcode Font

The following is an example of how to set and use barcode fonts.

① Select the device font with the barcode name from the font list. In the following example, select the barcode font of **CODE39** 

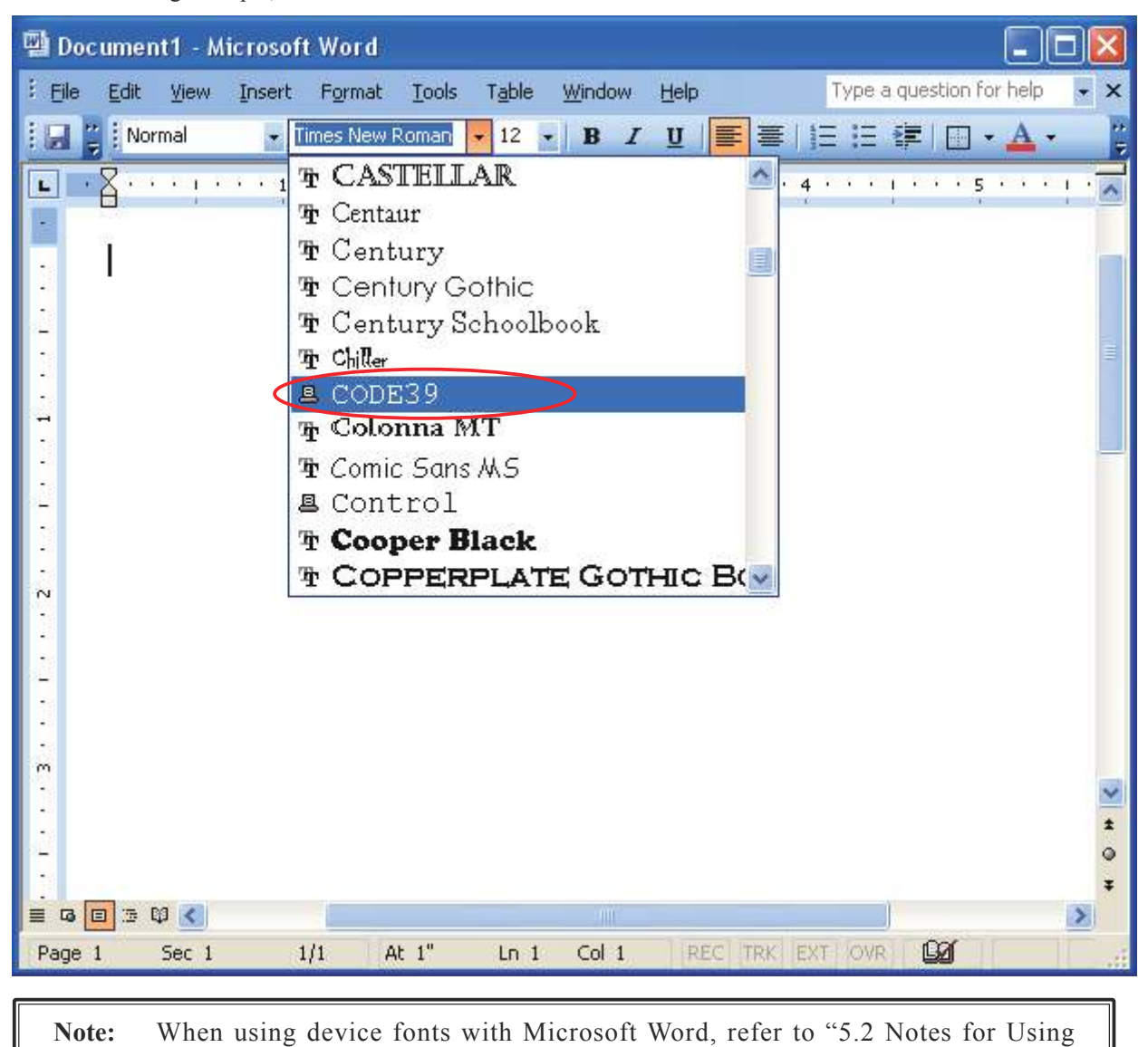

Microsoft Word".

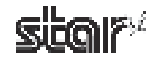

② Enter codes.

Also, set the font height. (For CODE39, set the font height to "8.5".)

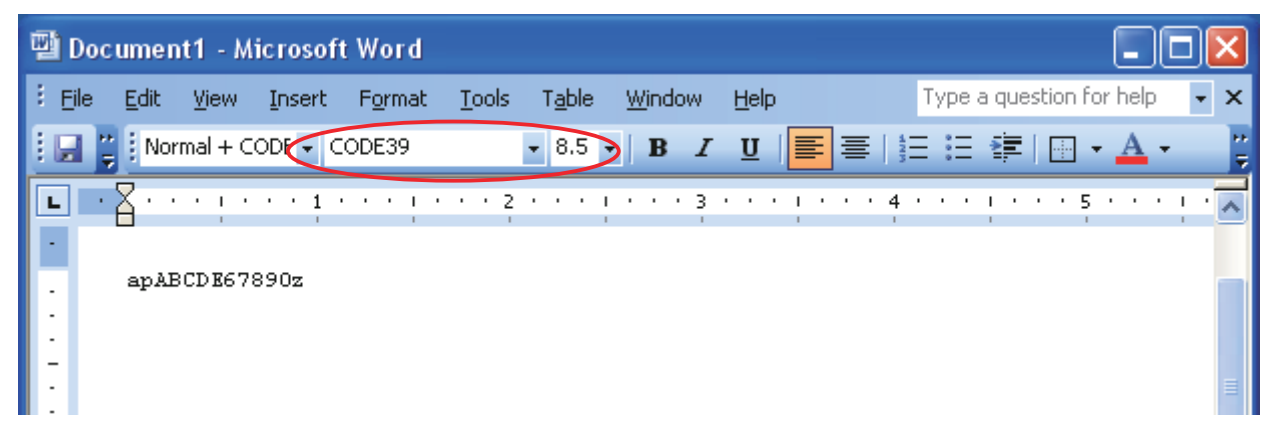

③ Print.

When printing, a barcode is generated and printed out.

<Print Sample>

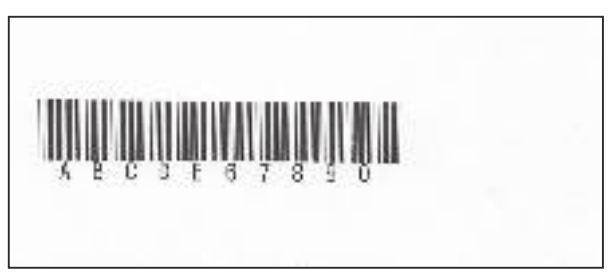

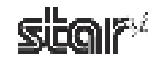

# 3.10 Two-dimensional Code Printing Function (two-dimensional code font)

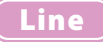

The TUP500 Receipt driver, when operating in Line mode, is capable of printing QR and PDF417 bar codes through use of the appropriate TUP500 device fonts.

To print QR code/PDF417, use a two-dimensional font ("QR\_CNTL", "PDF417", "DATA1", "DATA2", "DATA3") and control font ("ESC\_FONT", "ESC\_FONT\_KANJI") together.

Fonts Operation Comments Remarks OR code Outputs each command for printing QR\_CNTL Command setting two-dimensional code. **PDF417** Outputs each command for printing **PDF417** Command setting PDF417. Replaces  $x20 \sim x7F$  with x00 to DATA1 ¥x5F. Replaces ¥x20 to ¥x7F with ¥x60 to Can output ¥x00 DATA2 ¥xBF. to ¥xFF. Replaces ¥x20 to ¥x5F with ¥xC0 to DATA3 Data setting ¥xFF. Outputs without replacing ¥x20 to Can output ¥x20 ESC FONT ¥x7F. to ¥x7F Outputs Kanji registered to Shift JIS ESC FONT KANJI\*1 within the range of ¥x8140 to ¥x9FFC and ¥xE040 to ¥xEAA4.

Each font has the following features.

\*1 QR code only (Kanji can't be used with PDF417).

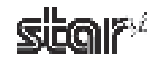

# 3.10.1 Two-dimensional Code Command Setting Font

# QR code setting font (QR\_CNTL)

| Character to use for the<br>"QR_CNTL" font | Operation                                          | Code output by the driver  |
|--------------------------------------------|----------------------------------------------------|----------------------------|
| 0                                          | For parameters to set the command for each QR code | ¥x00                       |
| 1                                          | For parameters to set the command for each QR code | ¥x01                       |
| 2                                          | For parameters to set the command for each QR code | ¥x02                       |
| 3                                          | For parameters to set the command for each QR code | ¥x03                       |
| 4                                          | For parameters to set the command for each QR code | ¥x04                       |
| 5                                          | For parameters to set the command for each QR code | ¥x05                       |
| 6                                          | For parameters to set the command for each QR code | ¥x06                       |
| 7                                          | For parameters to set the command for each QR code | ¥x07                       |
| 8                                          | For parameters to set the command for each QR code | ¥x08                       |
| 9                                          | For parameters to set the command for each QR code | ¥x09                       |
| М                                          | Model setting of QR code                           | ¥x1b¥x1dyS0                |
| M1                                         | Model setting of QR code: Model 1                  | ¥x1b¥x1dyS0¥x01            |
| M2                                         | Model setting of QR code: Model 2                  | ¥x1b¥x1dyS0¥x02            |
| Е                                          | Correction level setting                           | ¥x1b¥x1dyS1                |
| * El(E0)                                   | Correction level L (Correction rate 7%)            | ¥x1b¥x1dyS1¥x00            |
| *Em(E1)                                    | Correction level M (Correction rate 15%)           | ¥x1b¥x1dyS1¥x01            |
| * Eq(E2)                                   | Correction level Q (Correction rate 25%)           | ¥x1b¥x1dyS1¥x02            |
| * Eh(E3)                                   | Correction level H (Correction rate 30%)           | ¥x1b¥x1dyS1¥x03            |
| S1 to S8                                   | Module size setting (unit: dot)                    | ¥x1b¥x1dyS2(¥x01<br>to 08) |
| A0                                         | QR code data setting (data automatic analysis)     | ¥x1b¥x1dyD1¥x00            |
| В                                          | QR code data setting (data manual analysis)        | ¥x1b¥x1dyD2                |
| Р                                          | QR code printing                                   | ¥x1b¥x1dyP                 |

The table below shows details for setting the QR\_CNTL font.

\*) The correction level can be set using the method in ().

#### PDF417 setting font (PDF417)

| Character to use for the<br>"PDF417" font | Operation                                          | Code output by the driver |
|-------------------------------------------|----------------------------------------------------|---------------------------|
| 0                                         | For parameters to set the command for each PDF417  | ¥x00                      |
| 1                                         | For parameters to set the command for each PDF417  | ¥x01                      |
| 2                                         | For parameters to set the command for each PDF417  | ¥x02                      |
| 3                                         | For parameters to set the command for each PDF417  | ¥x03                      |
| 4                                         | For parameters to set the command for each PDF417  | ¥x04                      |
| 5                                         | For parameters to set the command for each PDF417  | ¥x05                      |
| 6                                         | For parameters to set the command for each PDF417  | ¥x06                      |
| 7                                         | For parameters to set the command for each PDF417  | ¥x07                      |
| 8                                         | For parameters to set the command for each PDF417  | ¥x08                      |
| 9                                         | For parameters to set the command for each PDF417  | ¥x09                      |
| S                                         | Setting PDF417 barcode size                        | ¥x1b¥x1dxS0               |
| Е                                         | Setting PDF417 security level (ECC)                | ¥x1b¥x1dxS1               |
| М                                         | Setting X-direction size of PDF417 module          | ¥x1b¥x1dxS2               |
| А                                         | Setting aspect ratio of PDF417 module              | ¥x1b¥x1dxS3               |
| D                                         | Setting PDF417 barcode data                        | ¥x1b¥x1dxD                |
| Р                                         | Prints PDF417 barcode                              | ¥x1b¥x1dxP                |
| Ι                                         | Acquires explanatory information of PDF417 barcode | ¥x1b¥x1dxI                |

The table below shows details for setting the PDF417 font.

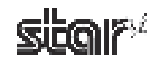

# 3.10.2 Two-dimensional Code Data Setting Font (DATA1, DATA2, DATA3, ESC\_FONT)

| Data to enter                          |                | Data to output                                                         |       |       |       |  |
|----------------------------------------|----------------|------------------------------------------------------------------------|-------|-------|-------|--|
| Character information specified by the |                | Character code to actually output to the printer by the printer driver |       |       |       |  |
| Character                              | Character code | ESC FONT                                                               | DATA1 | DATA2 | DATA3 |  |
| Blank                                  | ¥x20           | <br>¥x20                                                               | ¥x00  | ¥x60  | ¥xC0  |  |
| !                                      | ¥x21           | ¥x21                                                                   | ¥x01  | ¥x61  | ¥xC1  |  |
|                                        | ¥x22           | ¥x22                                                                   | ¥x02  | ¥x62  | ¥xC2  |  |
| #                                      | ¥x23           | ¥x23                                                                   | ¥x03  | ¥x63  | ¥xC3  |  |
| \$                                     | ¥x24           | ¥x24                                                                   | ¥x04  | ¥x64  | ¥xC4  |  |
| %                                      | ¥x25           | ¥x25                                                                   | ¥x05  | ¥x65  | ¥xC5  |  |
| &                                      | ¥x26           | ¥x26                                                                   | ¥x06  | ¥x66  | ¥xC6  |  |
| ۷.                                     | ¥x27           | ¥x27                                                                   | ¥x07  | ¥x67  | ¥xC7  |  |
| (                                      | ¥x28           | ¥x28                                                                   | ¥x08  | ¥x68  | ¥xC8  |  |
| )                                      | ¥x29           | ¥x29                                                                   | ¥x09  | ¥x69  | ¥xC9  |  |
| *                                      | ¥x2A           | ¥x2A                                                                   | ¥x0A  | ¥x6A  | ¥xCA  |  |
| +                                      | ¥x2B           | ¥x2B                                                                   | ¥x0B  | ¥x6B  | ¥xCB  |  |
| ,                                      | ¥x2C           | ¥x2C                                                                   | ¥x0C  | ¥x6C  | ¥xCC  |  |
| -                                      | ¥x2D           | ¥x2D                                                                   | ¥x0D  | ¥x6D  | ¥xCD  |  |
|                                        | ¥x2E           | ¥x2E                                                                   | ¥x0E  | ¥x6E  | ¥xCE  |  |
| /                                      | ¥x2F           | ¥x2F                                                                   | ¥x0F  | ¥x6F  | ¥xCF  |  |
| 0                                      | ¥x30           | ¥x30                                                                   | ¥x10  | ¥x70  | ¥xD0  |  |
| 1                                      | ¥x31           | ¥x31                                                                   | ¥x11  | ¥x71  | ¥xD1  |  |
| 2                                      | ¥x32           | ¥x32                                                                   | ¥x12  | ¥x72  | ¥xD2  |  |
| 3                                      | ¥x33           | ¥x33                                                                   | ¥x13  | ¥x73  | ¥xD3  |  |
| 4                                      | ¥x34           | ¥x34                                                                   | ¥x14  | ¥x74  | ¥xD4  |  |
| 5                                      | ¥x35           | ¥x35                                                                   | ¥x15  | ¥x75  | ¥xD5  |  |
| 6                                      | ¥x36           | ¥x36                                                                   | ¥x16  | ¥x76  | ¥xD6  |  |
| 7                                      | ¥x37           | ¥x37                                                                   | ¥x17  | ¥x77  | ¥xD7  |  |
| 8                                      | ¥x38           | ¥x38                                                                   | ¥x18  | ¥x78  | ¥xD8  |  |
| 9                                      | ¥x39           | ¥x39                                                                   | ¥x19  | ¥x79  | ¥xD9  |  |
| :                                      | ¥x3A           | ¥x3A                                                                   | ¥x1A  | ¥x7A  | ¥xDA  |  |
| ;                                      | ¥x3B           | ¥x3B                                                                   | ¥x1B  | ¥x7B  | ¥xDB  |  |
| <                                      | ¥x3C           | ¥x3C                                                                   | ¥x1C  | ¥x7C  | ¥xDC  |  |
| =                                      | ¥x3D           | ¥x3D                                                                   | ¥x1D  | ¥x7D  | ¥xDD  |  |
| >                                      | ¥x3E           | ¥x3E                                                                   | ¥x1E  | ¥x7E  | ¥xDE  |  |
| ?                                      | ¥x3F           | ¥x3F                                                                   | ¥x1F  | ¥x7F  | ¥xDF  |  |
| @                                      | ¥x40           | ¥x40                                                                   | ¥x20  | ¥x80  | ¥xE0  |  |
| А                                      | ¥x41           | ¥x41                                                                   | ¥x21  | ¥x81  | ¥xE1  |  |

The table below shows details for setting the DATA1, DATA2, DATA3, and ESC\_FONT fonts.
| Data to enter<br>Character informati<br>user in applications | on specified by the (Word, VB, etc.) | Data to output<br>Character code | to actually output | to the printer by t | he printer driver |
|--------------------------------------------------------------|--------------------------------------|----------------------------------|--------------------|---------------------|-------------------|
| Character                                                    | Character code                       | ESC_FONT                         | DATA1              | DATA2               | DATA3             |
| В                                                            | ¥x42                                 | ¥x42                             | ¥x22               | ¥x82                | ¥xE2              |
| С                                                            | ¥x43                                 | ¥x43                             | ¥x23               | ¥x83                | ¥xE3              |
| D                                                            | ¥x44                                 | ¥x44                             | ¥x24               | ¥x84                | ¥xE4              |
| Е                                                            | ¥x45                                 | ¥x45                             | ¥x25               | ¥x85                | ¥xE5              |
| F                                                            | ¥x46                                 | ¥x46                             | ¥x26               | ¥x86                | ¥xE6              |
| G                                                            | ¥x47                                 | ¥x47                             | ¥x27               | ¥x87                | ¥xE7              |
| Н                                                            | ¥x48                                 | ¥x48                             | ¥x28               | ¥x88                | ¥xE8              |
| Ι                                                            | ¥x49                                 | ¥x49                             | ¥x29               | ¥x89                | ¥xE9              |
| J                                                            | ¥x4A                                 | ¥x4A                             | ¥x2A               | ¥x8A                | ¥xEA              |
| K                                                            | ¥x4B                                 | ¥x4B                             | ¥x2B               | ¥x8B                | ¥xEB              |
| L                                                            | ¥x4C                                 | ¥x4C                             | ¥x2C               | ¥x8C                | ¥xEC              |
| М                                                            | ¥x4D                                 | ¥x4D                             | ¥x2D               | ¥x8D                | ¥xED              |
| Ν                                                            | ¥x4E                                 | ¥x4E                             | ¥x2E               | ¥x8E                | ¥xEE              |
| 0                                                            | ¥x4F                                 | ¥x4F                             | ¥x2F               | ¥x8F                | ¥xEF              |
| Р                                                            | ¥x50                                 | ¥x50                             | ¥x30               | ¥x90                | ¥xF0              |
| Q                                                            | ¥x51                                 | ¥x51                             | ¥x31               | ¥x91                | ¥xF1              |
| R                                                            | ¥x52                                 | ¥x52                             | ¥x32               | ¥x92                | ¥xF2              |
| S                                                            | ¥x53                                 | ¥x53                             | ¥x33               | ¥x93                | ¥xF3              |
| Т                                                            | ¥x54                                 | ¥x54                             | ¥x34               | ¥x94                | ¥xF4              |
| U                                                            | ¥x55                                 | ¥x55                             | ¥x35               | ¥x95                | ¥xF5              |
| V                                                            | ¥x56                                 | ¥x56                             | ¥x36               | ¥x96                | ¥xF6              |
| W                                                            | ¥x57                                 | ¥x57                             | ¥x37               | ¥x97                | ¥xF7              |
| Х                                                            | ¥x58                                 | ¥x58                             | ¥x38               | ¥x98                | ¥xF8              |
| Y                                                            | ¥x59                                 | ¥x59                             | ¥x39               | ¥x99                | ¥xF9              |
| Ζ                                                            | ¥x5A                                 | ¥x5A                             | ¥x3A               | ¥x9A                | ¥xFA              |
| [                                                            | ¥x5B                                 | ¥x5B                             | ¥x3B               | ¥x9B                | ¥xFB              |
| ¥                                                            | ¥x5C                                 | ¥x5C                             | ¥x3C               | ¥x9C                | ¥xFC              |
| ]                                                            | ¥x5D                                 | ¥x5D                             | ¥x3D               | ¥x9D                | ¥xFD              |
| ^                                                            | ¥x5E                                 | ¥x5E                             | ¥x3E               | ¥x9E                | ¥xFE              |
| _                                                            | ¥x5F                                 | ¥x5F                             | ¥x3F               | ¥x9F                | ¥xFF              |
| ``                                                           | ¥x60                                 | ¥x60                             | ¥x40               | ¥xA0                | -                 |
| a                                                            | ¥x61                                 | ¥x61                             | ¥x41               | ¥xA1                | -                 |
| b                                                            | ¥x62                                 | ¥x62                             | ¥x42               | ¥xA2                | -                 |
| c                                                            | ¥x63                                 | ¥x63                             | ¥x43               | ¥xA3                | -                 |
| d                                                            | ¥x64                                 | ¥x64                             | ¥x44               | ¥xA4                | -                 |
| e                                                            | ¥x65                                 | ¥x65                             | ¥x45               | ¥xA5                | -                 |

| Data to enter<br>Character information specified by the<br>user in applications (Word, VB, etc.) |                | Data to output<br>Character code to actually output to the printer by the printer driver |       |       |       |  |
|--------------------------------------------------------------------------------------------------|----------------|------------------------------------------------------------------------------------------|-------|-------|-------|--|
| Character                                                                                        | Character code | ESC_FONT                                                                                 | DATA1 | DATA2 | DATA3 |  |
| f                                                                                                | ¥x66           | ¥x66                                                                                     | ¥x46  | ¥xA6  | -     |  |
| g                                                                                                | ¥x67           | ¥x67                                                                                     | ¥x47  | ¥xA7  | -     |  |
| h                                                                                                | ¥x68           | ¥x68                                                                                     | ¥x48  | ¥xA8  | -     |  |
| i                                                                                                | ¥x69           | ¥x69                                                                                     | ¥x49  | ¥xA9  | -     |  |
| j                                                                                                | ¥x6A           | ¥x6A                                                                                     | ¥x4A  | ¥xAA  | -     |  |
| k                                                                                                | ¥x6B           | ¥x6B                                                                                     | ¥x4B  | ¥xAB  | -     |  |
| 1                                                                                                | ¥x6C           | ¥x6C                                                                                     | ¥x4C  | ¥xAC  | -     |  |
| m                                                                                                | ¥x6D           | ¥x6D                                                                                     | ¥x4D  | ¥xAD  | -     |  |
| n                                                                                                | ¥x6E           | ¥x6E                                                                                     | ¥x4E  | ¥xAE  | -     |  |
| 0                                                                                                | ¥x6F           | ¥x6F                                                                                     | ¥x4F  | ¥xAF  | -     |  |
| р                                                                                                | ¥x70           | ¥x70                                                                                     | ¥x50  | ¥xB0  | -     |  |
| q                                                                                                | ¥x71           | ¥x71                                                                                     | ¥x51  | ¥xB1  | -     |  |
| r                                                                                                | ¥x72           | ¥x72                                                                                     | ¥x52  | ¥xB2  | -     |  |
| S                                                                                                | ¥x73           | ¥x73                                                                                     | ¥x53  | ¥xB3  | -     |  |
| t                                                                                                | ¥x74           | ¥x74                                                                                     | ¥x54  | ¥xB4  | -     |  |
| u                                                                                                | ¥x75           | ¥x75                                                                                     | ¥x55  | ¥xB5  | -     |  |
| v                                                                                                | ¥x76           | ¥x76                                                                                     | ¥x56  | ¥xB6  | -     |  |
| W                                                                                                | ¥x77           | ¥x77                                                                                     | ¥x57  | ¥xB7  | -     |  |
| Х                                                                                                | ¥x78           | ¥x78                                                                                     | ¥x58  | ¥xB8  | -     |  |
| у                                                                                                | ¥x79           | ¥x79                                                                                     | ¥x59  | ¥xB9  | -     |  |
| Z                                                                                                | ¥x7A           | ¥x7A                                                                                     | ¥x5A  | ¥xBA  | -     |  |
| {                                                                                                | ¥x7B           | ¥x7B                                                                                     | ¥x5B  | ¥xBB  | -     |  |
|                                                                                                  | ¥x7C           | ¥x7C                                                                                     | ¥x5C  | ¥xBC  | -     |  |
| }                                                                                                | ¥x7D           | ¥x7D                                                                                     | ¥x5D  | ¥xBD  | -     |  |
| ~                                                                                                | ¥x7E           | ¥x7E                                                                                     | ¥x5E  | ¥xBE  | -     |  |
|                                                                                                  | ¥x7F           | ¥x7F                                                                                     | ¥x5F  | ¥xBF  | -     |  |

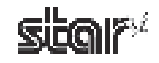

# 3.10.3 Using the Two-dimensional Code Font

When using the QR code/PDF417 font, data of the two-dimensional code can be specified up to 500 bytes. (500 bytes includes the types of data entered and the separator.)

A sample program for Visual Basic using two-dimensional code font is provided below.

#### QR code print—Sample 1 (QR code data setting: For data manual analysis setting)

```
Private Sub Command1 Click()
  Printer.Font.Name = "Printer 17cpi Tall"
  Printer.Print "QR Code Test Print for VB 6.0"
  Printer.Font.Name = "Printer 17cpi"
  Printer.Print
  Printer.Print "DATA:"
  Printer.Print "http://www.star-m.jp/"
  Printer.Print
  Printer.Print "QR code:";
  Printer.Font.Name = "QR_CNTL"
                                                      'Sets QR_CNTL font
  Printer.Print "M2";
                                                      ' Sets barcode model
  Printer.Print "Em":
                                                       'Sets correction level (Correction rate 15%)
  Printer.Print "S3"
                                                      'Sets module size (Module size 3 dots)
  Printer.Print "B1";
                                                      'Sets barcode data (Manual analysis) + Number of
                                                      blocks
  Printer.Print "2";
                                                      'Alphanumeric (Data type)
                                                      ' DATA1 = 0x0000 - 0x005F
  Printer.Font.Name = "DATA1"
                                                       Converts 0x35 \rightarrow 0x15, 0x20 \rightarrow 0x0
  Printer.Print Chr(&H35);
                                                       Number of bytes: 21(0x15)+0(0x0)=21 byte
  Printer.Print Chr(&H20);
  Printer.Font.Name = "ESC FONT"
                                                      'ESC FONT = 0x0020 - 0x007F
  Printer.Print "http://www.star-m.jp/";
                                                      'Barcode data (21 byte)
  Printer.Font.Name = "QR CNTL"
                                                      'Sets QR CNTL font
  Printer Print "P"
                                                      ' Prints barcode data
  Printer.EndDoc
End Sub
```

Point!When QR code data is set to data manual analysis, be sure to set the number of blocks<br/>and type of data to enter.For details on setup, refer to the separate "STAR Line Mode Command Specifications".

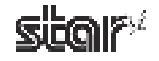

#### QR code print—Sample 2 (QR code data setting: For data automatic analysis setting) Private Sub Command2 Click() Printer.Font.Name = "Printer 17cpi Tall" Printer.Print "QR Code Test Print for VB 6.0" Printer.Font.Name = "Printer 17cpi" Printer.Print Printer.Print "DATA:" Printer.Print "http://www.star-m.jp/" Printer.Print Printer.Print "QR code:"; Printer.Font.Name = "QR CNTL" 'Sets QR\_CNTL font Printer.Print "M1"; ' Sets barcode model Printer.Print "Eq"; 'Sets correction level (Correction rate 25%) Printer.Print "S7" 'Sets module size (Module size 7 dots) Printer.Print "A0"; 'Sets barcode data (Automatic analysis) Printer.Font.Name = "DATA1" ' DATA1 = 0x0000 - 0x005FConverts $0x35 \rightarrow 0x15$ , $0x20 \rightarrow 0x0$ Printer.Print Chr(&H35); Number of bytes: 21(0x15)+0(0x0)=21 byte Printer.Print Chr(&H20); Printer.Font.Name = "ESC FONT" 'ESC FONT = 0x0020 - 0x007F'Barcode data (21 byte) Printer.Print "http://www.star-m.jp/"; Printer.Font.Name = "QR CNTL" ' Sets QR CNTL font Printer.Print "P" ' Prints barcode data Printer.EndDoc End Sub

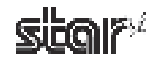

| Private Sub Command3_Click()                  |                                                         |
|-----------------------------------------------|---------------------------------------------------------|
| Printer.Font.Name = "Printer 17cpi Tall"      |                                                         |
| Printer.Print "QR Code Test Print for VB 6.0" |                                                         |
| Printer.Font.Name = "Printer 17cpi"           |                                                         |
| Printer.Print                                 |                                                         |
| Printer.Print "DATA:"                         |                                                         |
| Printer.Font.Name = "Kanji double-byte 8 cpi" |                                                         |
| Printer.Print "STAR MICRONICS CO., LTD."      |                                                         |
| Printer.Print                                 |                                                         |
| Printer.Font.Name = "Printer 17cpi"           |                                                         |
| Printer.Print "QR code:";                     |                                                         |
|                                               |                                                         |
| Printer.Font.Name = "QR_CNTL"                 | ' Sets QR_CNTL font                                     |
| Printer.Print "M2";                           | ' Sets barcode model                                    |
| Printer.Print "El";                           | 'Sets correction level (Correction rate 7%)             |
| Printer.Print "S6"                            | ' Sets module size (Module size 6 dots)                 |
|                                               |                                                         |
| Printer.Print "A0";                           | ' Sets barcode data (Data automatic analysis)           |
|                                               |                                                         |
| Printer.Font.Name = "DATA1"                   | DATA1 = 0x0000 - 0x005F                                 |
| Printer.Print Chr(&H32);                      | Converts $0x35 \rightarrow 0x15$ $0x20 \rightarrow 0x0$ |
| Printer.Print Chr(&H20);                      | Number of bytes: $21(0x15)+0(0x0)=21$ byte              |
|                                               | ··································                      |
| Printer.Font.Name = "ESC_FONT_KANJI"          | 'ESC_FONT_KANJI = Shift JIS                             |
| Printer.Print "STAR MICRONICS CO., LTD.";     | 'Barcode data (18 byte)                                 |
|                                               |                                                         |
| Printer.Font.Name = "QR_CNTL"                 | ' Sets QR_CNTL font                                     |
| Printer.Print "P"                             | ' Prints barcode data                                   |
|                                               |                                                         |
| Printer.EndDoc                                |                                                         |
| End Sub                                       |                                                         |
|                                               |                                                         |

## ■ QR code print—Sample 3 (QR code data setting: For data automatic analysis setting)

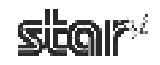

#### PDF417 print — Sample 1

| Private Sub Command4_Click()                 |                                      |
|----------------------------------------------|--------------------------------------|
| Printer.Font.Name = "Printer 17cpi Tall"     |                                      |
| Printer.Print "PDF417 Test Print for VB 6.0" |                                      |
| Printer Font Name = "Printer 17cni"          |                                      |
| Printer Print                                |                                      |
| Printer Print "DATA:"                        |                                      |
| Drinter Drint "1224567800"                   |                                      |
| Printer Print                                |                                      |
| Plinter.Plint                                |                                      |
| Printer.Print PDF417: ;                      |                                      |
| Printer.Font.Name = "PDF417"                 |                                      |
| Printer Print "\$023".                       | ' Sets barcode size                  |
| Printer Print "E3".                          | ' Sets ECC level                     |
| Printer Print "M3"                           | 'Sets X-direction size of the module |
| Printer Print "A3"                           | 'Sets aspect ratio of the module     |
| Printer Print "D".                           | ' Sets barcode data                  |
| Time.Time D,                                 | Sets barcode data                    |
| Printer.Font.Name = "DATA1"                  | ' DATA1 = $0x0000 - 0x005F$          |
| Printer.Print Chr(&H2A);                     | ' Number of bytes of barcode data    |
| Printer.Print Chr(&H20);                     |                                      |
| Printer.Font.Name = "ESC FONT"               | 'ESC FONT = 0x0020 - 0x007F          |
| Printer.Print "1234567890";                  | _                                    |
| Printer Font Name = "PDF $417$ "             |                                      |
| Printer Print "P"                            | ' Prints barcode data                |
| Timon int 1                                  |                                      |
| Printer.EndDoc                               |                                      |
| End Sub                                      |                                      |
|                                              |                                      |

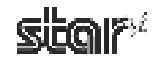

#### PDF417 print — Sample 2

| Private Sub Command5_Click()                 |                                      |
|----------------------------------------------|--------------------------------------|
| Printer.Font.Name = "Printer 17cpi Tall"     |                                      |
| Printer.Print "PDF417 Test Print for VB 6.0" |                                      |
| Printer.Font.Name = "Printer 17cpi"          |                                      |
| Printer.Print                                |                                      |
| Printer.Print "DATA:"                        |                                      |
| Printer.Print "http://star-m.jp/"            |                                      |
| Printer.Print                                |                                      |
| Printer.Print "PDF417:";                     |                                      |
| Printer.Font.Name = "PDF417"                 |                                      |
| Printer.Print "S023";                        | ' Sets barcode size                  |
| Printer.Print "E3";                          | 'Sets ECC level                      |
| Printer.Print "M3"                           | 'Sets X-direction size of the module |
| Printer.Print "A3"                           | 'Sets aspect ratio of the module     |
| Printer.Print "D";                           | ' Sets barcode data                  |
| Printer.Font.Name = "DATA1"                  | DATA1 = 0x0000 - 0x005F              |
| Printer.Print Chr(&H31);                     | ' Number of bytes of barcode data    |
| Printer.Print Chr(&H20);                     |                                      |
| Printer.Font.Name = "ESC_FONT"               | $'ESC_FONT = 0x0020 - 0x007F$        |
| Printer.Print "http://star-m.jp/";           |                                      |
| Printer.Font.Name = "PDF417"                 |                                      |
| Printer.Print "P"                            | ' Prints barcode data                |
| Printer.EndDoc                               |                                      |
| End Sub                                      |                                      |

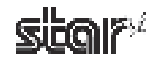

# 4. Star Configuration Utility (Windows 2000 SP3 or Later/XP/Vista 32-Bit Edition)

This software is supported by Windows 2000 (SP3 or later)/XP/Vista 32-bit edition. The **Star Configuration Utility** allows you to set a variety of print-related settings.

Open the Star Configuration Utility dialog as follows.

#### Windows 2000 SP3 or Later/XP

At the Windows Start menu, select **Programs** — **StarMicronics** — **TUP500** — **Utility** — **TUP500 Configuration Utility**, and follow steps ① to ④ below.

- ① From the Windows Start menu, select **Printers and Faxes** to open the folder.
- ② Right-click the Star TUP500 printer icon, and select Properties.
- ③ Click the TUP500 Config tab, and click Launch Configuration Utility.

| Cobrill's econemi              | Dece Selice          | 1.100 Cars    |
|--------------------------------|----------------------|---------------|
| : en de sy <b>fi</b> chte leur | et soloisura.Alice t | ener sale     |
| owners ou .                    |                      |               |
|                                | the side             | in a          |
|                                |                      |               |
| nesette (e                     |                      |               |
|                                | Loss of root         | laTy . w + bi |
|                                |                      |               |
|                                |                      |               |

④ The Star Configuration Utility dialog box appears.

| "Chia Centigenet en U.I.I.e                                                           |                                                                                                    |          |
|---------------------------------------------------------------------------------------|----------------------------------------------------------------------------------------------------|----------|
| (10" (10))                                                                            |                                                                                                    | ALC: UNK |
| Printer Softmas<br>Manney SM Softmas<br>SM orga<br>Printer Tours<br>Pformet US Softap | Printer Settings                                                                                                    |          |
| Apple vian Sertings<br>SPOS<br>JowsPGS                                                | n e général est a les gantes de la remain                                                                            |          |
| Common Sala<br>Rongo Lisz                                                             | Ang kana sebarahan<br>Ang kana dalam kang tang tang kang kang kang kang<br>Ang kang kang kang kang kang kang kang ka |          |
|                                                                                       | Texan dar Legar nyacimman                                                                                            |          |
|                                                                                       | Chard Cara dance<br>Chardon Cade True (Text Texts To ande Texts Dicides Persing Text<br>Store LTD, Text              |          |
|                                                                                       | Remarkan ta El sodarta<br>Ta the patriorite (R. S. Congara, P., Kong                                                 |          |
|                                                                                       | 1                                                                                                    |          |
| sbar*                                                                                 |                                                                                                    | 1m       |

**Point!** If you did not install all program capabilities at install-time, the utility window will show only the installed capabilities that are currently available.

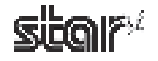

#### Windows Vista 32-Bit Edition

From the Windows Start menu, select **Programs – StarMicronics – TUP500 – Utility**, right-click **TUP500 Configuration Utility**, and then select **Run as administrator**.

|                                                                                                    |                                                                       |                        |           | 1                     | Gpen                          |
|----------------------------------------------------------------------------------------------------|-----------------------------------------------------------------------|------------------------|-----------|-----------------------|-------------------------------|
| Acar<br>Acar                                                                                                    |                                                                       |                        |           | <                     | te natenide                   |
| 5 1.4.87 vywn                                                                                                    |                                                                       |                        |           |                       | Sens To                       |
| To Asset                                                                                                    | 📕 Accessores<br>🚽 Indux calify passes                                 | :                      |           |                       | Len<br>Le de deux d<br>Falere |
| B inter .                                                                                                    | <ul> <li>Gener</li> <li>Herstein -</li> <li>Herstein China</li> </ul> |                        |           |                       | Jaure<br>Salle, Reev          |
| Districtions of the second second sec | III Statu y<br>IIII Carl Information C<br>IIII Information C          | A CROSPORY was heplana | 2 Jairete | V 1280 Congator Units | frets                         |
| 🔯 listlava                                                                                                    |                                                                       |                        |           |                       |                               |
| St 115 /010                                                                                                    |                                                                       |                        |           |                       |                               |

In the User Account Control dialog box, click the Continue or Allow button.

Follow steps 1 to 6 below.

- ① From the Windows Start menu, select **Settings Printers** to open the **printers** folder.
- ② Right-click the Star TUP500 printer icon, and then select Run as administrator Properties.

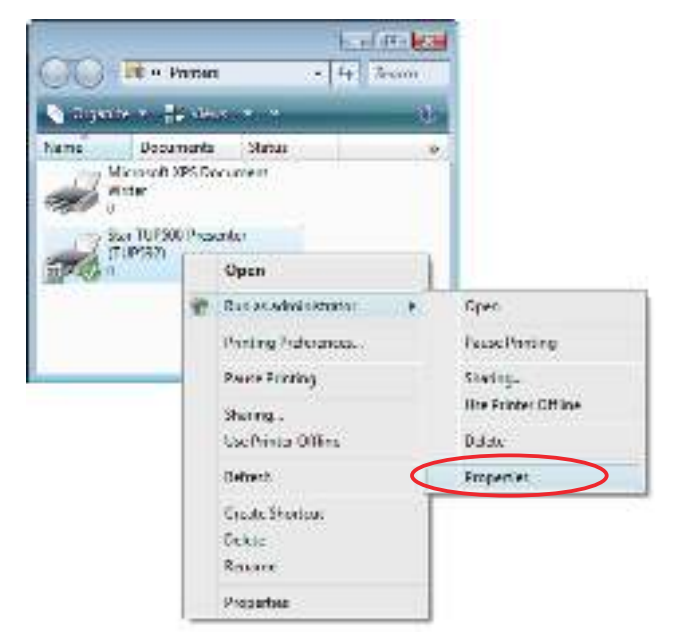

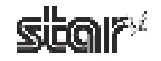

- ③ In the User Account Control dialog box, click the Continue or Allow button.
- ④ Click the TUP500 Config tab, and click Launch Configuration Utility.

| General                                          | Shawa         | Fots                        | Atuated       |
|--------------------------------------------------|---------------|-----------------------------|---------------|
| Color Management                                 | Security      | Device Setings              | TUP500 Config |
| Dick; en the buttorn to<br>Configuration Utility | wunch the fol | lowing utilities for your p | itte          |
| Pinter Status Settin                             |               | Laurich Configuration       | n. Likility   |
|                                                  | 1             | ando Brese Status S         | etting Tool   |
|                                                  |               |                             |               |

(5) The **Star Configuration Utility** dialog box appears.

| Carlos Contigentingen United                                                            |                                                                                                    |           |
|-----------------------------------------------------------------------------------------|----------------------------------------------------------------------------------------------------|-----------|
| Titel) teach                                                                            |                                                                                                    |           |
| Printer Settings<br>Bears SR Settings<br>Williago<br>Printer Texis<br>Driverer UF Setup | Printer Settings                                                                                   |           |
| Application Soldings<br>OPDS<br>JavaPDS                                                 | The utility analysis you to do the following                                                       |           |
| Common Bata<br>Image List                                                               | Set prote decise address<br>General Settings Colocce: Settings, Tubeix Settings, For Settings      |           |
|                                                                                         | Yes sam same Capo in procements.                                                                   |           |
|                                                                                         | Oracle Candidana<br>Disanter Cale Test / Head Test / Danate Test / Disanter Test<br>Smart 100 Test |           |
|                                                                                         | Early codgree the Chatter Intellice<br>Field the patient on the LML for a fire warky P address     |           |
|                                                                                         |                                                                                                    |           |
| star                                                                                    | -                                                                                                  | () Dim () |

**Point!** If you did not install all program capabilities at install-time, the utility window will show only the installed capabilities that are currently available.

# Caution: If you are using Windows 32-bit Vista, you must select Run as administrator when opening the configuration utility and when opening the Properties dialog. If you do not run these operations as administrator, any changes that you make may not work as expected.

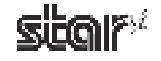

#### Menu Bar

#### (1) File

#### Rescan Ports for Printer

Rescans the ports.

To rescan, click Yes.

| S& Star Configuration Utility                                                                                            | Rescan | Ports for Printer 🛛 📓                                                                              |
|----------------------------------------------------------------------------------------------------|--------|----------------------------------------------------------------------------------------------------|
| File(1) Help(1)<br>Rescan Ports for Printer(5)<br>Solid USB Data Transmission mode(D)<br>Close(3)<br>Concerner or Securp | ?      | The port data contained in the XML file will be deleted and rescanned.<br>Do you want to continue? |

#### Select USB Data Transmission Mode

You can use this feature to set a smaller transmission size. In some cases, use of USB hubs may cause incorrect printing. If you are having this problem, check the checkbox.

| 54 Star Configuration Utility                                                                                              | 🗚 USB Data Transmission |  |
|----------------------------------------------------------------------------------------------------|-------------------------|--|
| File(F) Help(H)<br>Prestan Ports for Printer(S)<br>Solart (ISB Data Transmission mode(D)<br>Close(X)<br>Externmenter Senap | Earcel                  |  |

**Note:** Checking the USB transmission mode checkbox may in some cases cause a drop in the printing speed.

(2) Help

#### Version

Select Help (H) — Version (V) to display the version of Star Configuration Utility.

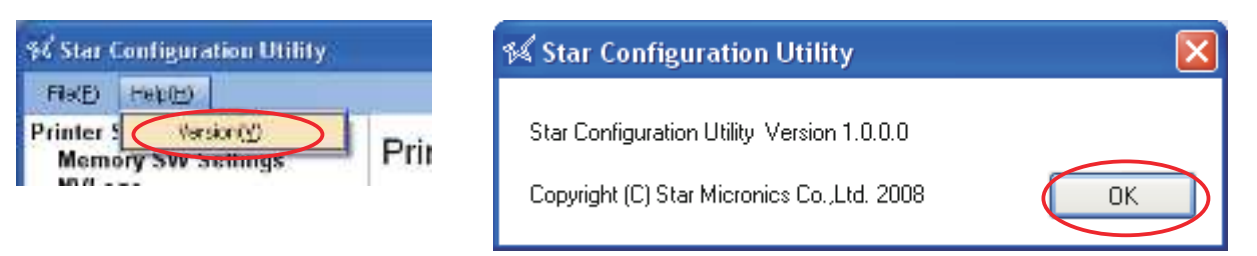

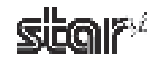

# 4.1 Printer Settings

Use the printer settings to set the memory switches, set up NV logos, carry out printer tests, and configure the Ethernet interface.

# Printer Settings

This utility enables you to do the following:

#### Memory Sw Setting

| Set profer device settings.<br>General Settings, Character Settings, Tickets Settings, Port Settin      | gs     |
|----------------------------------------------------------------------------------------------------|--------|
| NV Logo                                                                                                 |        |
| You can store Logos in your printers.                                                                   |        |
| Printer Tests                                                                                           |        |
| Check Conditions.<br>Character Code Test / Head Test / Barcode Test / 2-Color Printin<br>Shout LED Test | ig Tes |
| Ethernet I/F Setup                                                                                      |        |
| Easily configure the Ethemet interface<br>Find the printer on the LAN, Set a temporary IP address       |        |
|                                                                                                    |        |

If you select any of the items, the top part of the dialog box will display the name of the connected printer, the name of the port it is connected to, the current emulation, and a **Configure Port** button.

Select the model name, port name, and emulation according to the environment used.

| Medel Name : | Port : |   | Emulation :    | _                       |                |
|--------------|--------|---|----------------|-------------------------|----------------|
| TUP592 🔽     | LPT1   | * | Star Line Mode | $\overline{\mathbf{v}}$ | Configure Port |
|              |        |   |                |                         |                |

**Point!** Printer settings correspond to usage in Star line mode and ESC/POS mode. Select the emulation, and make settings at the printer side, in accordance with the application you are using. Note also that memory switch settings only support operation in Star Page Mode. If you wish to set up Star Page Mode, please set the emulation to Star Line Mode. To change emulations, use the DIP switches on the printer. For information, refer to the Product Specifications Manual (issued separately).

**Note:** When using an Ethernet interface, the TCP/IP port will appear in the Port list by clicking the Search LAN for Printers button in Ethernet I/F Setup.

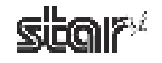

Click the **Configure Port** button to display the configuration dialog box for the selected port. After making the appropriate settings, click the **OK** button.

| Model Name : Port :<br>TUP592 V LPT1 V                                                                                                 | Emulation :<br>Star Line Mode 🖌 Configure Port                                               |
|----------------------------------------------------------------------------------------------------|----------------------------------------------------------------------------------------------|
| <lpt> <usb> <tcp ip=""></tcp></usb></lpt>                                                                                              |                                                                                              |
| Condigue Part.     Theod Influecondul     Tratomission Rety: 15000     Cancel                                                          |                                                                                              |
| <com></com>                                                                                                    |                                                                                              |
| 54 ComSetting                                                                                                    |                                                                                              |
| Port Settings                                                                                                    |                                                                                              |
|                                                                                                    |                                                                                              |
| Color None                                                                                                    |                                                                                              |
|                                                                                                    |                                                                                              |
| Box Covint Hadeane                                                                                                    |                                                                                              |
| Restore Printer's Defaults                                                                                                    |                                                                                              |
| Tineout (niliseconds)                                                                                                    |                                                                                              |
| Transmission Rety: 15000                                                                                                    |                                                                                              |
| Canoel OK                                                                                                    |                                                                                              |
| Point! In the configuration utility, the Flow Contro<br>Xon/Xoff. If the printer setting is Xon/Xoff, c<br>ration setting to Hardware. | I for the serial interface cannot be set to hange it to <b>DTR</b> and set the port configu- |

Note:Match the port configurations to the printer settings.The printer settings can be confirmed using the self-printing.For details, refer to the Product Specifications Manual (issued separately).

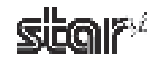

# 4.1.1 Memory SW Settings

In Memory SW Settings, the printer memory switch settings can be loaded and written.

Select the model name, port name, and emulation according to the environment used, and then click the **Load Settings** button to read the printer's current memory switch settings.

# Memory SW Settings

|                                |                               |   | Load Settin  |
|--------------------------------|-------------------------------|---|--------------|
| Print Area                     | 72mm (Default) *              | ~ |              |
| Print Mode                     | Monochrome *                  | ~ | Write Settir |
| Print Speed                    | Standard (180mm/second) *     | ~ |              |
| Default Print Density          | Normal *                      | ~ |              |
| Vertical Mount Mode            | Disable *                     | ~ |              |
| Printing Trigger               | Page *                        | ~ |              |
| Load Format Number (Page Mode) | Not Specified when Power on * | ~ |              |
| Reset at Recover from Error    | Invalid *                     | ~ |              |
| Snout Control                  | Disable *                     | ~ |              |

 Point1
 Values marked with \* are the factory defaults.

 Note:
 1)
 Before clicking the button to load the settings, confirm that the model name, port name, and emulation settings match the printer settings.

 2)
 Memory switch settings cannot be used for port names created with the virtual port emulator.

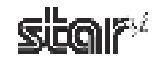

To change the memory switch settings, select items to change from the drop-down menus, and then click the **Write Set**tings button.

The displayed settings are written to the printer.

# Memory SW Settings

| Model Name : Port :              |                         | Emulation :    |           |                 |
|----------------------------------|-------------------------|----------------|-----------|-----------------|
| TUP592 🔽 LPT1                    | *                       | Star Line Mode | ~         | Configure Port  |
| General Characters Communication | Paper Feed Sensor       |                |           |                 |
|                                  |                         |                |           | Load Settings   |
| Print Area                       | 80mm                    |                | ~         | Julita Sattinga |
| Print Mode                       | Monochrome *            |                | *         | white Settings  |
| Print Speed                      | Standard (180mm/second  | ) *            | ~         |                 |
| Default Print Density            | Normal *                |                | ~         | 3               |
| Vertical Mount Mode              | Disable *               |                | *         |                 |
| Printing Trigger                 | Page *                  |                | ~         |                 |
| Load Format Number (Page Mode)   | Not Specified when Powe | r on *         | *         | 1. C            |
| Reset at Recover from Error      | Invalid *               |                | *         |                 |
| Snout Control                    | Disable *               |                | *         |                 |
|                                  |                         |                |           |                 |
|                                  |                         | ( *: Default : | setting ) |                 |

**Note:** Click the **Write Settings** button to make your changes effective. After changing the settings, be sure to click the **Write Settings** button.

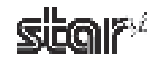

# 4.1.2 NVLogo

**NVLogo** is a function for registering image data, selected from data pre-registered in the **Image List**, to the printer in order to print them on the top or bottom of the page.

| 77800             | LPT1                                                               |                                    | *                                | Star Line Mode 🛛 💌                           | Configure Port       |
|-------------------|--------------------------------------------------------------------|------------------------------------|----------------------------------|----------------------------------------------|----------------------|
| No No             | go List<br>Logo Name                                               | Target                             | Size                             |                                              |                      |
|                   |                                                                    |                                    | Previe                           | W                                            |                      |
|                   |                                                                    |                                    |                                  |                                              |                      |
|                   |                                                                    |                                    | 9                                |                                              |                      |
|                   |                                                                    |                                    |                                  |                                              |                      |
|                   |                                                                    |                                    | 1                                |                                              |                      |
|                   |                                                                    |                                    |                                  |                                              |                      |
|                   |                                                                    |                                    |                                  |                                              |                      |
|                   |                                                                    |                                    |                                  |                                              |                      |
|                   |                                                                    |                                    |                                  |                                              |                      |
| he log<br>lease ( | os in the above "NVLogo List"<br>click the "Print" button below to | are temporarily<br>confirm the log | assigned by I<br>jos stored in I | this utility and NOT retriev<br>the printer. | ed from the printer. |
| 1.58              |                                                                    |                                    | rinter                           |                                              |                      |

For details about adding image data to the NVLogo list, refer to "4.3.1 Image To set the print data of NV logos, use the printer driver.

For details, refer to the information in "3.2.1 Explanation of Device Settings".

Note:The NVLogo List is a list of the data registered in the computer.To check the images registered in the printer, click the Print button.

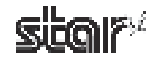

① Click the **Add** button.

# NVLogo

| t to a to | go List   |        | A: 1 |             |  |
|-----------|-----------|--------|------|-------------|--|
| 10        | Logo Name | Target | Size | 23          |  |
|           |           | _      | FISH | 60 <b>4</b> |  |
|           |           |        | • •  |             |  |
|           |           | _      |      |             |  |
|           |           |        |      |             |  |
|           |           |        |      |             |  |
|           |           |        |      |             |  |
|           |           |        |      |             |  |
|           |           |        |      |             |  |
|           |           |        |      |             |  |
|           |           |        |      |             |  |
|           |           | _      |      |             |  |
|           |           |        |      |             |  |
|           |           |        |      |             |  |
|           |           |        |      |             |  |
|           |           |        |      |             |  |

② Select the image that you want to register in the printer, and then click the Use button.

| Inage Name | Leget   | Simu        | Preview      |
|------------|---------|-------------|--------------|
| nage1      | Receipt | 63nn i 21nn | $\mathbf{P}$ |
| nage3      | Slip    | 67nn x 64nn |              |
|            |         |             |              |
|            |         |             |              |
|            |         |             |              |
|            |         |             | GEOIN        |
|            |         |             |              |
|            |         |             |              |
|            |         |             |              |
|            |         |             |              |

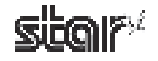

- ③ The selected graphic data is added to the NVLogo List.
   To register multiple images in the printer, repeat steps ① and ②.
   To delete the selected image from the NVLogo List, click the **Delete** button.
- (4) When you have moved all graphic data to register into the NVLogo List, click the **Write** button. Data shown in the NVLogo List is written to the printer.

| 0 | Logo Name<br>Logo Name<br>Thank? | Target<br>Recent | Size <u>62mm × 21mm</u><br>Preview |
|---|----------------------------------|------------------|------------------------------------|
|   |                                  |                  | <u>a</u>                           |
|   |                                  |                  | SILOIP                             |
|   |                                  |                  |                                    |
|   |                                  |                  |                                    |

Clicking the **Print** button will generate a thermal printout of all of the NV logo data written to the printer. This makes it possible for you to check all of the image data currently registered in the printer.

To delete all of the NV logo data in the printer, click the Delete All button.

Point!The memory capacity for NV logos in this printer is 504 KB.After clicking the Write, Print, or Delete All button, the printer will be reset.

Caution: By executing Write, data shown in the "NVLogo List" will be overwritten to the NV logo memory of the printer. All data previously registered will be deleted.

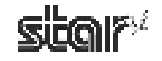

# 4.1.3 Printer Tests

**Printer Tests** executes the printing function of the printer and prints several samples. Furthermore, it allows you to confirm that the peripherals work properly.

| et Na | LPT1                 | Emulation :<br>Star Line Node | Conégaie Poit |
|-------|----------------------|-------------------------------|---------------|
| 1     | Test Prints          |                               |               |
|       | Print Single Byte Cl | haracters                     | Print         |
|       | Print Head Test      |                               | Print         |
|       | Print Barcodes       |                               | Print         |
|       | 2-Color Printing Te  | st                            | Print         |
| -     | Snout LED            | JAVA                          |               |
|       | Shout Green LED 7    | Fest                          | Text          |
|       | Shout Red LED Te     | st 🗌                          | Teat          |

Note: Printer testing cannot be used with port names created with the virtual port emulator.

#### Test Prints

#### Print Single-Byte Characters

When you click **Print**, the printer prints out the single-byte character table.

#### Print Head Test

When you click **Print**, the printer tests the print head by printing several lines of solid black. If any white vertical lines appear in the black area, please clean the print head. For information about how to clean the head, refer to the Product Specifications Manual (issued separately).

#### Print Barcodes

When you click **Print**, the printer prints out all supported barcodes.

#### 2-Color Printing Test

Executes 2-color sample printing.

Point!For 2-color printing, confirm that paper for two colors is set.The printer performs monochrome printing if this type of paper is not set.Also, refer to "3.6 Setting the Print Color and Paper Type" for setup.

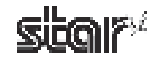

# Snout LEDs

#### Snout Green LED Test

When you click **Test**, the green snout LED blinks five times. Watch the LED to confirm that it is working properly.

#### Snout Red LED Test

When you click Test, the red snout LED blinks five times. Watch the LED to confirm that it is working properly.

**Note:** Snout LEDs are optional devices.

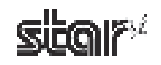

# 4.1.4 Ethernet I/F Setup

In Ethernet I/F Setup, settings for the Ethernet interface card connected to the printer can be made using the web browser.

In addition, when using a TCP/IP port with the configuration utility, the TCP/IP port will appear in the Port list by first clicking the **Search LAN for Printers** button.

| Ethernet I/F Setup | Troubleshooting |
|--------------------|-----------------|
|                    |                 |

| IP Address | Set by          | MAC Address | LAN Type | Printer Info |  |
|------------|-----------------|-------------|----------|--------------|--|
|            |                 |             |          |              |  |
|            |                 |             |          |              |  |
|            |                 |             |          |              |  |
|            |                 |             |          |              |  |
|            |                 |             |          |              |  |
|            |                 |             |          |              |  |
|            |                 |             |          |              |  |
|            |                 |             |          |              |  |
| Search L   | AN for Printers | >           |          |              |  |
|            |                 | /           | -        |              |  |
|            |                 |             |          |              |  |

Click the **Search LAN for Printers** button to search the printers connected on your LAN. If there is an applicable printer, the following dialog box will appear. Click the **OK** button.

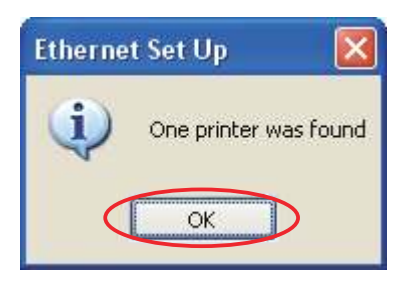

Caution: If you are using Vista in an environment without a DHCP server, the printer search will not find any printers that do not have set IP addresses. If you wish to find a printer that does not yet have a set IP address, set the printer's TCP/ IP settings as explained in Chapter 6, "Guidelines for Usage in an Ethernet Environment."

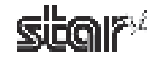

All connected LAN printers are shown in the Printer List on LAN.

|                    |       |                         | Contraction Section 11.1.1.1. | THE REPORT OF A DESCRIPTION |
|--------------------|-------|-------------------------|-------------------------------|-----------------------------|
| ordress<br>1-s o z | State | HACADICS<br>UP1E2048358 | LAN 1750                      | Printer John                |
|                    |       | 100.00                  | -                             |                             |
|                    |       |                         |                               |                             |
|                    |       |                         |                               |                             |
|                    |       |                         |                               |                             |
|                    |       |                         |                               |                             |
|                    |       |                         |                               |                             |
|                    |       |                         |                               |                             |
|                    |       |                         |                               |                             |
|                    |       |                         |                               |                             |
|                    |       |                         |                               |                             |
|                    |       |                         |                               |                             |
|                    |       |                         |                               |                             |

Select the printer from the Printer List on LAN and click the **Property** button to display the detailed information of the current Ethernet interface for the selected printer.

| % Ethernet Set Up      |                        |                    | <b>X</b>                      |
|------------------------|------------------------|--------------------|-------------------------------|
| Ethernet I/F Detail In | lonnation              | MAC Address        | 0011-6204-63-98               |
| Durrent Condition      |                        | Ethernet NV RON Co | nigunian                      |
| IP Addess              | 192 168 32 55 - Static | IP Address         | 192.168.32.55                 |
| IP Version             | IPv4                   | Subnet Mask.       | 255.255.255.0                 |
| Submet Mask            | 295.255.295.0          | Gaterway Address   | 0.0.00                        |
| Galeway Address        | a.b.a.b                | DHCP               | RABP                          |
| Ethernet I/F Version   | Information            | Rave Multi         | Print Confignation (FTP Only) |
| Name                   | IFBD-HE05/06           | - Printer Device-D |                               |
| F/W/Veroion            | V1.0.1                 | MEG                | 50 M                          |
| Boot Version           | V1.0.0                 | 0.00               |                               |
| PLD Version            | V1.0.1                 | MDL                | STAR                          |
| Discovery Protocol In  | formation              | CLS                | PRINTER                       |
| Protocol Name          | STR_BEAST              |                    |                               |
| Protocol Version       | RS1.0.1                |                    | Dane                          |

If the printers on the LAN cannot be found, click the **Troubleshooting** button to display "Ethernet I/F Setup Trouble-shooting".

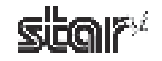

The steps to change the printer TCP/IP settings vary according to whether or not the IP address is assigned automatically by a DHCP server.

Use the steps according to the environment that you are using.

#### When IP Address is Automatically Assigned by DHCP Server

① Select the printer from the Printer List on LAN, and then click the Change TCP/IP Setting button.

| Ethernet | I/F | Setup | С |
|----------|-----|-------|---|
|----------|-----|-------|---|

Troubleshooting

| P Address    | Set by         | MAC Address       | LAN Type     | Printer Info |         |
|--------------|----------------|-------------------|--------------|--------------|---------|
| 12.168.32.55 | Static         | 00-11-62-04-83-98 | 100/10Base-T | MC 2004 D    |         |
|              |                |                   |              |              |         |
|              |                |                   |              |              |         |
|              |                |                   |              |              |         |
|              |                |                   |              |              |         |
| Search LAI   | N for Printers | Change TCP/I      | PSetting     | (            | Propert |
|              |                |                   | 100          |              |         |
| Search LAI   | N for Printers | Change TCP/I      | PSetting     | (            | F       |

② The utility detects the Ethernet interface card type and displays the corresponding user name and the default password.

Confirm the settings, and then click the **OK** button.

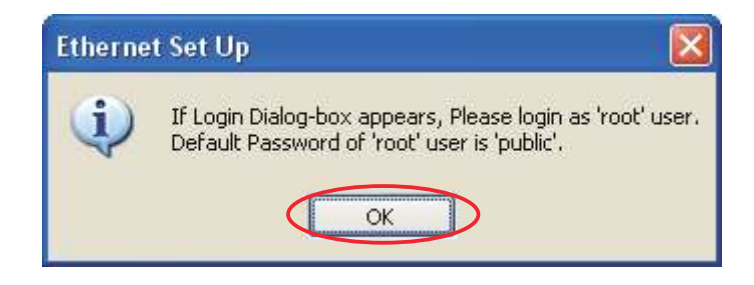

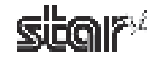

③ Enter the corresponding user name and the default password displayed in the previous dialog box, and then click the **OK** button.

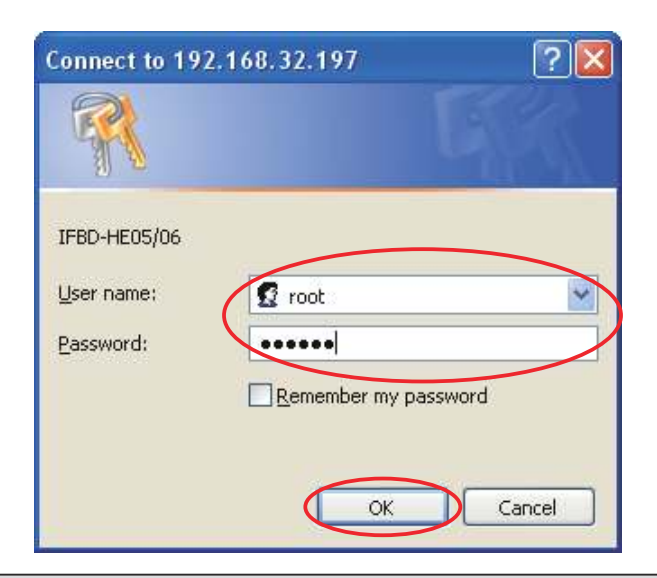

Point! The password can be changed on the web browser. If the password was changed, enter the new password.

④ The setting dialog box will appear depending on the web browser. The TCP/IP settings can be performed.

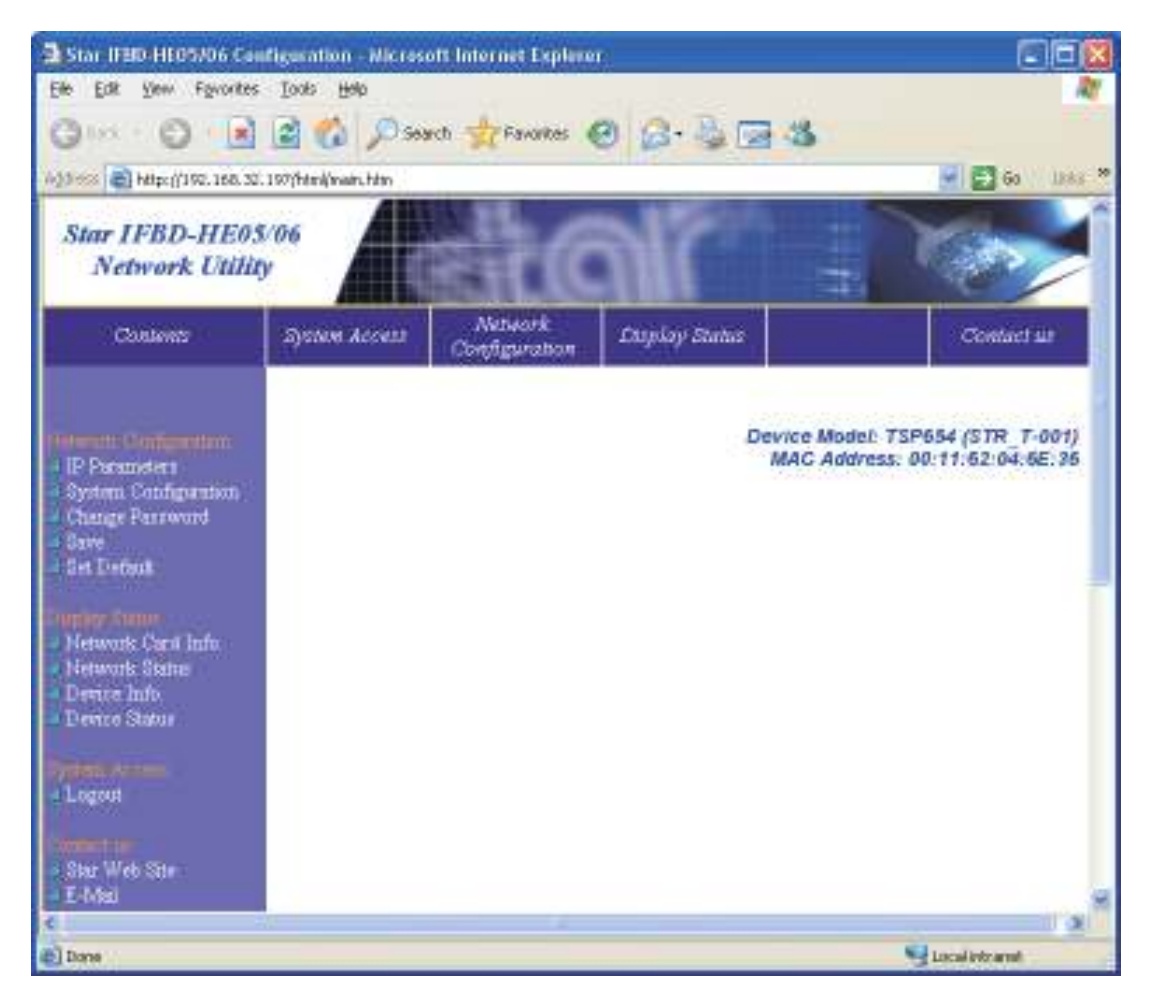

#### When IP Address is Not Assigned by DHCP Server

If there are no set IP addresses, you cannot move on to the Change TCP/IP Setting screen.
 If a printer was selected that does not have a set IP address, a temporary IP address can be set. Enter the IP address, and then click the **Do ARP and PING** button.

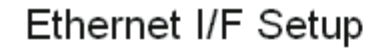

| IP Address                         | Set by              | MAC Address       | LAN Type     | Printer Info   |
|------------------------------------|---------------------|-------------------|--------------|----------------|
| 0.0.0.0                            | Didn't obtain       | 00-11-62-04-6E-36 | 100/10Base-T | 10401001000    |
|                                    |                     |                   |              |                |
|                                    |                     |                   |              |                |
|                                    |                     |                   |              |                |
|                                    |                     |                   |              |                |
|                                    |                     |                   |              |                |
|                                    |                     |                   |              |                |
| Search L4                          | N for Printers      |                   |              | Proper         |
| Set temporary IP ad                | Idress by ARP and F | PING              |              |                |
| MAC Address                        | 00                  | · 11 · 62 · 04    | - 6E - 36    | Do ARP and PIN |
| MAC Address                        | 00                  | 1 · 11 · 62 · 04  | · 6E · 36    | Do ARP and PIN |
| MAC Address                        |                     | 1 · 11 · 62 · 04  | · 6E · 36    | Do ARP and PIN |
| MAC Address<br>et temporary IP add | ress by ARP and Pl  | NG 168 32         | · 6E · 36    | Do ARP and PIN |

② When the temporary IP address is issued, the following dialog box will appear. Then click the **OK** button.

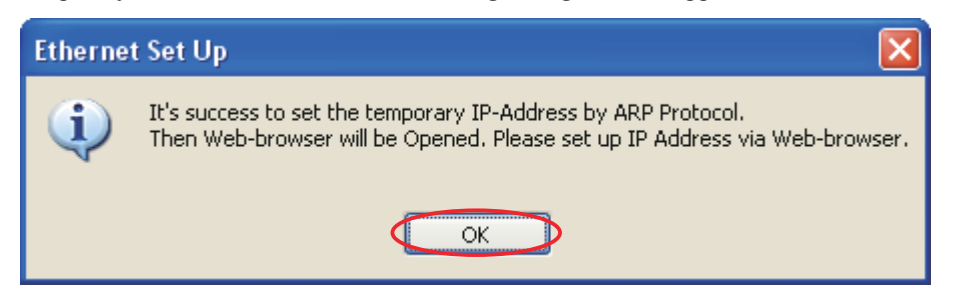

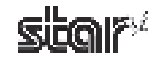

③ The utility detects the Ethernet interface card type and displays the corresponding user name and the default password.

Confirm the settings, and then click the **OK** button.

| Etherne | ntrien Up 🔣                                                                                              |
|---------|----------------------------------------------------------------------------------------------------|
| •       | If Login Debog-box appears, Please login as 'hout' user.<br>Default Plannend of 'hout' user is 'public'. |

(4) Enter the corresponding user name and the default password displayed in the previous dialog box, and then click the **OK** button.

| Connect to 192,168.3 | .197 <table-cell></table-cell> |
|----------------------|--------------------------------|
| 100                  |                                |
| A 8                  |                                |
| 1750-1-205/06        |                                |
| User name            | oot 💦                          |
| Password .           |                                |
| ⊡e/                  | nearper tak beenword           |
|                      |                                |
|                      | OK Cancel                      |
| 1                    |                                |

Point! The password can be changed on the web browser. If the password was changed, enter the new password.

(5) The setting dialog box will appear depending on the web browser. The TCP/IP settings can be performed.

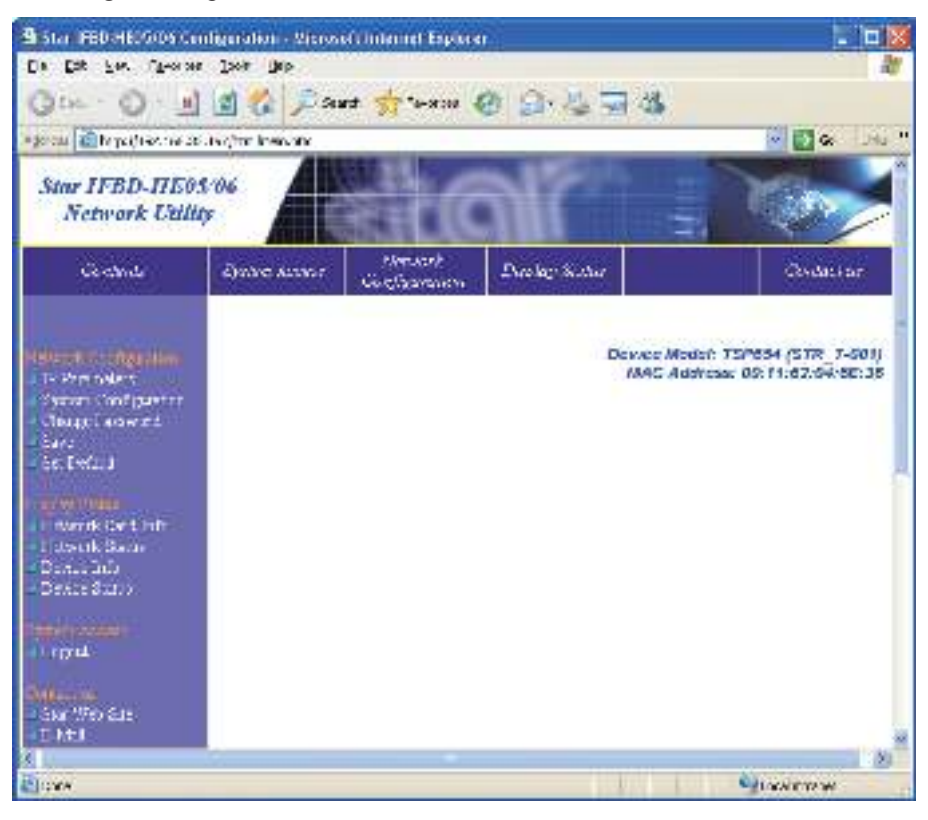

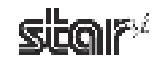

# 4.2 Application Settings

This is for setting each application.

# Application Settings

This utility enables you to do the following:

#### OPOS

OpenPOS(OPOS) was created by industry leaders as a device standard for POS hardware. OPOS is a Win32-based architecture for POS device access. The benefits of this standard are realized in the ease of access to hardware in not only outputting data to devices, but also reading back the status of the device. Star's OPOS driver offers full compliance with the OPOS standard version 1.8.

#### JavaPOS

JavaPOS takes the existing advantages of the OPOS standard and adds to them the ability for applications to be platform independent.

Star's JavaPOS driver offers full compliance with the JavaPOS standard version 1.4. The JavaPOS driver can be used with any existing JavaPOS application and is additionally highly recommended for developers creating new applications where platform independence and/or simple hardware are valued features.

**Point!** You can set applications for each port and cue.

**Note:** The virtual port emulator will be available only if you selected custom install, and included the emulator, when installing the driver software. If you select standard installation, the emulator will not be installed.

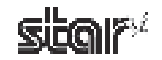

# 4.2.1 OPOS

This allows you to check and set devices when the printer is used in an OPOS environment.

# OPOS

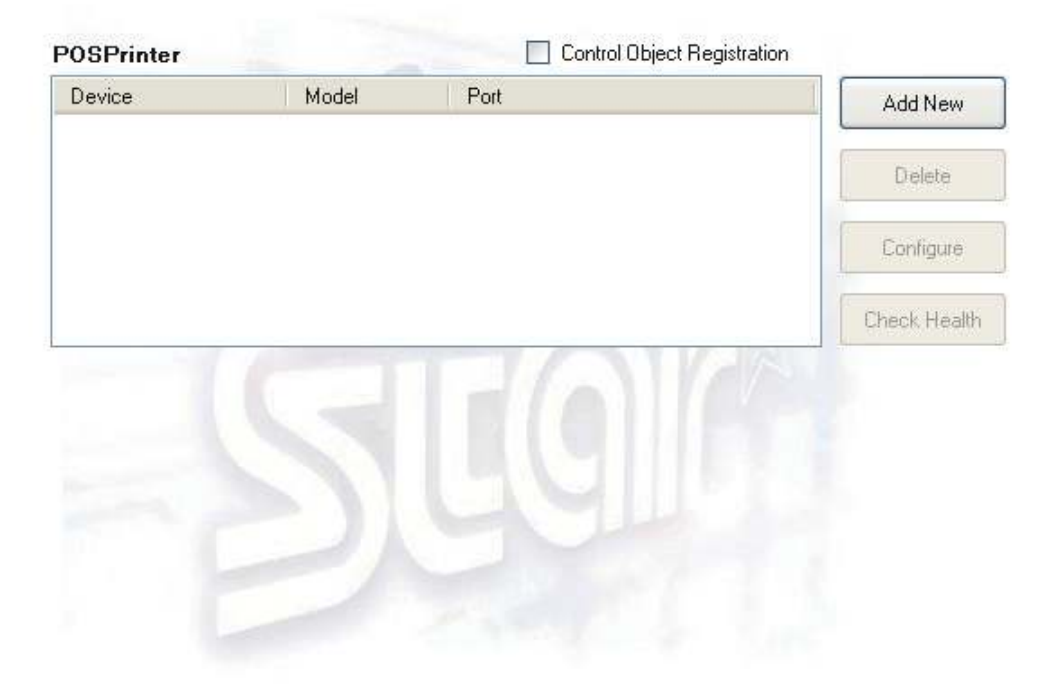

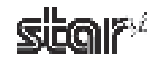

#### Adding a Printer Device

Click the Add New button.

| POSPrinter |       | Consul Carlet    | Reg califion   |
|------------|-------|------------------|----------------|
| Decor.     | Houge | P <sub>1,1</sub> | AND THE A      |
|            |       |                  | TA-HA          |
|            |       |                  | $C(G)_{C} = 0$ |
|            |       |                  | TING IN A      |

When clicking the **Add New** button, the **Control Object Registration** check box will be selected and the following dialog box will appear. Sets each item properly.

| *CAdd OPOS POS                                                                                                    | Printer Device 🔯 | of kialonos no                            | SPilmer Device |                                                                     | 12                       |
|----------------------------------------------------------------------------------------------------|------------------|-------------------------------------------|----------------|---------------------------------------------------------------------|--------------------------|
| Hisdel<br>Device Name<br>Pot Name<br>Teneouthert                                                                        | 11.8500          | Hadi<br>Doko Nara<br>Politika<br>Theodori | TUCESA         | - Port Federa<br>Tits Per Second<br>Data Elec<br>Feder<br>José Elec | Nor w                    |
| <lp7< td=""><td>Pethelitrage</td><td></td><td>Rectifier age</td><td>DM&gt;</td><td>Rovies, Perin's Dollaria</td></lp7<> | Pethelitrage     |                                           | Rectifier age  | DM>                                                                 | Rovies, Perin's Dollaria |

The RecNvBitImage check box is selected by default.

When selected, the logo printing function using OPOS becomes enabled.

Click the **OK** button to add the printer.

| Note: | Only one control object can be registered.                                                                                                    |
|-------|----------------------------------------------------------------------------------------------------|
|       | When a Star control object is registered, control objects from other companies become disabled.                                                                                                    |
|       | If using this printer under an OPOS environment, please register the Star control object. Correct operation cannot be guaranteed if the printer is used without registration of the control object. |

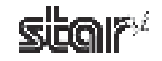

#### Delete

Deletes the selected printer device.

When the following confirmation dialog box appears, click the Yes button to continue.

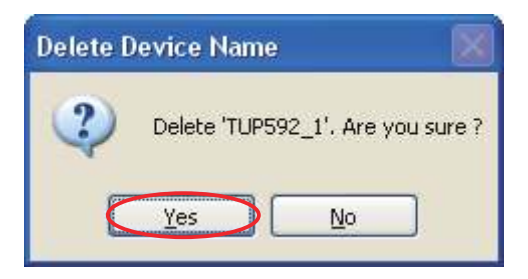

#### Configure

Allows you to change the settings for the selected printer device. The operational flow is the same as when using the **Add New** button.

#### Check Health

Executes a system check to determine whether the selected device is correctly connected and to confirm that OPOS operation is correct. If the check is successful, the printer prints out sample data.

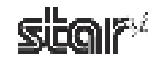

## 4.2.2 JavaPOS

This allows you to check and set devices when the printer is used in a JavaPOS environment.

## JavaPOS

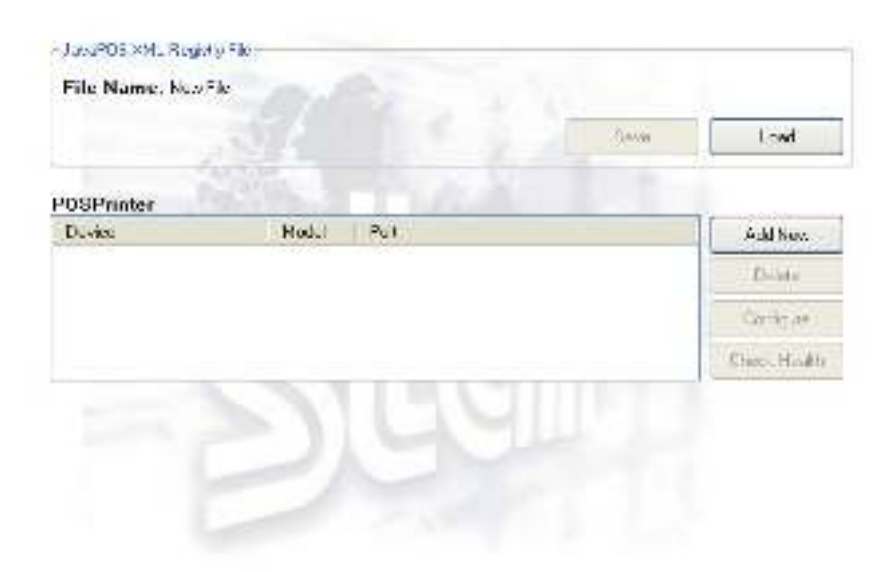

Click the Load button to load the existing JavaPOS XML file.

| JavaPOS XML Registry File |      |
|---------------------------|------|
| File Name: New File       |      |
|                           | Cave |
| 11 A. 19 A.               |      |

| Note: | To use this driver with JavaPOS applications, it is recommended that you use Java Runtime Environment (JRE) 1.5 or later.     |
|-------|----------------------------------------------------------------------------------------------------|
|       | To use the driver on Java Runtime Environment (JRE) 1.4 or earlier, you must specify the following command-line option.       |
|       | -Dsmj.dllpath= <absolute -="" contains="" folder="" path="" starioj.dll="" starioport.dll="" that="" the="" to=""></absolute> |
|       | This DLL file is located in the following folder if you did not change the default installation folder.                       |
|       | Program Files\StarMicronics\TUP500\Software\JavaPOS                                                                           |
|       | Command-line option example:                                                                                                  |
|       | java -Dsmj.dllpath="C:\Program Files\StarMicronics\TUP500\Software\<br>JavaPOS" application.class                             |
|       |                                                                                                    |

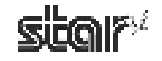

#### Adding a Printer

Click the Add New button.

| Device | Model | Port | Add New      |
|--------|-------|------|--------------|
|        |       |      | Delete       |
|        |       |      | Configure    |
|        |       |      | Check Health |

The following dialog box will appear. Sets each item properly.

| M kad Jawahos P | OSPrinter Device 🛛 🔯                                                                                            | Mikad JavaPosit                          | POSPrinter Device                                 |             |                         | ß  |
|-----------------|----------------------------------------------------------------------------------------------------|------------------------------------------|---------------------------------------------------|-------------|-------------------------|----|
| Hout            | TICKYN 🔛                                                                                                    | Hout                                     | 1099 M                                            | PL15284     |                         |    |
| Device slave    | T. FOC 1                                                                                                    | Devárá slavov                            | T.(F007-1                                         | En PC Sacht | 3500                    |    |
| Purika -        | 1.11                                                                                                    | Per kara                                 | 101-V:                                            | Destis      |                         | ×  |
| "we direct      | 15710                                                                                                    | True Jind                                | 197.10                                            | Faix        | Nora                    | *  |
|                 | Disolad Basel Pinkin                                                                                            | al Basel Printer                         | Disolation Prints                                 | 500 Dix     | 10                      | 1  |
|                 | The second second second second second second second second second second second second second second second se | 17 C C C C C C C C C C C C C C C C C C C | Fa-Coust                                          | Ladisen     | v.                      |    |
|                 | J Variet                                                                                                    |                                          | "K Var sei                                        |             | Tectory Panlar's Dalaat | ę. |
| <lpt></lpt>     | > <usb> <tcp ip=""></tcp></usb>                                                                                 |                                          | <c0< td=""><td>M&gt;</td><td></td><td></td></c0<> | M>          |                         |    |

<LPT> <USB> <TCP/IP>

When the Checked Block Printing check box is selected, you can confirm that data to be printed is correctly sent to the printer.

Click the **OK** button to add the printer.

When you have finished making the settings, click the Save button to save the JavaPOS XML file.

| Save |
|------|
|      |

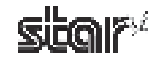

#### Delete

Deletes the selected printer device.

When the following confirmation dialog box appears, click the Yes button to continue.

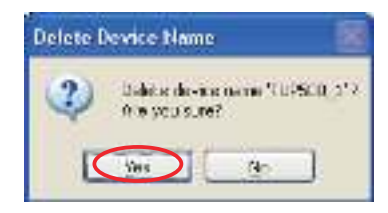

#### Configure

Allows you to change the settings for the selected printer device. The operational flow is the same as when using the **Add New** button.

#### Check Health

Executes a system check to determine whether the selected device is correctly connected and to confirm that JavaPOS operation is correct. If the check is successful, the printer prints out sample data.

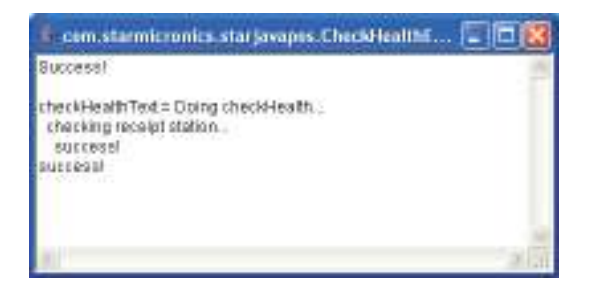

**Note:** Before running a health check, be sure to click the **Save** button so as to save the JavaPOS XML file.

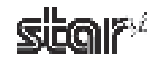

# 4.2.3 Virtual Port Emulator

In **Virtual Port Emulator**, printers equipped with a USB interface or Ethernet interface can be configured as virtual serial ports. With this feature, printers equipped with a USB interface or Ethernet interface can be used with applications that support only serial printers.

Virtual Port Emulator

| tual For Name - Pinta    | 14 Porthere                     | Tiransfrei | AddPot      |
|--------------------------|---------------------------------|------------|-------------|
|                          |                                 | 1          | Dokle Polt  |
|                          |                                 | 1          | Nully Ful   |
|                          |                                 |            | Gane Health |
| ulator Status Internatio | 11171                           | ETHTE      |             |
| Cuperi Sicky             | Stopped                         |            | Steft       |
| Statup options           | Muriual 😿                       | 1          | \$100       |
| Note: This feature is in | releasented by Windows services |            |             |

# **Note:** The virtual port emulator will be available only if you selected custom install, and included the emulator, when installing the driver software. If you select standard installation, the emulator will not be installed.

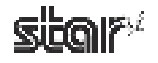

#### Adding a Virtual Port

① Click the **Add Port** button to display the following dialog box. Set all of the items, and then click the **OK** button.

| 🛠 Add Port                                         |                     |                                         |
|----------------------------------------------------|---------------------|-----------------------------------------|
| Fill in the following<br>Vidual Port<br>Port Name: |                     | Output port name for PC                 |
| - Partie 1/F Part<br>Part Name                     | TCPVP:192163.32.130 | Printer I/F name that is actually used. |
| Timeout (ms):                                      | 15000               |                                         |

Point!Enter the output port name of the POS application for the virtual port name.In addition, for the Port Name of the Printer I/F Port, select the actual printer interface<br/>name.Selection is limited to USB (printer class) and Ethernet ports.

Selection is mined to OSD (printer class) and Ethernet ports.

- Note: 1) USB interface virtual serial ports cannot be used in "ESC/POS mode". In addition, the USB vendor-class driver is not compatible with virtual serial ports.
  2) If a series the USD Distance of the series of the last the last the series of the series of the s
  - 2) If you are using the USB Printer Class, the selected printer I/F port name must consist of single-byte characters only. Please do not use double-byte characters when creating the printer queue.
- ② Created ports are displayed in the Virtual Ports List.

Virtual Port Emulator

| Value of the second                  | Fire IT Pathete     | (macular) | Add Red     |
|--------------------------------------|---------------------|-----------|-------------|
| DON4                                 | TOP/IP 192168.32130 | 15000     | ALL REPORTS |
|                                      |                     |           | Delete Port |
|                                      |                     |           | Modily Port |
|                                      |                     |           | Dieck Heat  |
| Emoletin Status Int<br>Datent Status | Skoped              | 119 I<br> | 525#        |
| Startup option                       | n Marual 😪          |           | mit.        |
|                                      |                     |           |             |

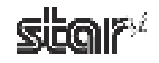

- ③ Click the **Start** button to start the emulator function service.
- ④ Select the timing to start up the emulator function.

When **Automatic** is selected, this function starts at the same time as the system. This is the most common setting. When **Manual** is selected, you must click the **Start** button manually before using the virtual port emulator to start the service each time the system starts.

| Emulator Status Informatio                   | 1                                                    |       |
|----------------------------------------------|------------------------------------------------------|-------|
| Current Status                               | Stopped                                              | Start |
| Startup options                              | Manual 🗸                                             | Stop  |
| Note: This feature is in<br>(Service Name: F | nplence Manual<br>Port Em <del>anual St. 656),</del> |       |

#### Deleting a Virtual Port

- ① Select the port to delete from the Virtual Ports List, and then click the **Delete Port** button.
- ② When the following confirmation dialog box appears, click the Yes button to continue.

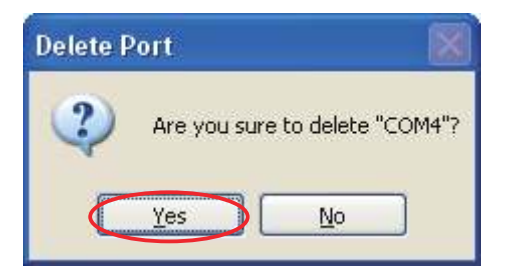

#### Modifying a Virtual Port

- ① Select the port to modify from the Virtual Ports List, and then click the **Modify Port** button.
- ② The same dialog box as when clicking the **Add Port** button will appear; therefore, change the settings using the same procedure as when they were first set.

#### Check Health

- ① Select the port to check from the Virtual Ports List, and then click the Check Health button.
- ② If the check completes successfully, the printer prints out sample data and the following dialog box appears. Click OK.

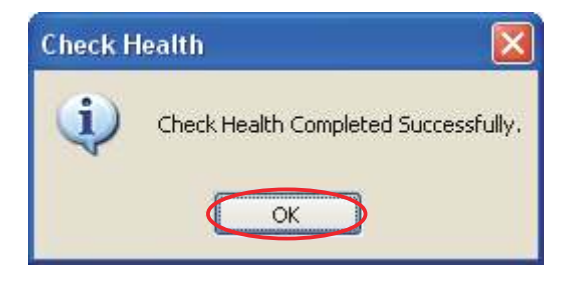

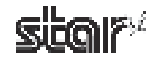
### 4.3 Common Data

You can register graphic data that will be used as NV logos.

## Common Data

This utility enables you to do the following:

#### Image List

Convert pictures to XML format. These pictures can be used for logos, text 011 AS (23 19 processing, etc. 129 SUB TOTAL 157 SuperGaver Total Saying old to Pay charge bun SuperSayor Pon 235 1630 Buy one get one tree 30101102 Promotion Servin man with w the new Star

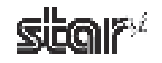

### 4.3.1 Image List

The **Image List** allows you to register graphic data, such as logos that will be used repeatedly afterward, in the computer.

A test print will be made when adding graphic data; therefore, select the model name, port name, and emulation according to the environment used.

## Image List

| Larget | Size    |
|--------|---------|
| raigot |         |
|        | Preview |
|        |         |
|        |         |
|        | -12     |
|        |         |
|        |         |
|        |         |
|        | IV A    |
|        |         |
|        |         |
|        |         |
|        |         |
|        |         |
|        | Target  |

JPG, PNG, GIF, and BMP are available as formats of registerable graphic data.

Graphic data registered here is used for NV logos. For details, refer to "4.1.2 NVLogo".

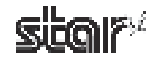

#### Adding Graphic Data

① Click the **Add** button.

| ege Nane | Target | 5109    |
|----------|--------|---------|
|          |        | Prevery |
|          |        | 6       |
|          |        |         |
|          |        |         |
|          |        |         |
|          |        | -N      |
|          |        |         |
| 1        |        |         |
|          | Dalaka | E-9     |

O Select the graphic data that you want to register, and then click the **Open** button.

| Select Image                                                    |                                                                                                    |                                 |      | 2 🛛    |
|-----------------------------------------------------------------|----------------------------------------------------------------------------------------------------|---------------------------------|------|--------|
| Look jn                                                         | 😂 Sanpidinaga                                                                                                    | :                               | 0000 |        |
| Ny Recent<br>Decision<br>Desktop<br>My Documents<br>Ny Computer | Cost Coupent<br>Cest Coupent<br>Cest Coupent<br>Cest Coupent<br>Coupent<br>Coupent<br>Coupent<br>Coupent<br>Coupent<br>Pass<br>940 cop<br>Stations<br>Stations<br>Stations<br>Stations<br>Stations |                                 |      |        |
|                                                                 | Flagana                                                                                                    | Statingu                        |      | Cipan  |
| My Network                                                      | Files of Japan                                                                                                    | Image Files(" (og/.181.gh1.onp) | 2    | Europi |

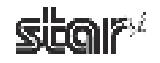

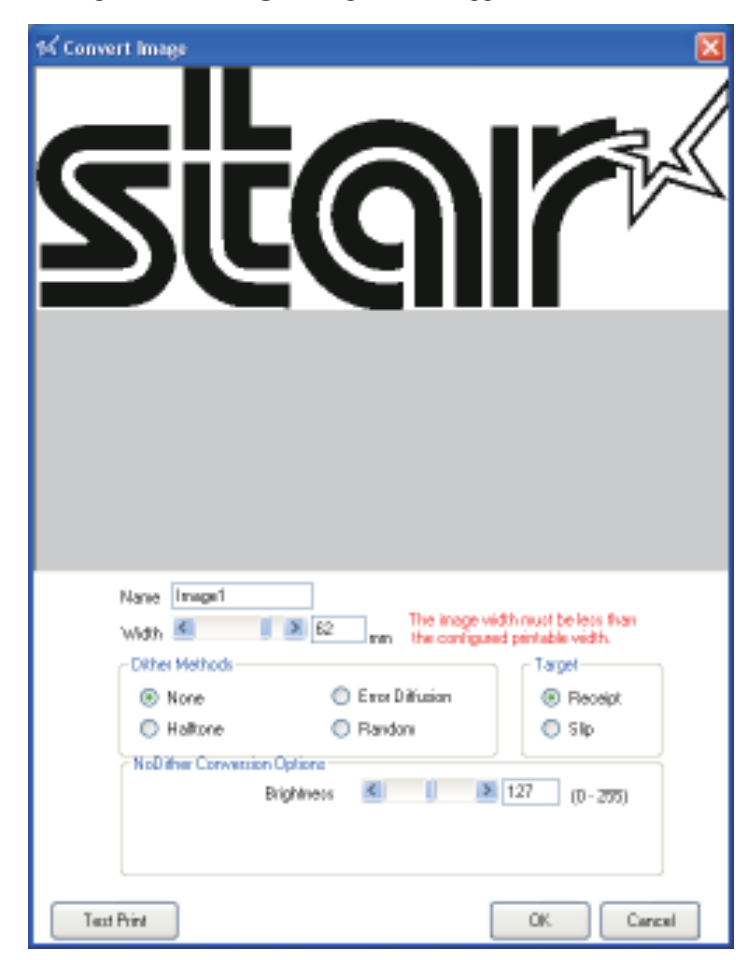

③ The following **Convert Image** dialog box will appear.

The data can be adjusted here.

- Type a name to register in the Name field.
- Adjust the width of the graphic data using the slider.
- Set the appropriate dithering method.
- Adjust the options which are displayed according to the dithering method.
- Select whether the image is to be used for receipt printing or slip printing.

Click the Test Print button to run a test print in order to check the print results of the graphic data being adjusted.

Point!Items in the options are different depending on the dithering selected.Better printing results can be obtained by combining several settings to identify which settings are appropriate.

Note: According to differences between the actual printing properties of the printer and the display capacity of your computer display, the printing result and preview of the registered graphic data may look different in print density and other details. It is recommended that you run a test print job to check the print result.

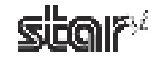

④ Click the **OK** button to add the graphic data to the **Image List**.

## Image List

| del Name : Port :       |         | Emulation :                     |
|-------------------------|---------|---------------------------------|
| 1000 💌 LPT1             |         | Star Line Mode 🔽 Configure Port |
|                         |         |                                 |
| nage List<br>Image Name | Target  | Size 62mm x 21mm                |
| magel                   | Receipt | Preview                         |
|                         |         |                                 |
|                         |         |                                 |
|                         |         |                                 |
|                         |         |                                 |
|                         |         |                                 |
|                         |         |                                 |
|                         |         |                                 |
|                         |         |                                 |
|                         |         |                                 |
|                         |         | -                               |
|                         |         | and and a second second         |
|                         | [       |                                 |
| Add                     | Delete  | Edit                            |

The graphic data is added to the **Image List** and can be used as an **NV logo**. For details on using the data, refer to "4.1.2 NVLogo".

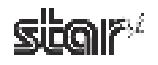

#### Deleting Graphic Data

To delete graphic data, select the unnecessary data from the **Image List**, and then click the **Delete** button.

| DODA CONT  |                                                    |
|------------|----------------------------------------------------|
|            |                                                    |
| mage List  |                                                    |
| Image Name | Size 72mm x 50mm                                   |
| Image1     | Design                                             |
| Image2     | Preview                                            |
| Image3     |                                                    |
| Image4     |                                                    |
|            | <u>%</u>                                           |
|            |                                                    |
|            | 20% OFF / / /                                      |
|            |                                                    |
|            |                                                    |
|            | Any Drink when K                                   |
|            | Any Drink when                                     |
|            | Any Drink when                                     |
|            | Any Drink when purchased with a                    |
|            | Any Drink when<br>purchased with a<br>Mega Burgerl |
|            | Any Drink when<br>purchased with a<br>Mega Burger! |
|            | Any Drink when<br>purchased with a<br>Mega Burger! |
|            | Any Drink when<br>purchased with a<br>Mega Burger! |

When the following confirmation dialog box appears, click the Yes button to continue.

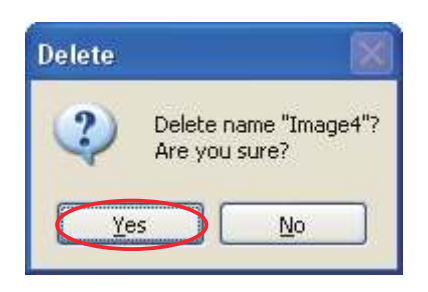

#### Editing Graphic Data

Click the **Edit** button to open the **Convert Image** dialog box. The graphic image data can be adjusted using the same procedure as when it was registered. For details, refer to the "Registration" item.

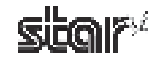

## 5. Guidelines for Printing Documents

- There is no need to set paper margins with this driver. Set all margins to 0.
- This driver supports 4 predefined custom paper sizes and also user-defined paper sizes. Feel free to use user-defined sizes as needed.
  - (For details, refer to "3.5 User-Defined Paper Settings".)

## 5.1 Notes for Printing via a Serial Interface

When using a TUP500 Windows driver to print through a serial interface, it is recommended that you use Line mode. For fastest print speed, use Line mode with device fonts.

Note also that printer settings and printer-port settings must be correctly matched.

You can check the printer settings by doing a self-print. For information, refer to the Product Specifications Manual (issued separately).

To configure the printer port, proceed as follows.

- ① On Windows 2000 and XP, go to the Start menu and open **Printers and Faxes**. On Windows Vista, go to the Start menu and select **Settings Printers**.
- ② Right-click the printer queue for the printer drive you want to set. If using Windows 2000 or XP, select **Properties** from the drop-down menu. If using Windows Vista, select **Run as Administrator Properties.**
- ③ If you are using Windows Vista, the User Account Control dialog appears. Click Continue.
- ④ Click the **Ports** tab.

Select the port you will connect to, and then click the **Configure Port** button to display the port properties dialog box. Match the settings to the printer settings.

| ùr,  |
|------|
| roes |
|      |
|      |
|      |
|      |
| 12   |
|      |
|      |
|      |
| ~    |
|      |
| . 9  |
| -    |
| 1    |
|      |
|      |
|      |
|      |
|      |
|      |

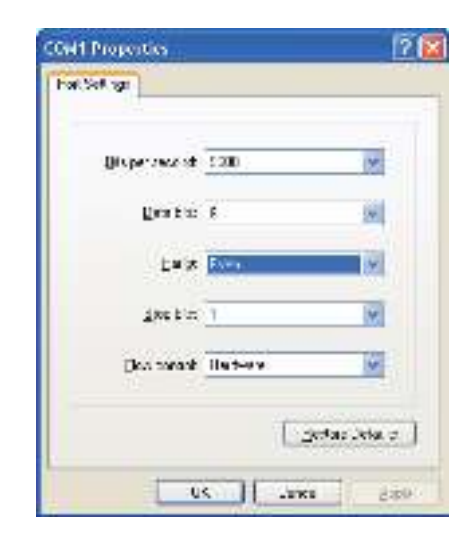

**Point!** If the **Flow Control** for the serial connection is set to **Xon/Xoff**, clear the **Enable bidirectional support** check box.

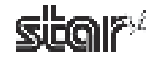

## 5.2 Notes for Using Microsoft Word

When you use default document formats of Word97 and later, device fonts will not work properly. To enable correct use of device fonts, perform the following settings.

#### Windows 2000/XP

① Open Microsoft Word's Tools menu, and select Options.

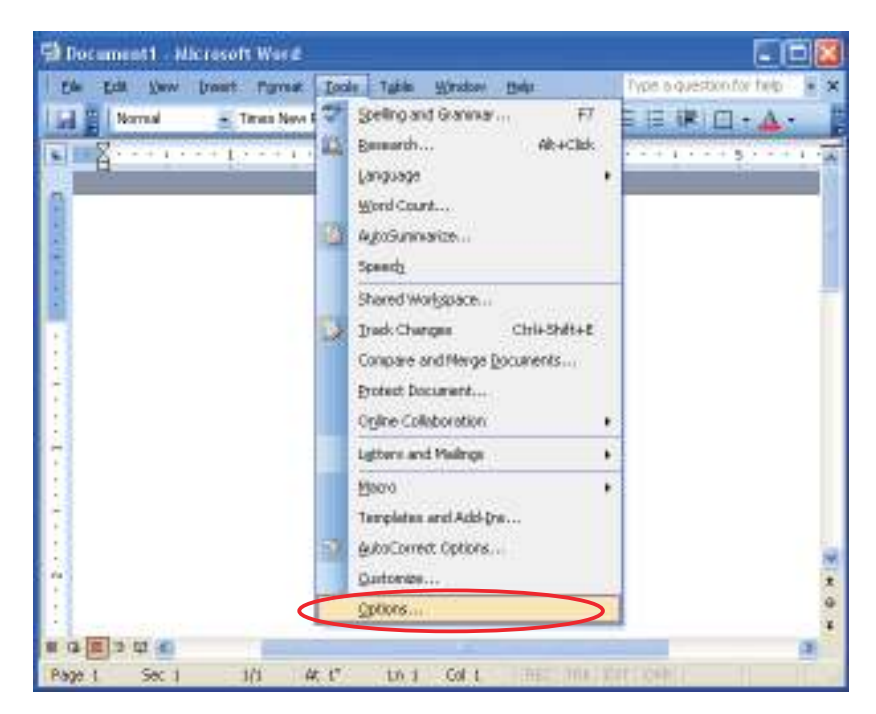

② Click the **Compatibility** tab, and in the **Options** area select the **Use printer metrics to lay out document** check box. Then click the **OK** button.

| <b>Bellaue</b>                                                                      |                                                                                                    |                                                                                                    |                                                                            |                                       |
|-------------------------------------------------------------------------------------|----------------------------------------------------------------------------------------------------|----------------------------------------------------------------------------------------------------|----------------------------------------------------------------------------|---------------------------------------|
| West<br>Security<br>User Infor                                                      | General<br>Spe                                                                                                    | Edit.<br>Inc & Contract                                                                              | Pr                                                                         | nt Sa<br>Track Change<br>Ele Location |
| () () () ()                                                                         | in the test                                                                                                    |                                                                                                    |                                                                            |                                       |
| Font Subs                                                                           | 80.6on                                                                                                    | are t                                                                                                |                                                                            |                                       |
| Recorgneride                                                                        | d optione for:                                                                                                    |                                                                                                    |                                                                            |                                       |
| Microsoft Wi                                                                        | ord 6.0,195                                                                                                    |                                                                                                    |                                                                            |                                       |
| Options:                                                                            |                                                                                                    |                                                                                                    |                                                                            |                                       |
| Suppress<br>Suppress<br>Suppress<br>Swap left<br>Treat Y a<br>Truncate<br>Use large | evola line space<br>evola line space<br>Space Before a<br>and right bords<br>is T in mail neight<br>font height<br>is small caps like<br>rocking roks | ng at top of p<br>ng like wordPr<br>fter a hard pa<br>rs on odd fad<br>e data source<br>Word 5 x for | age Me Wor<br>erfect 5.x<br>ige or colum<br>ing pages<br>t5<br>the Nacinto | nbreak<br>nbreak                      |
| 2 Use price                                                                         | er metrics to lea                                                                                                    | out doomen                                                                                           | £                                                                          |                                       |
| Use Ward<br>Use Ward<br>Wrap to S                                                   | 1 6. x/95 border<br>1 97 line breakin<br>ling spaces to n                                                                                             | rules<br>3 rules for Asi<br>5.4 line                                                                 | an teid                                                                    |                                       |
|                                                                                     |                                                                                                    |                                                                                                    |                                                                            | Default                               |
|                                                                                     |                                                                                                    |                                                                                                    |                                                                            | - Standbackson                        |

③ Open Word's File menu, and select Save to save the document.

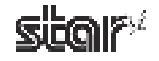

#### Windows Vista 32-Bit/64-Bit Edition

① Click the Office Button <sup>1</sup>, and then click the **Word Options** button. Select **Advanced**, and click **Layout Options**.

| Av J Submitt                |                                                                                                    | 1000 |
|-----------------------------|----------------------------------------------------------------------------------------------------|------|
| Road.<br>Minip<br>maang     | <ul> <li>Provide a state of basic analytic</li> <li>Exception region of the state of the state of the</li></ul> |      |
| youare<br>January<br>Salary | Promote Charles and Charles and Charles an   |      |
| AM                          | See .                                                                                                    |      |
|                             | A contribution of a contribution     A contribution of a contribution     A contribution of a contribution     A contribution of a contribution     A contribution of a contribution     A contribution of a contribution     A contribution of a contribution     A contribution of a contribution     A contribution of a contribution     A contribution of a contribution     A contribution of a contribution     A contribution of a contribution     A contribution     A        | 1    |
|                             | Choose and the second personal and                                                                                                    |      |
|                             | Consideration of the set (1)                                                                                                    | 11   |
| <hr/>                       | Allowing the second second sec   | -    |
|                             |                                                                                                    |      |

② Select the Use printer metrics to lay out document check box. Then click the OK button.

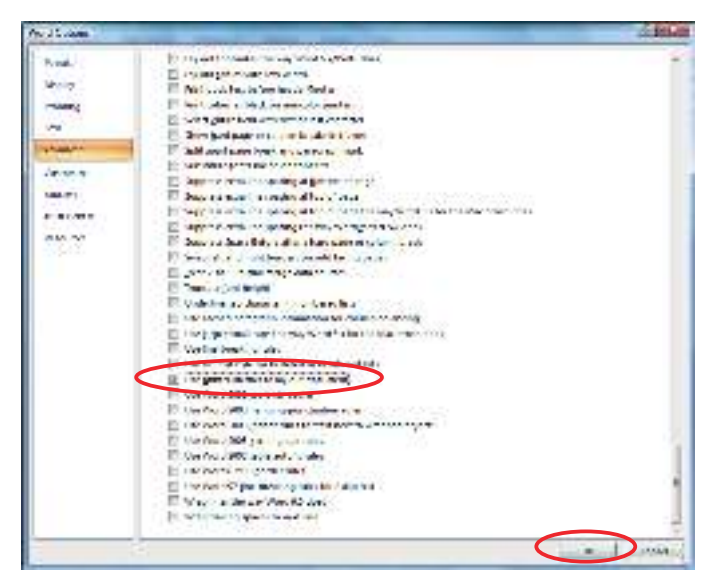

③ Open Word's File menu, and select Save to save the document.

**Note:** When the page settings are changed, the option settings may return to the original settings.

### **5.3 Restrictions and Precautions**

- Please do not use more than one device font on a single line. Mixing device fonts on a single line may result in skewed printing.
- Do not include graphic data (Windows fonts, ruled lines, etc.) on the same line with a device font, as this too may cause skewed print results.
- Remember that the "Control" device font cannot be used for normal character printing. Use fonts other than the "Control" device font to print characters.

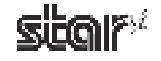

# 6. Guidelines for Usage in an Ethernet Environment

## 6.1. Manually Setting a Temporary IP Address

You can use the following procedure to set a temporary IP address for a TUP500 printer. Use of a temporary address will allow you to connect to a printer that does not yet have an IP address setting.

① At the Windows Start menu, select **All Programs – Accessories – Command Prompt**. (If using Windows Vista, right-click on **Command Prompt** and select **Run as administrator**.)

#### <<On Windows Vista>>

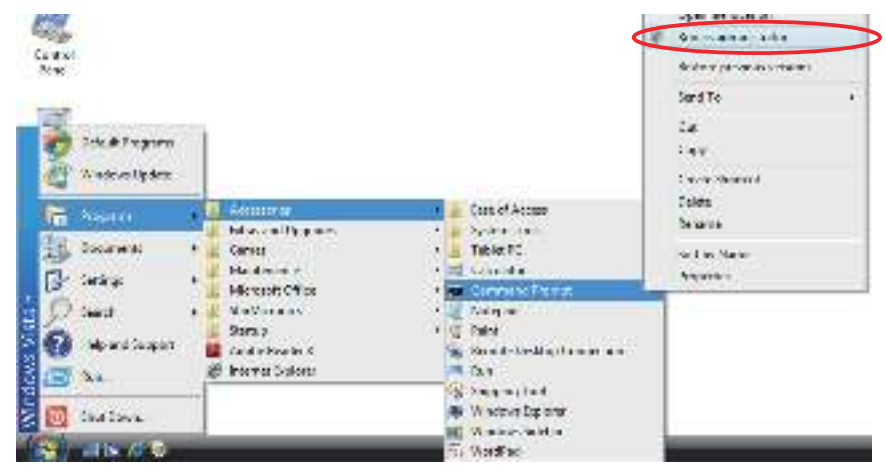

② At the command prompt, use the **arp** command to set a temporary IP address and a MAC address.

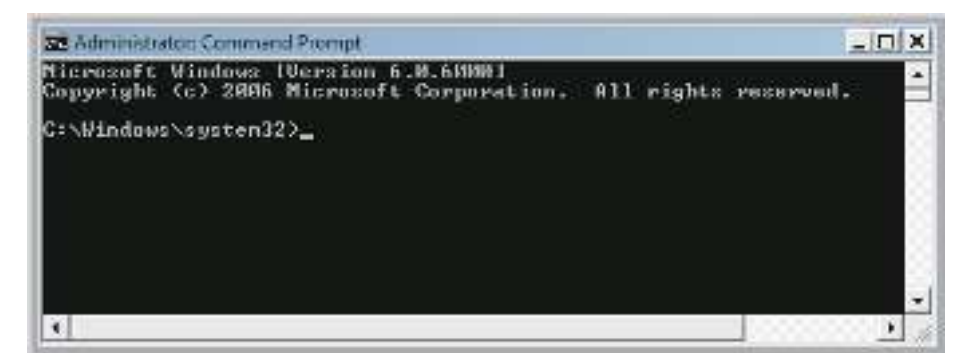

Use the following commands to set the temporary IP address for the printer.

- 1. **arp -d** printer's\_temporary\_IP\_address
- 2. arp -s printer's temporary IP address printer's MAC address
- 3. **ping** printer's\_temporary\_IP\_address
- 4. **arp -d** printer's\_temporary\_IP\_address

#### Example: To set a temporary IP address of 192.168.32.55

arp -d 192.168.32.55 arp -s 192.168.32.55 00-11-62-00-03-4D ping 192.168.32.55 arp -d 192.168.32.55

**Point!** The temporary IP address that you set here will be cleared when the printer's power is switched off. You should therefore immediately proceed to set a regular IP address for the printer.

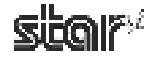

## 6.2. Manually Setting an IP Address

You can use the telnet command to connect directly to a TUP500 printer.

#### If using Windows Vista, begin with the following preliminary steps to ensure that Telnet is enabled.

- (1) From the **Start** menu, open the **Control Panel**.
- ② Select Programs and Features.
- ③ Under Tasks, select Turn Windows features on or off.

| 😋 🔵 🗢 🛐 « Programs and                                                                      | Features 🔹 🛃 Searc                                                                                         | - • • ×                                                                       |
|---------------------------------------------------------------------------------------------|----------------------------------------------------------------------------------------------------|-------------------------------------------------------------------------------|
| <b>Tasks</b><br>View installed updates<br>Get new programs online at<br>Windows Marketplace | Uninstall or change a prog<br>To uninstall a program, select it fro<br>"Uninstall", "Change", or "Repair". | ram<br>m the list and then click                                              |
| View purchased software<br>(digital locker)                                                 | 🖓 Organize 🗭 🛄 Views 🛷                                                                                     | 0                                                                             |
| Turn Windows features on or                                                                 | Name                                                                                                    | Publisher                                                                     |
| off                                                                                         | Adobe Reader 8.1.0<br>Java(TM) 6 Update 2<br>Microsoft Office Enterprise 2007                              | Adobe Systems Incorporated<br>Sun Microsystems, Inc.<br>Microsoft Corporation |
|                                                                                             | <ul> <li>₩.</li> </ul>                                                                                     | •                                                                             |

- ④ When the User Account Control dialog appears, click Continue.
- (5) If **Telnet Client** is not yet checked, place a check next to it. Then click **OK**.

| 🔄 Windows Features                                                                                                    | - • •                           |
|----------------------------------------------------------------------------------------------------|---------------------------------|
| Turn Windows features on or off                                                                                           | 0                               |
| To turn a feature on, select its check box. To turn a feature check box. A filled box means that only part of the feature | off, clear its<br>is turned on. |
|                                                                                                    |                                 |
| Subsystem for UNIX-based Applications                                                                                     |                                 |
| Tablet PC Optional Components                                                                                             |                                 |
| Telnet Client                                                                                                    | -                               |
| Telnet Server                                                                                                    |                                 |
| TFTP Client                                                                                                    | _                               |
|                                                                                                    |                                 |
| ОК                                                                                                    | Cancel                          |

If you had to add the check in the previous step (if Telnet Client was not already checked to begin with), you must now restart your computer.

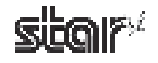

To manually set the IP address, proceed as follows.

① Open a Command Prompt window.

At the Windows Start menu, select **All Programs – Accessories – Command Prompt**. (If using Windows Vista, right-click on **Command Prompt** and select **Run as administrator**.)

#### <<On Windows Vista>>

| and the second second se |                                                                | Charles and the second       |
|----------------------------------------------------------------------------------------------------|----------------------------------------------------------------|------------------------------|
|                                                                                                    |                                                                | 1999 Dan ar activity strator |
| (Anal                                                                                                    |                                                                | Ristore previous venions     |
|                                                                                                    |                                                                | Send To                      |
| Colouit Programs                                                                                                    |                                                                | Cut<br>Cut                   |
| Attal country 2                                                                                                    | 🖡 breddyn                                                      | Create Shortout<br>Distate   |
| Lites and Up                                                                                                    | de, 🔹 🖡 System Tools                                           | Barema                       |
| Second Second Mailenance                                                                                                    | <ul> <li>La Table 3C</li> <li>E Kakalam</li> </ul>             | Son by blance<br>Properties  |
| 🖉 Seart a 🚺 Statisticite                                                                                                    | • 🕄 Worped                                                     |                              |
| 🚱 Hda end Support 📲 Statup<br>Adole Reade                                                                                                    | <ul> <li>T Point</li> <li>Remote Desitup Connection</li> </ul> |                              |
| 🖅 flat. 🖉 koner Egik                                                                                                    | Stingling Tool                                                 |                              |
| 🔯 that Down .                                                                                                    | 📕 Wendows Explorer                                             |                              |
| 🐉) មានខេច                                                                                                    | Ti WoolPat                                                     |                              |

② Use the telnet command to connect to the printer you wish to set.

| Administrator: Command Prompt                                                     |            | _         |  |
|-----------------------------------------------------------------------------------|------------|-----------|--|
| Microsoft Windows [Version 6.0.6000]<br>Copyright (c) 2006 Microsoft Corporation. | All rights | reserved. |  |
| C:\Windows\system32>telnet 192.168.32.55                                          |            |           |  |

#### Example:> telnet <u>192.168.32.55</u>

Ţ

IP address of the printer you wish to set.

Point! You cannot connect to a printer that does not have an IP address. If necessary, set a temporary IP address for the printer before using telnet.
For instructions, refer to Section 6.1, "Manually Setting a Temporary IP Address."

③ Log into the printer as "root".

The factory default setting for the password is "public". (If the password has been changed, use the current password.)

| 🚥 Telnet 192.168.32.55                                                                                                    | _ 🗆 🗙    |
|----------------------------------------------------------------------------------------------------|----------|
| Welcome to IFBD-HE05/06 TELNET Utility.<br>Copyright(C) 2005 Star Micronics co., Ltd.                                       | <b>_</b> |
| << Connected Device >><br>Device Model: TUP592 (STR_T-001)<br>NIC Product : IFBD-HE05/06<br>MAC Address : 00:11:62:04:83:98 |          |
| login: root<br>Password: <del>*****</del>                                                                                   |          |
| I                                                                                                    | -<br>-   |

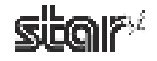

- ④ The following menu appears.
  - 1) IP Parameters Configuration
  - 2) System Configuration
  - 3) Change Password
  - 96) Display Status
  - 97) Reset Settings to Defaults
  - 98) Save & Restart
  - 99) Quit
  - Enter Selection:

Enter the number corresponding to the action you wish to carry out.

| 🖦 Telnet 192.168.32.55                                                                                                    | _ 🗆 🗙 |
|----------------------------------------------------------------------------------------------------|-------|
| login: root<br>Password: <del>******</del><br>Hello root                                                                                                    |       |
| === Main Menu ===<br>1) IP Parameters Configuration<br>2) System Configuration<br>3) Change Password<br>96) Display Status<br>97) Reset Settings to Defaults<br>98) Save & Restart<br>99) Quit |       |
| Enter Selection: _                                                                                                    | -     |
| •                                                                                                    | • //  |

(5) When you have finished making settings, select 98 (Save and Restart) and then select either 1 (Save & Restart device and Configuration printing) or 2 (Save & Restart Device). This will save the settings and reset the printer.

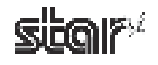

## 6.3. Setting up a TCP/IP Printer Port

### 6.3.1 Adding a TCP/IP Printer Port

- ① On Windows 2000 and XP, go to the Start menu and open **Printers and Faxes**. On Windows Vista, go to the Start menu and select **Settings Printers**.
- ② Right-click over a blank area in the Printers folder to open the drop-down menu. If using Windows 2000 or XP, select Server Properties from the menu. If using Windows Vista, select Run as administrator Server Properties.

#### <<On Windows Vista>>

| 00   | De o Parsas                                                                          | - 4 3                                             | -      |                    |
|------|--------------------------------------------------------------------------------------|---------------------------------------------------|--------|--------------------|
|      |                                                                                      | - Grocenster                                      | 31     |                    |
| hans | Documents<br>Microsoft XPS Docs<br>Anter<br>/<br>Son TUP500 Process<br>(TUP152)<br>1 | Sinu<br>men<br>si                                 |        |                    |
|      | -                                                                                    | Nice<br>Sociës<br>GeorgeBy<br>Nicol Py<br>Referen |        |                    |
|      |                                                                                      | Paula<br>Paula Stantino<br>Usalo Deleta           | curez. | 1                  |
|      |                                                                                      | Ean at actrum thator                              | 3      | Azid Wanter.       |
|      |                                                                                      | Ado Printa.<br>Sese: Pugesies.                    |        | Server Properties. |

- ③ If you are using Windows Vista, the User Account Control dialog appears. Click Continue.
- ④ Select the **Ports** tab, and click **Add Port**.

| rised  | eww.         | 1.5557   |              |
|--------|--------------|----------|--------------|
| FORT   | Decoption    | 4614     | 1            |
| LPT2   | Printer Part |          | 11           |
| PLAN.  | Profes Port  |          | 10           |
| 00410  | Gerial Port  |          | 1            |
| 0045   | Schal Pert   |          |              |
| 112904 | SevalPolt    |          |              |
| 0044   | Serial Port  |          |              |
| PLC:   | PHELIOPHU    |          |              |
| add    | Parta.       | alex hat | ixeligerent_ |

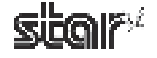

(5) For the port type, select Standard TCP/IP Port. Then click New Port.

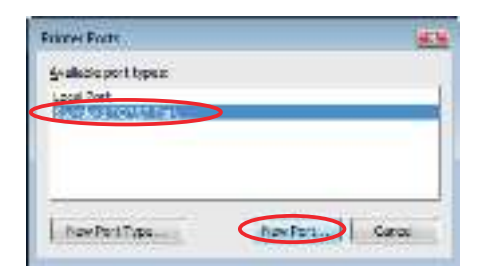

6 Click Next.

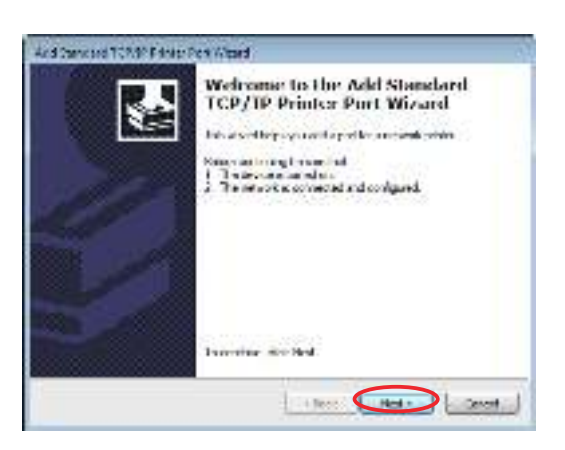

⑦ Next to Printer Name or IP Address, enter the IP address for the TCP/IP port you are creating. Next to Port Name, enter the port name to be created. Then click Next.
The TCP/IP port detection print detection of the port.

The TCP/IP port detection window appears, and Windows detects the port.

| And Conversed TCRAP Educe Pers Wased                                                                                                    | And Conversed TCRAP Edular Perk Wated                                                    |
|----------------------------------------------------------------------------------------------------|------------------------------------------------------------------------------------------|
| Add Tote<br>her domain communities who cannot i                                                                                                    | Descarg TEMP Por<br>Reduced and other the TPM per and at an order to provide a<br>second |
| Citer de Terrer Hanne o l'Audreau, au die post ratrie for the decret dieves<br>Maine Nome of R. Roberton, M. 22, 32, 32, 55<br>Mail Terrer 02, 40, 32, 55 | Section on The Part.<br>Section of a section of the section products and the design of   |
|                                                                                                    | *                                                                                        |
|                                                                                                    | Later Later L                                                                            |

(8) For the device type, select Generic Network Card. Then click Next.

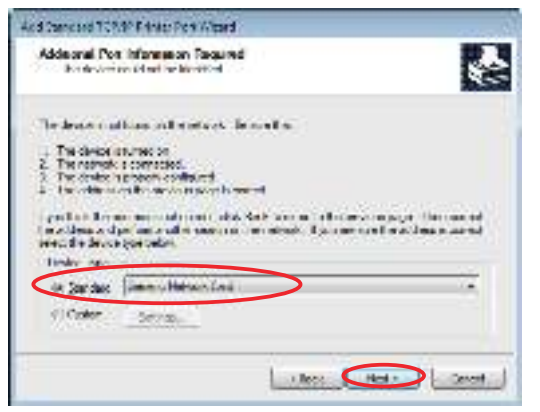

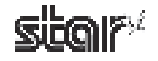

③ The wizard's completion window appears. To complete creation of the port with the displayed characteristics, click Finish.

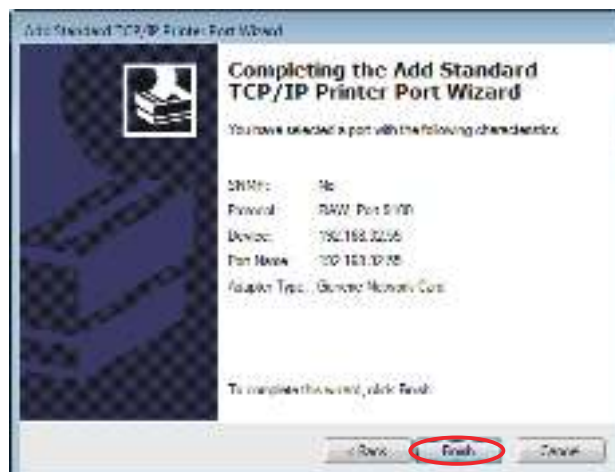

1 Click Close.

| Frame Forty                                                                                                    |                                                                                                    |
|----------------------------------------------------------------------------------------------------|----------------------------------------------------------------------------------------------------|
| 4-allede port types:                                                                                                    |                                                                                                    |
| Local Port                                                                                                    |                                                                                                    |
| PRODUCTION                                                                                                    |                                                                                                    |
|                                                                                                    |                                                                                                    |
|                                                                                                    |                                                                                                    |
|                                                                                                    | A CONTRACTOR OF A CONTRACTOR OF A CONTRACTOR O |
| and the second second s |                                                                                                    |

(1) If the new TCP/IP port appears correctly in the port list, port creation has completed successfully.

| to bothe w  |                        |        |                  | 2   |
|-------------|------------------------|--------|------------------|-----|
| COMP.       | Fraid Lat              | Fare   |                  |     |
| 132949      | transfer at            |        |                  |     |
| TRO         | Print to File          |        |                  | -   |
| 155001      | strend with the owner  |        |                  |     |
| THA ME SAME | In the law second with | PM     |                  |     |
| sPG#art :   | LOCK HOPE              | P.C.M. | art XRS Cocument | 4   |
| ¥1          |                        | _      | 11.14            |     |
| oddieum.    |                        | Part 1 | inclosed.        | ii. |
|             |                        |        |                  |     |

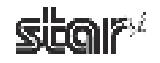

## 6.3.2 Changing a TCP/IP Printer Port

- ① On Windows 2000 and XP, go to the Start menu and open **Printers and Faxes**. On Windows Vista, go to the Start menu and select **Settings Printers**.
- ② In the folder that opens, right-click the TUP500 printer icon. From the drop-down menu, select Properties (if Windows 2000 or XP) or select Run as administrator Properties (if Vista).

<<On Windows Vista>>

|                                                     | 11410         | - 4 300                                  |   |                  |
|-----------------------------------------------------|---------------|------------------------------------------|---|------------------|
| S digente 🕶 👭                                       | ale e         |                                          | 3 |                  |
| hame Docum<br>Microsoft SP<br>wither<br>Star TUP300 | anta<br>S.Dor | Simu<br>aren                             |   |                  |
| Tran 1                                              |               | Open                                     |   |                  |
|                                                     | *             | for a dministra                          |   | Оран             |
|                                                     |               | Frinting Preferences -                   |   | Raine Parting    |
|                                                     |               | Faces Printing:                          |   | Sherry.          |
|                                                     |               | Saving.                                  |   | UsePrinta Office |
|                                                     |               | Dire Frinker Offline                     | - | Celete           |
|                                                     |               | Ruhush                                   | < | Prepatio         |
|                                                     |               | Diverse Shortrout<br>Delete<br>Sectories |   |                  |
|                                                     |               | Experies                                 |   |                  |

- ③ If you are using Windows Vista, the User Account Control dialog appears. Click Continue.
- ④ Select the **Ports** tab.

| 10        | Ser 10°50 he        | center (TUP 500) |                |          |
|-----------|---------------------|------------------|----------------|----------|
| a dentil  |                     | -                | and the second | -        |
| d coled p | ed.                 | Cooperia Alla    | ALC: NO.       | W.S.     |
| Pet       | Description         | Trime            | é.             | 4        |
| UT PT     | Page Par            | 5.0              | TIP TO Para    | 2 (T)    |
| EPT2      | Piner Pat           |                  | - 1-1470-044   | E        |
| E OPTS    | k Plinker Part      |                  |                |          |
| CCH       | I. Sead Pot         |                  |                |          |
| 0040      | 2: Seta Pot         |                  |                |          |
| E COM     | St. Sente Pert      |                  |                | -        |
| - crea    | Comp Dr.1           |                  |                |          |
|           | Page                | Solda Fast       | - Geo          | was Peda |
| 1122      |                     |                  | 1.000          |          |
| C L'able  | tidentic tel a spo  | out.             |                |          |
|           | mind to the sheet." |                  |                |          |

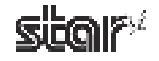

#### ■ To change the IP address...

① Select the port whose address you wish to change, and click **Configure Port**.

| Construmentaria<br>Neuros destruis Device Services 100,500 C<br>Neuros destruis Device Services 100,500 C<br>Marco devices (0,00,00)<br>Service Services (0,00,00)<br>Ford Devicine Networks<br>Ford Devicine Network<br>Ford Devicine Network<br>Ford Devicine Network<br>Ford Devicine Network                                                                                                    | arte<br>i |
|----------------------------------------------------------------------------------------------------|-----------|
| Star (2010) in south (0.000)           Star (2010) in south (0.000)           Star (2010) in south (0.000)           Star (2010) in south (0.000)           Finit (2010) in south (0.000)           Finit (2010) in south (0.000)           Finit (2010) in south (0.000)           Finit (2010) in south (0.000)           Finit (2010) in south (0.000)           Finit (2010) in south (0.000)                                                                                                    | 1.00      |
| g is to be the set of a set of the set of the set of th |           |
| Pol Docker New<br>Plintsh Section<br>CONH Section<br>Electric Reflecter                                                                                                    |           |
| E ITSD: See Av.<br>COM See No.<br>E F + Hellinde                                                                                                    | NI.       |
| CON Sent Tex                                                                                                    |           |
| E POP - Performan                                                                                                    |           |
| THE ARE ADDRESS OF A                                                                                                    | 10        |
| 12 12 1 States 121 If he shaft, 122 Dente Russ                                                                                                    | 5         |
| 12 Style - Statut Park - Microsoft 249, Handson We                                                                                                    |           |
|                                                                                                    | 322       |
| Ale No. Delete No. Concernantes                                                                                                    | 2         |
| 10 Socies inference of case of                                                                                                    |           |
| E hauf en mehr meine                                                                                                    |           |
|                                                                                                    |           |
|                                                                                                    |           |
| in the second second se | 41        |

② Enter the new IP address, and click OK.

| d tarik                                                                                                    | 102.10  | 3(12)55 |    |
|----------------------------------------------------------------------------------------------------|---------|---------|----|
| na Sanar Rigalar                                                                                                    | 19.1    |         |    |
| The state of the state of the s |         | 23LH.   |    |
| Taw Sechiar<br>Ani Minime                                                                                                    | 3 60    |         |    |
| For such and a gar<br>and the bosonic                                                                                                    | E.      |         |    |
| Distance -                                                                                                    | set ind |         |    |
| Digititi" Sala Drasi                                                                                                    | м       |         |    |
| I woneds ik-                                                                                                    | 1000    |         | 11 |
| SAP STATES                                                                                                    | 1       |         |    |

• To change the port used to print... Select the desired port from the port list, and click Apply.

| Nor Parent and   | Secutiv Desk                                                                                                    | es Brithm TURS     | Corfs |
|------------------|----------------------------------------------------------------------------------------------------|--------------------|-------|
| A MALE           | And a local division of the local division of the local division o |                    |       |
| 41.00            | the same film of                                                                                                    | 1                  |       |
|                  |                                                                                                    |                    |       |
| the lock in says | ad))) the could will                                                                                                    | and be been to see |       |
| Evel.            | Invitie                                                                                                    | Fight              | 14    |
| E 1740           | Barris Bart                                                                                                    |                    |       |
| COM              | Same Ter                                                                                                    |                    |       |
| A                | Frail La Mar                                                                                                    |                    | - 3   |
| 0.05001          | Unit of substant street of                                                                                                    | in .               | - 1   |
| 10210212-00      | Distant Tonin                                                                                                    | Teo                |       |
| 1                |                                                                                                    |                    |       |
| All They         | Beer Iv.                                                                                                    | - Million          | hu.   |
| and the          |                                                                                                    |                    |       |
| and as made and  | a support                                                                                                    |                    |       |
|                  | 10                                                                                                    |                    |       |
|                  |                                                                                                    |                    |       |

#### To change the port name...

It is not possible to change the name of an existing port. Instead, add a new port under the desired new name, select that port for printing, and then delete the port with the old name.

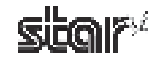

# 7. Revision History

| Rev. No. | Date of Revision | Changes       |
|----------|------------------|---------------|
| Rev. 1.0 | Dec . 2008       | First edition |
|          |                  |               |
|          |                  |               |
|          |                  |               |
|          |                  |               |
|          |                  |               |
|          |                  |               |
|          |                  |               |
|          |                  |               |
|          |                  |               |
|          |                  |               |
|          |                  |               |
|          |                  |               |
|          |                  |               |
|          |                  |               |
|          |                  |               |
|          |                  |               |
|          |                  |               |
|          |                  |               |

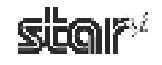

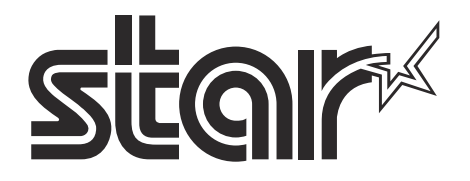

# ELECTRONIC PRODUCTS DIVISION STAR MICRONICS CO., LTD.

536 Nanatsushinya, Shimizu-ku, Shizuoka, 424-0066 Japan Tel: (int+81)-54-347-0112, Fax: (int+81)-54-347-0709

Please access the following URL *http://www.star-m.jp/eng/dl/dl02.htm* for the latest revision of the manual.

# OVERSEAS SUBSIDIARY COMPANIES STAR MICRONICS AMERICA, INC.

1150 King Georges Post Road, Edison, NJ 08837-3729 U.S.A. Tel: (int+1)-732-623-5555, Fax: (int+1)-732-623-5590

#### STAR MICRONICS EUROPE LTD.

Star House, Peregrine Business Park, Gomm Road, High Wycombe, Bucks, HP13 7DL, U.K. Tel: (int+44)-1494-471111, Fax: (int+44)-1494-473333

#### STAR MICRONICS ASIA LTD.

Rm. 1901-5, 19/F., Enterprise Square Two, 3 Sheung Yuet Road, Kowloon Bay, Hong Kong Tel: (int+852)-2796-2727, Fax: (int+852)-2799-9344